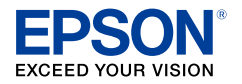

インクジェットプリンター (複合機)

# EP-881AB EP-881AW EP-881AR EP-881AN 使い方ガイド

- 本書は製品の近くに置いてご活用ください。
- ・ ご使用の前に本書 14 ページ「使用上のご 注意」を必ずお読みください。
- プリンターの準備や基本的な使い方、よくあるご質問の対処方法などを説明しています。
   さらに詳しい製品全般の情報は『ユーザーズガイド』(電子マニュアル)をご覧ください。

| EPSON |
|-------|
|       |

# プリンターの準備 4 付属品を確認する 4 プリンターを設置する 4 プリンターをデバイスと接続する 6

# 基本の使い方

| > | シテナンス           |    |  |
|---|-----------------|----|--|
|   | インクカートリッジを交換する  | 56 |  |
|   | 純正インクカートリッジのご案内 | 64 |  |

# 困ったときは

| 操作パネルにメッセージが表示された                       | 66 |
|-----------------------------------------|----|
| 印刷結果のトラブル                               | 70 |
| 用紙が給紙されない(紙無しエラーが発生する)                  | 72 |
| 正しく給紙ができない                              | 73 |
| 用紙が詰まった                                 | 74 |
| 詰まった用紙を取り除く                             | 75 |
| コンピューターやスマートフォンなどから印刷ができない/急に印刷ができなくなった | 77 |
| スキャンに関するトラブル                            | 84 |
| 電源と操作パネルのトラブル                           | 85 |
| その他のトラブル                                | 85 |
| お問い合わせ先                                 | 91 |

プリンターの活用法と快適に使うポイント

# 各部の名称

主な操作部を説明します。

# 

| 1 | 前面カバー   | 用紙トレイに用紙をセットするときに開けます。                                                  |
|---|---------|-------------------------------------------------------------------------|
| 2 | 排紙トレイ   | 印刷された用紙を保持します。<br>印刷を開始すると自動で出てきます。印刷が終了したらホーム画面で[排紙トレイ]をタッ<br>プして戻します。 |
| 3 | 上トレイ    | <br> 印刷用紙をセットします。<br>  エプソンのスマートフォンアプリから印刷するときは、トトレイは「田紙カセット ] ]        |
| 4 | 下トレイ    | 下トレイは[用紙力セット2]を給紙装置で選択してください。                                           |
| 5 | 用紙ガイド   | 用紙をまっすぐ送るためのガイドです。用紙の側面に合わせてください。                                       |
| 6 | 延長用紙ガイド | A4 より長いサイズの用紙をセットするときに引き出します。                                           |

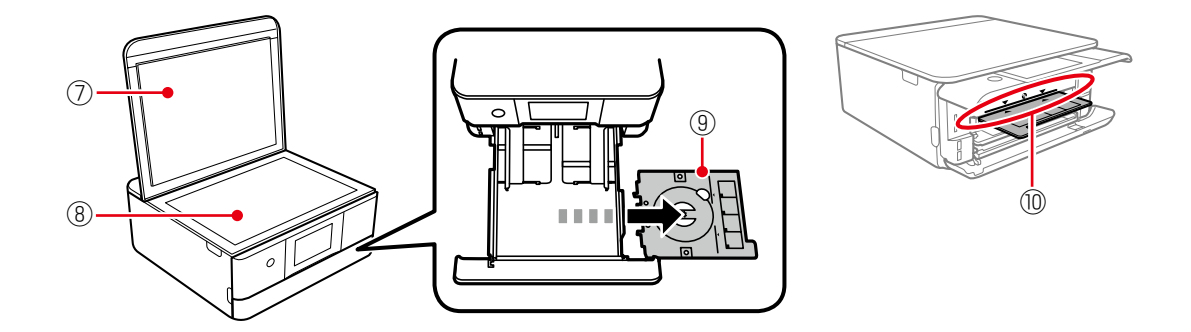

| 0  | 原稿カバー      | スキャン時に外部の光を遮ります。                                                                       |
|----|------------|----------------------------------------------------------------------------------------|
| 8  | 原稿台        | コピーやスキャン時に原稿をセットします。                                                                   |
| 9  | ディスクトレイ    | レーベル印刷時に印刷用ディスク(CD/DVD/ ブルーレイ <sup>™</sup> )をセットします。レーベ<br>ル印刷しないときは、下トレイの底面に収納しておきます。 |
| 10 | ディスクトレイ挿入部 | レーベル印刷時にディスクトレイを挿入します。                                                                 |

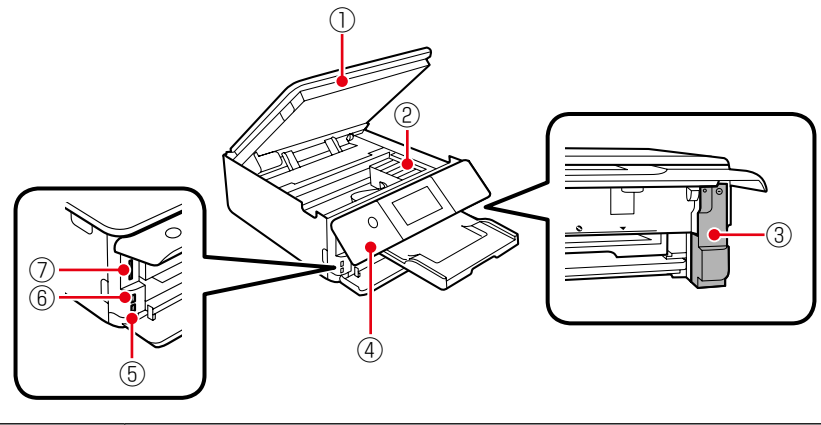

| 1 | スキャナーユニット          | 原稿をスキャンします。インクカートリッジの交換や内部に詰まった用紙を取り除くと<br>きに開けます。                      |
|---|--------------------|-------------------------------------------------------------------------|
| 2 | インクカートリッジ<br>挿入部   | インクカートリッジを挿入します。下部にインクを吐出するプリントヘッド(ノズル)<br>があります。                       |
| 3 | メンテナンスボックス<br>カバー  | メンテナンスボックスを交換するときに取り外します。メンテナンスボックスは、クリー<br>ニング時や印刷時に排出される廃インクを溜める容器です。 |
| 4 | 操作パネル              | プリンターを操作するときに使います。                                                      |
| 5 | 外部機器接続用 USB<br>ポート | 外部記憶装置や PictBridge 対応機器を接続します。                                          |
| 6 | 赤外線通信ポート           | 携帯電話やデジタルカメラからの赤外線を受信します。                                               |
| 0 | SD カードスロット         | SD カードをセットします。                                                          |

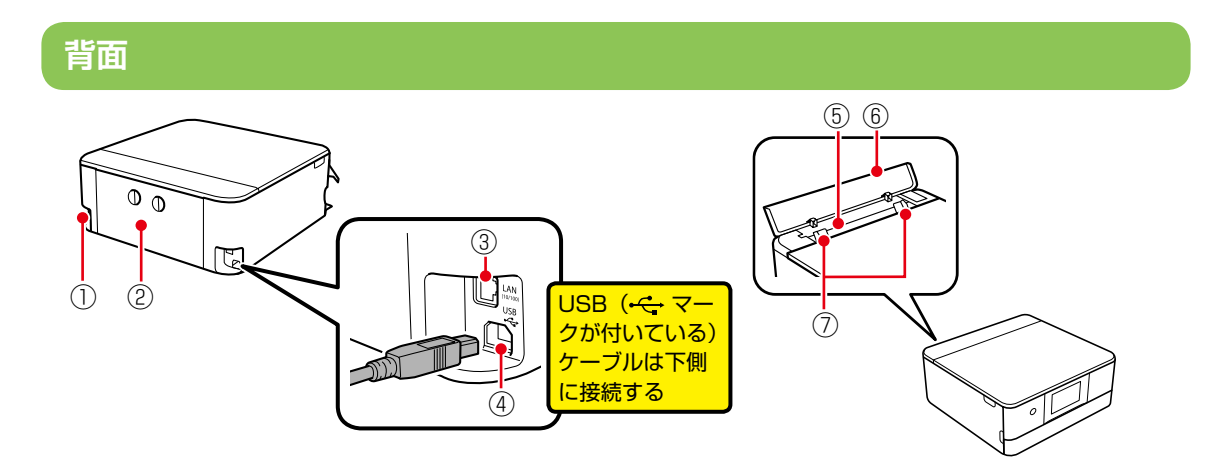

| 1   | 電源コネクター  | 電源コードを接続します。                      |
|-----|----------|-----------------------------------|
| 2   | 背面ユニット   | 詰まった用紙を取り除くときに取り外します。             |
| 3   | LAN ポート  | LAN ケーブルを接続します。                   |
| 4   | USB ポート  | コンピューターと接続するための USB ケーブルを接続します。   |
| (5) | 手差し給紙    | 印刷用紙を1枚セットします。                    |
| 6   | 手差し給紙カバー | 内部に異物が入ることを防ぎます。通常は閉めておいてください。    |
| 7   | 用紙ガイド    | 用紙をまっすぐ送るためのガイドです。用紙の側面に合わせてください。 |

# プリンターの準備

プリンターの準備や操作をする前に、本書 14 ページ「使用上のご注意」を必ずお読み ください。

以下の手順で、プリンターを使えるようにします。

### 付属品を確認する

# プリンターを設置する

- 1. 保護材を取り外す
- 2. セットアップ用インクカートリッジをセットする
- 3. 用紙をセットして印刷調整する

# プリンターをデバイス・と接続する

\*本書におけるデバイスは、コンピューターやス マートフォン、無線 LAN ルーターなどプリン ターと接続する機器を意味します。

# 付属品を確認する

不足や破損しているものがあるときは、お買い上 げの販売店にご連絡ください。

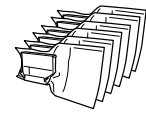

セットアップ用インク カートリッジ(6 個)

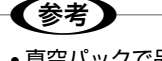

- 真空パックで品質保持しているため、セット直前 まで開封しないでください。
- 製品をはじめてお使いになるときは、必ずセットアップ用インクカートリッジをセットしてください。

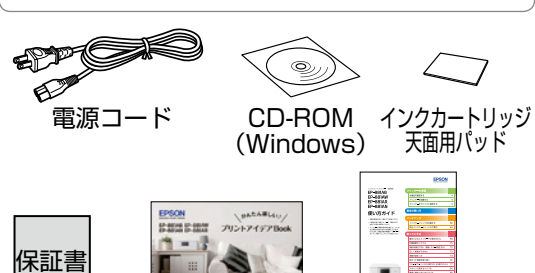

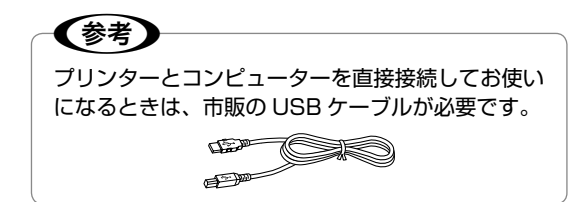

以降の手順は、epson.sn(ウェブサイト)や同梱 の CD-ROM (Windows) でも説明しています。

epson.sn(ウェブサイト) では、手順を動画で見ること ができます。右記の QR コー ドからサイトへアクセスでき ます。

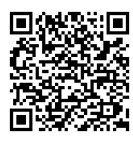

# プリンターを設置する

水平で安定した場所に設置してください。

### !重要

表面に傷が付きやすい机などにプリンターを設置す る場合は、机の上にシートや紙を敷いてください。 用紙トレイの出し入れで傷つくことがあります。

### 1. 保護材を取り外す

保護材の形や貼り付け箇所は変わることがあります。

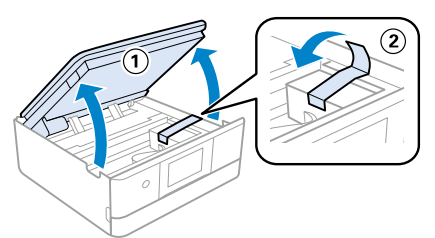

### <u>∧</u>注意

スキャナーユニットを開閉するときは、手や指を挟 まないように注意してください。けがをするおそれ があります。

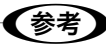

スキャナーユニットを閉めるときに抵抗感がありま すが、そのまま閉めてください。

### 2. セットアップ用インクカートリッジをセットする

### !重要

電源を入れる前にカートリッジをセットしないでく ださい。インクカートリッジ挿入部がセット位置に 移動しないため、認識エラーになります。エラーが 発生したときは、手順に従い、正しいセット位置で 抜き差しすると認識されます。

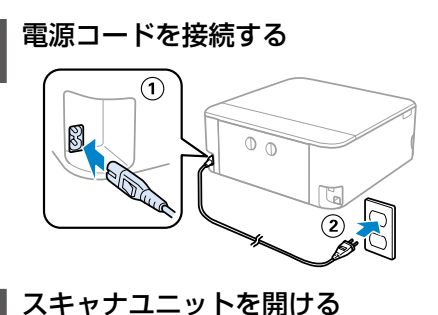

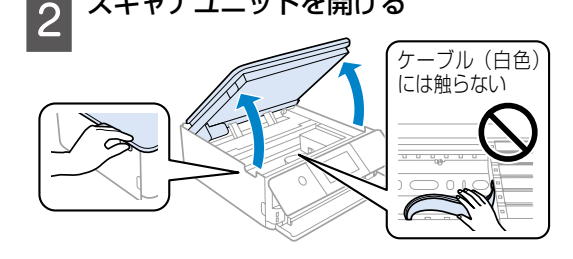

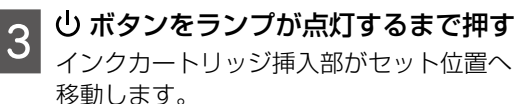

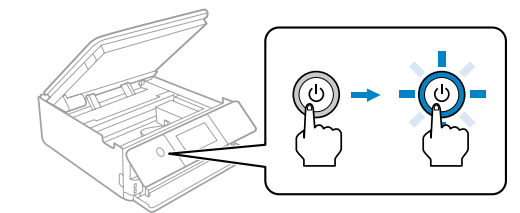

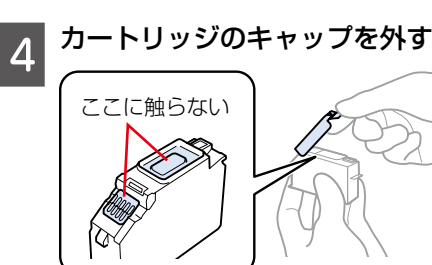

5 カートリッジを斜めに挿入する

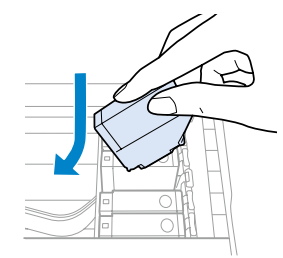

### 6 「カチッ」と音がするまで [押] の部分 をゆっくり押す

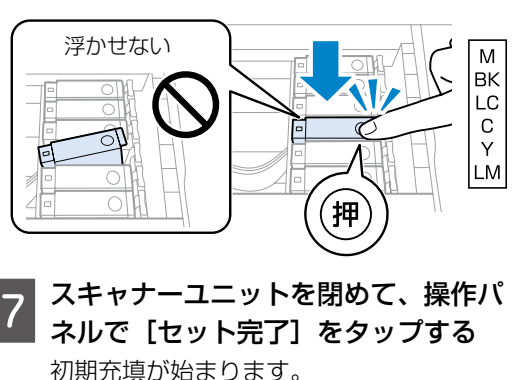

### !重要

充填が終了するまで電源を切ったりスキャナーユ ニットを開けたりしないでください。

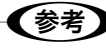

- [セット完了] を押さなくても、しばらくすると 充填が始まります。
- 購入直後のインク初期充填では、プリントヘッド ノズル(インクの吐出孔)の先端部分までインク を満たして印刷できる状態にするため、その分イ ンクを消費します。そのため、初回は2回目以降 に取り付けるインクカートリッジよりも印刷でき る枚数が少なくなることがあります。
- カタログなどで公表されている印刷コストは、JEITA (社団法人電子情報技術産業協会)のガイドラインに 基づき、2回目以降のカートリッジで算出しています。

3. 用紙をセットして印刷調整する

充填終了後、[調整へ]を押すと以下の画面が表示されます。画面の指示に従って用紙のセットと印刷の調整を行ってください。

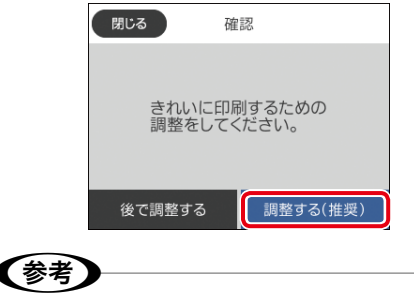

調整を後で行うときは、ホーム画面の[プリンター のお手入れ]からできます。詳しくは本書 56 ペー ジ「メンテナンス」をご覧ください。

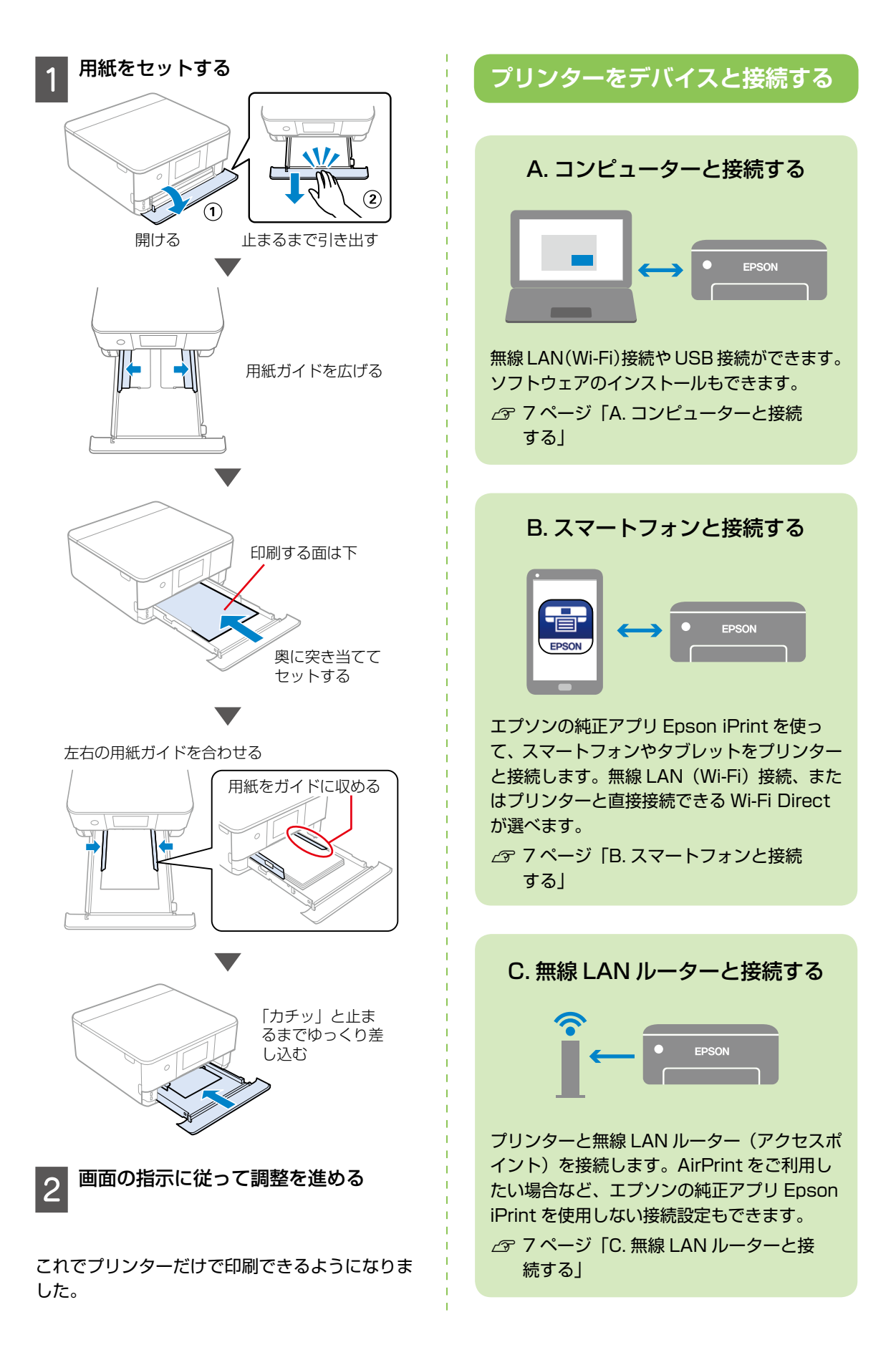

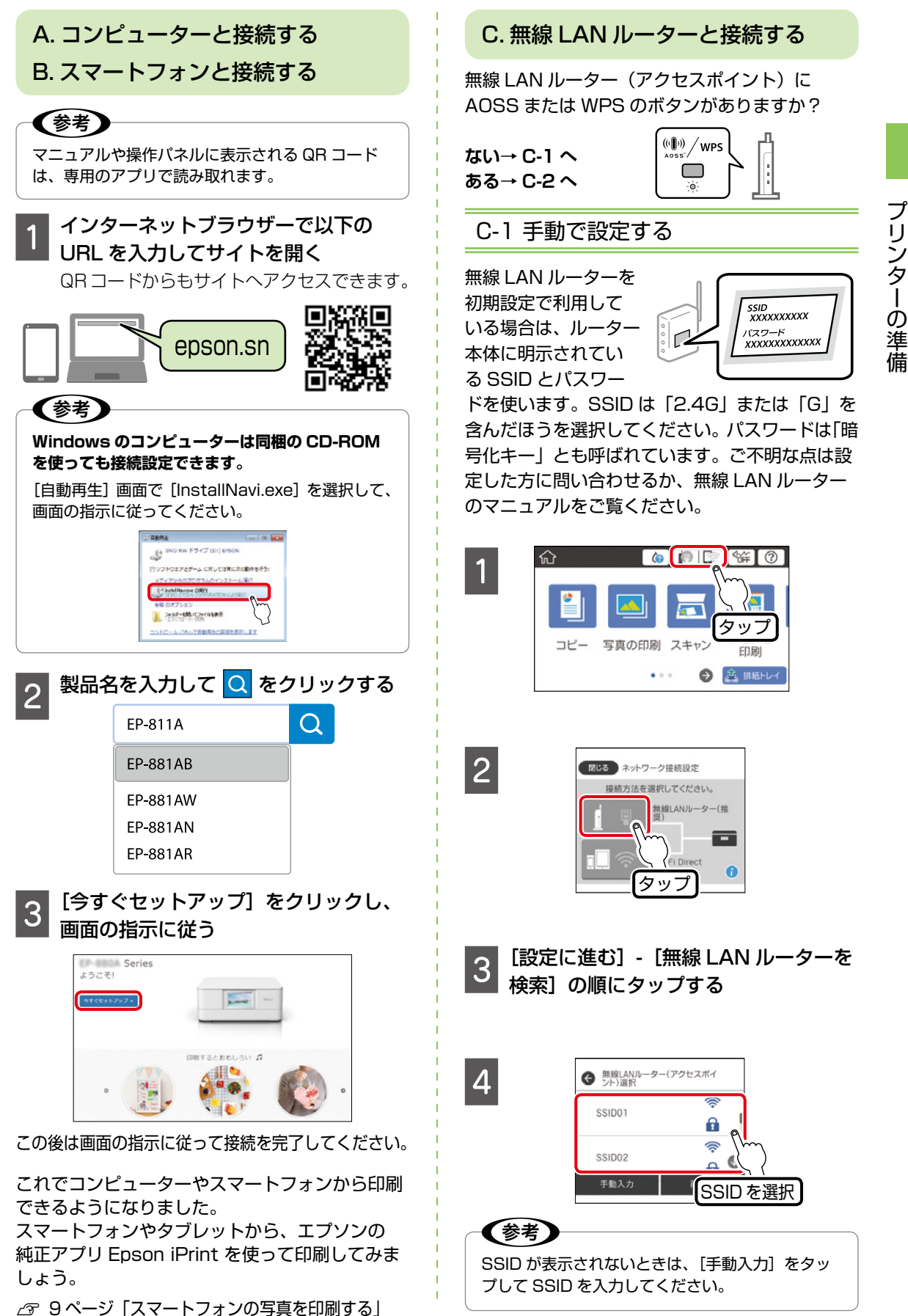

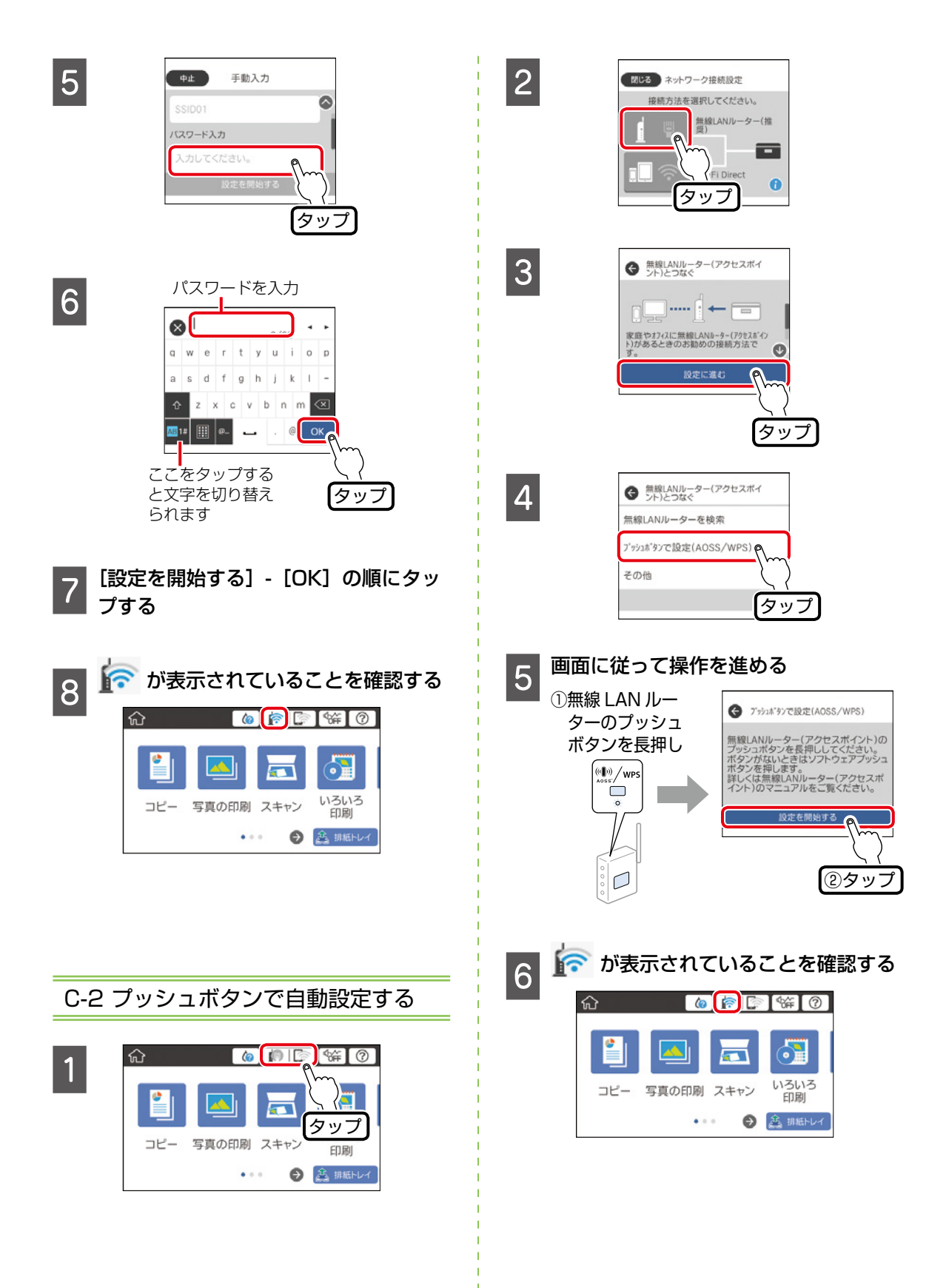

# スマートフォンの写真を印刷する

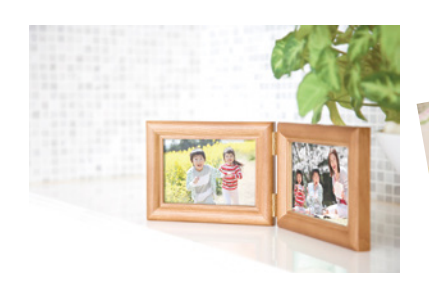

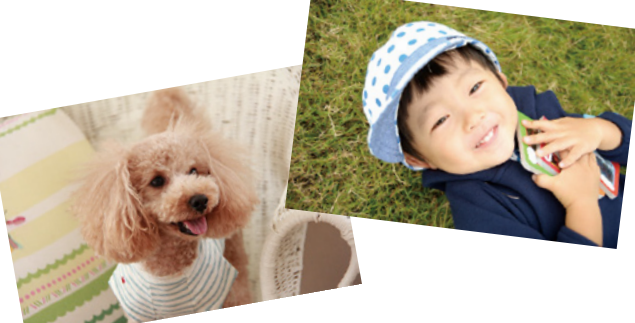

### 用紙をセットする

∠☞ 21 ページ「用紙・ディスク・メ モリーカード・原稿のセット」

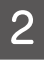

1

# [Epson iPrint] を起動する

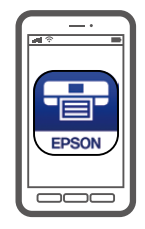

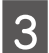

# [写真印刷] をタップする

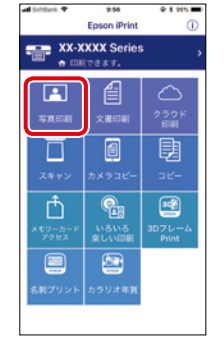

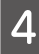

### 印刷したい写真を選択する

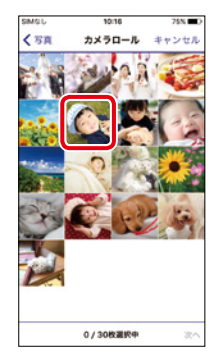

# 5 印刷設定を変更するときは右上の [ <a>[ <a>[ <a>[ <a>[ <a>]</a> <a>[ <a>]</a> <a>[ <a>[ <a>]</a> <a>[ <a>]</a> <a>]</a> <a>[ <a>]</a> <a>[ <a>]</a> <a>]</a> <a>[ <a>]</a> <a>[ <a>]</a> <a>]</a> <a>[ <a>]</a> <a>[ <a>]</a> <a>]</a> <a>[ <a>]</a> <a>]</a> <a>[ <a>]</a> <a>]</a> <a>[ <a>]</a> <a>]</a> <a>[ <a>]</a> <a>]</a> <a>[ <a>]</a> <a>]</a> <a>]</a> <a>[ <a>]</a> <a>]</a> <

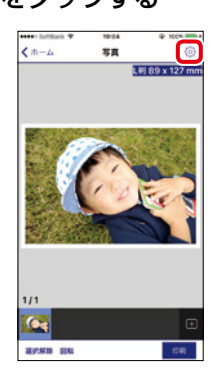

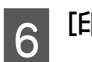

### [印刷] をタップする

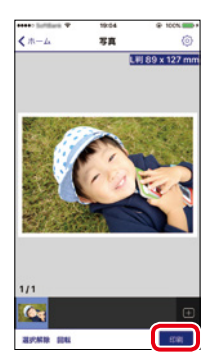

# マニュアルの紹介と見方

### 紙マニュアル

### 『プリントアイデア Book』

プリンターを使って暮らしをもっと楽しくする アイデア Book です。

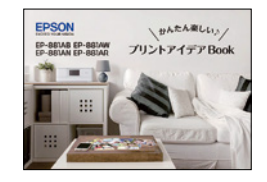

### 『使い方ガイド』(本書)

プリンターを使えるようにするための準備、基本的な使 い方や困ったときの解決方法などをご紹介しています。

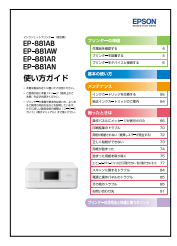

#### 電子マニュアル ユーザーズガイド (PDF 形式)

使い方全般や困ったときの対処方法を詳しく説明しています。 付属の CD-ROM からインストールしてご覧いただけます。PDF 形式は、特定のページを印 刷するときに便利です。マニュアルを開くには、デスクトップ上の[EPSON マニュアル] アイコンをダブルクリックします。

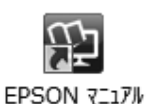

# 🌔 Web 動画マニュアル

操作方法や困ったときの解決方法を動画で分かりやすく説明しています。以下の URL からご覧く ださい。

http://support.epson.net/p\_doc/709/index.php?EXE=MAN 動画の内容は変わることがあります。Web 動画マニュアルは epson.sn(ウェブサイト)からも 見ることができます。

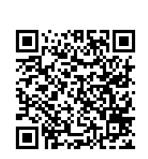

# epson.sn(ウェブサイト) —

プリンターのセットアップから活用例まで、プリンターがある生活を総合サポートするエプソンのウェブサイトです。

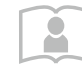

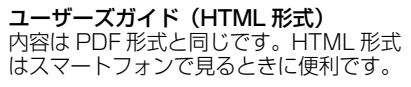

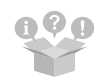

**ヒント集** プリンターとコンピューターやスマート フォンなどの接続に関する情報や、トラ ブル対処方法を説明しています。

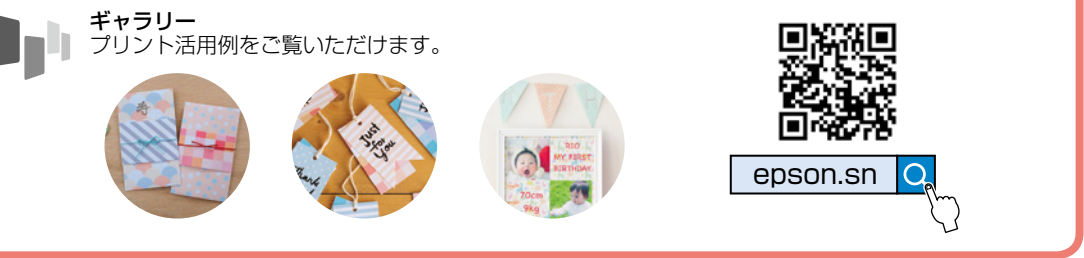

### ご注意

- 本書の内容の一部または全部を無断転載することを禁止します。
- ・ 本書の内容は将来予告なしに変更になることがあります。
- 本書の内容にご不明な点や誤り、記載漏れなど、お気づきの点がありましたら弊社までご連絡ください。
- ・ 運用した結果の影響については前項に関わらず責任を負いかねますのでご了承ください。
- 本製品が、本書の記載に従わず取り扱われたり、不適用に使用されたり、弊社および弊社指定以外の第三者によって修理や変更されたことなどに起因して生じた障害などの責任は負いかねますのでご了承ください。
- Apple、macOS、OS X、AirPrint、iPad、iPhone、iPod touch、iTunes、App Store は米国およびその他の国で登録された Apple Inc.の商標です。 "iPhone"の商標は日本国内においてアイホン株式会社のライセンスに基づき使用されています。
- QR コードは(株)デンソーウェーブの登録商標です。

# もくじ

# プリンターの準備

### 各部の名称

| 前面 | 2 |
|----|---|
| 内部 | 3 |
| 背面 |   |
| ЭЩ |   |

### プリンターの準備

| 付属品を確認する             | 4 |
|----------------------|---|
| プリンターを設置する           | 4 |
| 1. 保護材を取り外す          | 4 |
| 2. セットアップ用インクカートリッジを |   |
| セットする                | 5 |
| 3. 用紙をセットして印刷調整する    | 5 |
| プリンターをデバイスと接続する      | 6 |
| A. コンピューターと接続する      | 7 |
| B. スマートフォンと接続する      | 7 |
| C. 無線 LAN ルーターと接続する  | 7 |
| スマートフォンの写真を印刷する      | 9 |
|                      |   |

# マニュアルの紹介と見方

10

2

4

使用上のご注意

### 14

17

| 記号の意味     | 14 |
|-----------|----|
| 設置        | 14 |
| 静電気       | 14 |
| 電源        |    |
| 取り扱い      |    |
| インクカートリッジ |    |
|           |    |

### 基本の使い方

操作パネルの見方と使い方

| 操作ボタン        | 17 |
|--------------|----|
| 画面に表示されるアイコン | 17 |
| 画面の操作        | 19 |
| 画面の基本構成      | 19 |
| 操作に応じた機能の表示  | 20 |

操作方法を動画で見る......20

# 用紙・ディスク・メモリーカード・ 原稿のセット 21

| 用紙をセットする場所(3ヶ所)と特長    | 21 |
|-----------------------|----|
| 印刷できる用紙とセット枚数、用紙種類    | 22 |
| エプソン製専用紙(純正品)         | 22 |
| 市販の印刷用紙               | 24 |
| 印刷できない用紙              | 25 |
| 印刷用紙取り扱い上の注意          | 25 |
| 用紙間違いによる印刷ミスを防ぐ       | 26 |
| 用紙の情報を登録する            | 26 |
| セットした用紙と印刷設定が異なることを   |    |
| 知らせる                  | 26 |
| 下トレイに用紙をセットする         | 28 |
| 上トレイに用紙をセットする         | 30 |
| 手差し給紙に用紙をセットする        | 31 |
| 印刷用ディスク(CD/DVD/ ブルーレイ |    |
| ディスク™)をセットする          | 32 |
| ディスクをセットする            | 32 |
| ディスクを取り出す             | 33 |
| メモリーカードをセットする         | 34 |
| 原稿をセットする              | 35 |
| 原稿の置き方                | 35 |

# コピー 37

| 標準コピーする          |    |
|------------------|----|
| 応用設定項目           |    |
| 倍率               | 37 |
| 用紙サイズ            | 37 |
| 用紙種類             | 37 |
| 用紙トレイ            |    |
| 割り付け             |    |
| 印刷品質             |    |
| 背景除去             |    |
| 設定クリア            |    |
| 写真をコピーする         |    |
| ディスクレーベルにコピーする   |    |
| いろいろなレイアウトでコピーする |    |
| 倍率を変えてコピーする      |    |
|                  |    |

### 印刷

| メモリーカードから写真を選んで印刷する | 42 |
|---------------------|----|
| 印刷設定項目              | 43 |
| 用紙サイズ               | 43 |
| 用紙種類                | 43 |
| 用紙トレイ               | 43 |
| フチ (フチの設定)          | 43 |
| フチの太さ               | 43 |
| フチなしはみ出し量           | 43 |
| トリミング               | 43 |
| 印刷品質                | 43 |
| 日付表示                | 43 |
| 情報印刷                | 43 |
| 設定クリア               | 43 |
| デザインペーパーを印刷する       | 44 |
| 写真に手書き文字を合成して印刷する   | 44 |
| 写真をディスクレーベルに印刷する    | 45 |
| 写真を割り付けて印刷する        | 46 |
| こだわりの写真作品で印刷する      | 47 |
| 証明写真を印刷する           | 47 |
| オーダーシートを使って印刷する     | 47 |
| 写真をコラージュして印刷する      | 48 |
| 写真にフレームを付けて印刷する     | 49 |
| フォトブックを印刷する         | 49 |
| オリジナルのカレンダーを印刷する    | 50 |
| スケジュール表を印刷する        | 50 |
| 罫線入り用紙を印刷する         | 50 |
| オリジナルの便箋を印刷する       | 51 |
| メッセージカードを印刷する       | 51 |
| 塗り絵を印刷する            | 52 |
| 写真をシールにする           | 52 |
| 携帯電話から赤外線通信で印刷する    | 52 |
| デジタルカメラから印刷する       | 53 |

### スキャン

54

| スキャンした画像を外部メモリーに   |    |
|--------------------|----|
| 保存する               | 54 |
| スキャンした画像をコンピューターに  |    |
| 保存する               | 54 |
| スキャンした画像をクラウドに保存する | 55 |

### メンテナンス

42

### メンテナンス

| インクカートリッジを交換する        | 56 |
|-----------------------|----|
| インク残量を確認する            | 56 |
| 交換のメッセージが表示されていないとき   | 56 |
| 交換のメッセージが表示されたとき      | 56 |
| メンテナンスボックスを交換する       | 58 |
| ノズルチェックとヘッドクリーニングをする… | 59 |
| ①ノズルチェックパターンを印刷する     | 59 |
| ②目詰まりを確認する            | 59 |
| ③ヘッドクリーニングをする         | 60 |
| プリントヘッドの位置を調整する       | 60 |
| 印刷のぼやけ改善をする           | 60 |
| 横スジの改善をする             | 60 |
| 印刷こすれ軽減をする            | 61 |
| 用紙経路のクリーニングをする        | 61 |
| 印刷結果が汚れるとき            | 61 |
| 正しく給紙されないとき           | 62 |
| 半透明フィルムをクリーニングする      | 63 |
|                       |    |

56

純正インクカートリッジのご案内 64

# メンテナンスボックスの型番 64

| 消耗品の回収と廃棄        | 64 |
|------------------|----|
| インクカートリッジの回収     | 64 |
| インクカートリッジやメンテナンス |    |
| ボックスの廃棄          | 64 |

### 困ったときは

### 困ったときは(トラブル対処方法) 65

| 操作パネルにメッセージが表示された |    |
|-------------------|----|
| 印刷結果のトラブル         | 70 |
| スジが入る・色合いがおかしい    | 70 |
| 文字や罫線が二重になる・ぼやける  | 71 |
| 用紙が汚れる・インクが付着する   | 71 |
| 用紙が給紙されない         |    |
| (紙無しエラーが発生する)     | 72 |
| 正しく給紙ができない        | 73 |

| 印刷用紙が詰まる                                                                          | 73                   |
|-----------------------------------------------------------------------------------|----------------------|
| 斜めに給紙される                                                                          | 73                   |
| 重なって給紙される                                                                         | 73                   |
| 給紙されない                                                                            | 73                   |
| ディスクトレイが排出されてしまう                                                                  | 73                   |
| 名刺サイズの用紙が排紙されない                                                                   | 73                   |
| 用紙が詰まった                                                                           | 74                   |
| 詰まった用紙を取り除く                                                                       | 75                   |
| 内部                                                                                | 75                   |
| 背面部                                                                               | 75                   |
| 用紙トレイ部                                                                            | 76                   |
| コンピューターやスマートフォンなどから                                                               |                      |
| 印刷ができない / 急に印刷が                                                                   |                      |
| できなくなった                                                                           | 77                   |
| 1. プリンターだけで印刷できるか確認する                                                             | 78                   |
| 2. コンピューターやスマートフォンなどに、                                                            |                      |
| 印刷に必要なソフトウェアやアプリが                                                                 |                      |
| インストールされているか確認する                                                                  | 78                   |
| 3. プリンターとコンピューターやスマート                                                             |                      |
| フォンなどを接続し直す                                                                       | 78                   |
| 4. コンピューターからプリンターにデータが                                                            |                      |
| 送信されているか確認する                                                                      | 79                   |
| 5. 各機器の接続や設定を確認する                                                                 | 80                   |
| [デバイスとプリンター] の表示方法                                                                |                      |
| (コンピューター)                                                                         | 83                   |
| プリンタードライバーのアンインストール方法                                                             |                      |
| (コンピューター)                                                                         | 83                   |
| スキャンに関するトラブル                                                                      | 84                   |
| スキャンの品質が悪い                                                                        | 84                   |
| 文字がぼやける                                                                           | 84                   |
| スキャンすると裏写りする                                                                      | 84                   |
| モアレ(網目状の陰影)が出る                                                                    | 84                   |
| 意図した範囲、向きでスキャンできない                                                                | 84                   |
| スキャン品質のトラブルが解決しないときは…                                                             | 85                   |
| スキャン速度が遅い                                                                         | 85                   |
| 電源と操作パネルのトラブル                                                                     | 85                   |
| 電源が入らない                                                                           | 85                   |
| 電源が切れない                                                                           | 85                   |
| プリンターの画面が暗くなった                                                                    | 85                   |
| 自動電源オン設定が機能しない                                                                    | 85                   |
| その他のトラブル                                                                          | 85                   |
| 連続印刷中に印刷速度が極端に遅くなった                                                               | 85                   |
| 動作音が大きい                                                                           | 85                   |
| 印刷速度が遅い                                                                           | 85                   |
|                                                                                   |                      |
| ノリンターに触れたとさに電気を感じる                                                                | 85                   |
| クリンターに触れたときに電気を感じる<br>外部記憶装置にデータを保存できない                                           | 85<br>86             |
| クリンターに触れたときに電気を感じる<br>外部記憶装置にデータを保存できない<br>写真の選択画面で「?」と表示される                      | 85<br>86<br>86       |
| クリンターに触れたときに電気を感じる<br>外部記憶装置にデータを保存できない<br>写真の選択画面で「?」と表示される<br>画面表示と印刷結果の色合いが異なる | 85<br>86<br>86<br>86 |

| 操作パネルが閉まらない     | 86 |
|-----------------|----|
| スキャナーユニットが閉めにくい | 86 |

## サービスとサポートのご案内 88

| 修理に出す前に            |  |
|--------------------|--|
| 保証書について            |  |
| 補修用性能部品および消耗品の保有期間 |  |
| 修理に出すとき            |  |

# お問い合わせ先 91

# プリンターの活用法と快適に使うポイント

## 印刷を楽しもう! 92

| 写真にフチを付けて印刷する        | 92 |
|----------------------|----|
| スマートフォンで写真をコラージュして   |    |
| 印刷する                 | 93 |
| コンピューターアプリでテンプレートを   |    |
| 選んで文書を印刷する           | 94 |
| コンピューターアプリで CD レーベルを |    |
| 印刷する                 | 95 |
|                      |    |

# プリンターを快適に使うための ポイント 97

| プリンターに無理な衝撃を与えない   | .97 |
|--------------------|-----|
| 紙詰まりや給紙不良を防ぐには     | .97 |
| 給紙不良が続くときは         | .97 |
| 印刷結果の品質を保つために      | .97 |
| ホコリが付かないようにする      | .98 |
| きれいにスキャン、コピーするために  | .98 |
| 知っておきたい            |     |
| 操作パネルのお助けアイコン      | .98 |
| 知っておきたい 操作パネルからできる |     |
| ファームウェアアップデート      | .98 |
| 知っておきたい            |     |
| プリンタードライバーのお助け画面   | .98 |
| プリントヘッド(ノズル)の目詰まりを |     |
| 防止するために            | .99 |
|                    |     |

# 使用上のご注意

本製品を安全にお使いいただくために、お使いになる前に本製品のマニュアルを必ずお読みください。本 製品のマニュアルの内容に反した取り扱いは故障や事故の原因になります。本製品のマニュアルは、製品 の不明点をいつでも解決できるように手元に置いてください。

# 記号の意味

本製品のマニュアルでは、お客様や他の人々への危害や財産への損害を未然に防止するために、危険を伴う操作やお取り扱いを次の記号で警告表示しています。内容をご理解の上で本文をお読みください。

| ⚠警告        | この表示を無視して誤った取り扱いをする<br>と、人が死亡または重傷を負う可能性が想<br>定される内容を示しています。 | ⚠注意 | この表示を無視して誤った取り扱いをする<br>と、人が傷害を負う可能性および財産の損<br>害の可能性が想定される内容を示していま<br>す。 |
|------------|--------------------------------------------------------------|-----|-------------------------------------------------------------------------|
| 0          | 必ず行っていただきたい事項(指示、行為)<br>を示しています。                             |     | 製品が水に濡れることの禁止を示しています。                                                   |
| $\bigcirc$ | してはいけない行為(禁止行為)を示して<br>います。                                  |     | 特定の場所に触れることの禁止を示してい<br>ます。                                              |
|            | 分解禁止を示しています。                                                 |     | 電源プラグをコンセントから抜くことを示<br>しています。                                           |
|            | 濡れた手で製品に触れることの禁止を示しています。                                     |     |                                                                         |

### その他の記号の意味は以下です。

| !重要 | 必ず守っていただきたい内容です。この内<br>容を無視して誤った取り扱いをすると、人<br>が傷害を負う可能性、財産の損害の可能性、<br>製品の故障や動作不良の原因になる可能性<br>が想定されます。 | 参考 | 補足情報や参考情報です。 |
|-----|----------------------------------------------------------------------------------------------------|----|--------------|
|-----|----------------------------------------------------------------------------------------------------|----|--------------|

設置

▲注意 本製品を持ち上げる際は、無理のない姿勢で 不安定な場所、他の機器の振動が伝わる場所 作業してください。 に設置・保管しないでください。 無理な姿勢で持ち上げると、けがをするおそ 落ちたり倒れたりして、けがをするおそれが れがあります。 あります。 本製品を移動する際は、左右の下部を両手で 油煙やホコリの多い場所、水に濡れやすいな 持ち、水平な状態で移動してください。 ど湿気の多い場所に置かないでください。 傾けたり立てたりすると、スキャナーユニッ 感電・火災のおそれがあります。 トが開いて、けがをするおそれがあります。

### 静電気

静電気の発生しやすい場所でお使いになるときは、静電気防止マットなどを使用して、静電気の発生を防 いでください。

### 電源

| ⚠警告                                                                                                    |              |                                                                                                    |  |  |  |  |  |
|----------------------------------------------------------------------------------------------------|--------------|----------------------------------------------------------------------------------------------------|--|--|--|--|--|
| <ul> <li>電源ブラグをコンセントから抜くときは、コードを引っ張らずに、電源ブラグを持って抜いてください。</li> <li>コードの損傷やプラグの変形による感電・火災のおそれがあります。</li> <li>電源ブラグは定期的にコンセントから抜いて、刃の根元、および刃と刃の間を清掃してください。</li> <li>電源ブラグを長期間コンセントに差したままにしておくと、電源ブラグの刃の根元にホコリが付着し、ショートして火災になるおそれがあります。</li> <li>電源ブラグは刃の根元まで確実に差し込んで使用してください。</li> <li>感電・火災のおそれがあります。</li> <li>濡れた手で電源プラグを抜き差ししないでください。</li> <li>感電のおそれがあります。</li> </ul> | $\bigotimes$ | AC100V 以外の電源は使用しないでくださ<br>い。<br>感電・火災のおそれがあります。<br>電源プラグは、ホコリなどの異物が付着した<br>状態で使用しないでください。<br>感電・火災のおそれがあります。<br>電源コードのたこ足配線はしないでください。<br>発熱して火災になるおそれがあります。<br>家庭用電源コンセント(AC100V)から直接<br>電源を取ってください。<br>破損した電源コードを使用しないでください。<br>感電・火災のおそれがあります。<br>電源コードが破損したときは、エプソンの修<br>理窓口に相談してください。<br>また、電源コードを破損させないために、以<br>下の点を守ってください。<br>・電源コードを加工しない<br>・電源コードに重いものを載せない<br>・無理に曲げたり、ねじったり、引っ張った<br>りしない<br>・熱器具の近くに配線しない<br>付属の電源コード以外は使用しないでください。<br>感電・火災のおそれがあります。 |  |  |  |  |  |

# ⚠注意

長期間ご使用にならないときは、安全のため電源プラグをコンセントから抜いてください。

# 取り扱い

Oi⊊,

⚠警告 液晶ディスプレイが破損したときは、中の液 煙が出たり、変なにおいや音がするなど異常 状態のまま使用しないでください。 晶に十分注意してください。 万一以下の状態になったときは、応急処置を 感電・火災のおそれがあります。 してください。 異常が発生したときは、すぐに電源を切り、 • 皮膚に付着したときは、付着物を拭き取り、 電源プラグをコンセントから抜いてから、販 水で流し石けんでよく洗い流してください。 売店またはエプソンの修理窓口に相談してく • 目に入ったときは、きれいな水で最低 15 ださい。 分間洗い流した後、医師の診断を受けてく アルコール、シンナーなどの揮発性物質のあ ださい。 る場所や火気のある場所では使用しないでく • 口に入ったときは、速やかに医師に相談し ださい。 てください。 感電・火災のおそれがあります。

|            | <u>^</u>                                                                                                    | 警告         |                                                                                                    |  |
|------------|----------------------------------------------------------------------------------------------------|------------|----------------------------------------------------------------------------------------------------|--|
|            | 異物や水などの液体が内部に入ったときは、<br>そのまま使用しないでください。<br>感電・火災のおそれがあります。<br>すぐに電源を切り、電源プラグをコンセント<br>から抜いてから、販売店またはエプソンの修<br>理窓口に相談してください。 | $\bigcirc$ | 可燃ガスおよび爆発性ガス等が大気中に存在<br>するおそれのある場所では使用しないでくだ<br>さい。また、本製品の内部や周囲で可燃性ガ<br>スのスプレーを使用しないでください。<br>引火による火災のおそれがあります。<br>お客様による修理は、危険ですから絶対にし |  |
|            | マニュアルで指示されている箇所以外の分解<br>は行わないでください。                                                                                         |            | ないでください。<br>各種ケーブルは、マニュアルで指示されてい<br>る以外の配線をしないでください。<br>発火による火災のおそれがあります。                                                               |  |
|            | ボルタン (スロン) からおかられている<br>「「いりからは触れないでください。<br>感電や火傷のおそれがあります。<br>雷が鳴り出したら、電源コンセントや電話回<br>線に接続されている機器(製品本体、電源コー               |            | また、接続した他の機器にも損傷を与えるお<br>それがあります。<br>開口部から内部に、金属類や燃えやすい物な<br>どを差し込んだり、落としたりしないでくだ                                                        |  |
|            | ド、電話線)に触れないでください。<br>感電のおそれがあります。<br>本製品を移動する際は、電源を切り、電源プ                                                                   |            | さい。<br>感電・火災のおそれがあります。<br>詰まった用紙を取り除く際は、用紙や用紙ト                                                                                          |  |
| U          | ラグをコンセントから抜き、全ての配線を外<br>したことを確認してから行ってください。<br>コードが傷つくなどにより、感電・火災のお<br>それがあります。                                             |            | レイを無理に引き抜かないでください。また、<br>不安定な姿勢で作業しないでください。<br>急に用紙や用紙トレイが引き抜けると、勢い<br>でけがをするおそれがあります。                                                  |  |
|            | 各種ケーブルを取り付ける際は、取り付ける<br>向きや手順を間違えないでください。<br>火災やけがのおそれがあります。マニュアル<br>の指示に従って、正しく取り付けてください。                                  |            | 本製品の上に乗ったり、重いものを置かない<br>でください。<br>特に、子どものいる家庭ではご注意ください。<br>倒れたり壊れたりして、けがをするおそれが<br>あります。また、ガラス部分が割れてけがを                                 |  |
|            | <b>スキャナーユニットを開閉するときは、手や<br/>指を挟まないように注意してください</b> 。<br>けがをするおそれがあります。                                                       |            | するおそれがあります。<br>電源投入時および印刷中は、排紙ローラー部<br>に指を近付けないでください。                                                                                   |  |
| $\bigcirc$ | <b>印刷用紙の端を手でこすらないでください</b> 。<br>用紙の側面は薄く鋭利なため、けがをするお<br>それがあります。                                                            |            | 指が排紙ローラーに巻き込まれ、けがをする<br>おそれがあります。用紙は、完全に排紙され<br>てから手に取ってください。                                                                           |  |
|            | ▲製品を保管・輸送するときは、傾けたり、<br>立てたり、逆さまにしないでください。<br>インクが漏れるおそれがあります。                                                              |            |                                                                                                    |  |

# インクカートリッジ

|   | ⚠注意                                                                                                    |           |                                                                                          |  |  |  |  |  |  |
|---|----------------------------------------------------------------------------------------------------|-----------|------------------------------------------------------------------------------------------|--|--|--|--|--|--|
| 0 | <ul> <li>インクが皮膚に付着したときや目や口に入ったときは、以下の処置をしてください。</li> <li>皮膚に付着したときは、すぐに水や石けんで洗い流してください。</li> <li>目に入ったときは、すぐに水で洗い流して</li> </ul> | $\oslash$ | インクカートリッジは強く振ったり落とした<br>りしないでください。また、側面を強く押し<br>たりラベルを剥がしたりしないでください。<br>インクが漏れるおそれがあります。 |  |  |  |  |  |  |
|   | くたさい。そのまま放置すると目の充血や<br>軽い炎症を起こすおそれがあります。異常<br>がある場合は、速やかに医師に相談してく<br>ださい。 <ul> <li>ロに入ったときは、速やかに医師に相談し<br/>てください。</li> </ul>    |           | インクカートリッジやメンテナンスボックス<br>を分解しないでください。<br>分解するとインクが目に入ったり皮膚に付着<br>するおそれがあります。              |  |  |  |  |  |  |
|   | インクカートリッジやメンテナンスボックス<br>は、子どもの手の届かない場所に保管してく<br>ださい。                                                                            |           |                                                                                          |  |  |  |  |  |  |

# 操作パネルの見方と使い方

# 操作ボタン

### 電源ボタン

電源を入 / 切します。

電源コードを抜くときは、電源ランプが消灯していることを確認してから抜いてください。

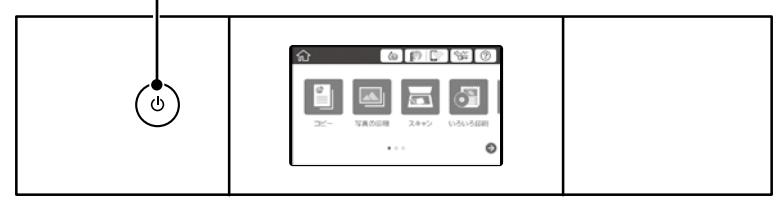

# 画面に表示されるアイコン

プリンターの状況に応じたアイコンが画面に表示されます。

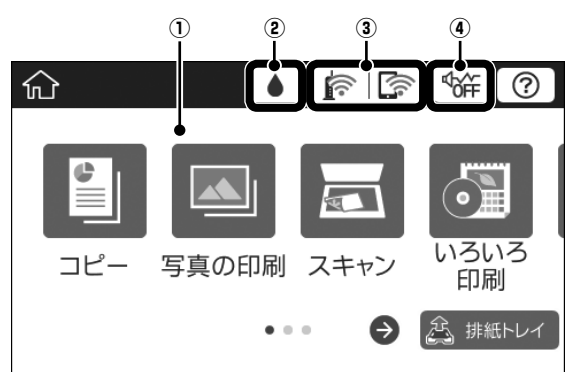

| 1 | 중 ●をタップすると、機能名称とそのアイコンが表示されます。 |                                                                                                    |  |  |  |  |  |
|---|--------------------------------|----------------------------------------------------------------------------------------------------|--|--|--|--|--|
|   | コピー                            | 文書の基本的なコピーができます。                                                                                                    |  |  |  |  |  |
|   | 写真の印刷                          | メモリーカード内の写真を印刷したり、複数面付けのレイアウトや証明写真などさまざまな印<br>刷ができます。                                                                                                    |  |  |  |  |  |
|   | スキャン                           | 文書や写真をスキャンしてメモリーカードやコンピューターに保存できます。                                                                                                    |  |  |  |  |  |
|   | いろいろ印刷                         | デザインペーパーや手書き合成、カレンダーなど豊富なメニューから印刷できます。                                                                                                    |  |  |  |  |  |
|   | 設定                             | プリンターの設定やネットワーク設定などができます。                                                                                                    |  |  |  |  |  |
|   | プリンターの<br>お手入れ                 | きれいに印刷できないときに試していただきたいお手入れ機能です。                                                                                                    |  |  |  |  |  |
|   | フォトライブ<br>ラリー                  | ブリンターにメモリーカードや USB フラッシュメモリーなどの外部記憶装置を接続して、スマートフォンやタブレット、デジタルカメラで撮影した写真を保存できます。家庭内に散らばった写真を整理し、みんなでデータの共有や閲覧、印刷ができます。詳しくは以下のマニュアルをご覧ください。<br>Δア『ユーザーズガイド』(電子マニュアル)の「フォトライブラリーを使って写真を保存、閲覧、<br>印刷する」<br>Δア epson.sn (ウェブサイト)の「使ってみよう!フォトライブラリー」 |  |  |  |  |  |
|   | スマホと接続                         | プリンターとスマートフォンやタブレットを接続できます。                                                                                                    |  |  |  |  |  |
|   | Web 動画<br>マニュアル                | 表示されるコードをスマートフォンやタブレットで読み取ると、ディスクレーベルや封筒、年<br>賀状の印刷などの手順を動画で見ることができます。                                                                                                    |  |  |  |  |  |

| 2 |                                                          | インク残量(<br>の交換や、氵                                                          | インク残量の目安とメンテナンスボックス空き容量の目安を表示します。インクカートリッジ<br>の交換や、消耗品情報シートの印刷もできます。                                                                                                    |  |  |  |  |  |  |  |
|---|----------------------------------------------------------|---------------------------------------------------------------------------|----------------------------------------------------------------------------------------------------|--|--|--|--|--|--|--|
| 3 |                                                          | ネットワー                                                                     | クの接続状態を表示します。                                                                                                    |  |  |  |  |  |  |  |
|   |                                                          | 「         有線 LAN 非接続、ネットワーク未設定                                            |                                                                                                    |  |  |  |  |  |  |  |
|   |                                                          |                                                                           | 有線 LAN 接続中                                                                                                    |  |  |  |  |  |  |  |
|   |                                                          | mail mail mail mail mail mail mail mail                                   |                                                                                                    |  |  |  |  |  |  |  |
|   | SSID 検索中、IP アドレス未設定、電波強度が 0 または悪い                        |                                                                           |                                                                                                    |  |  |  |  |  |  |  |
|   |                                                          | ((•                                                                       | 無線 LAN(Wi-Fi)接続中<br>線の数は電波の状態を示します。線の数が多いほど、電波の状態は良好です。                                                                                                    |  |  |  |  |  |  |  |
|   |                                                          | (((-                                                                      | Wi-Fi Direct(シンプル AP)接続無効                                                                                                    |  |  |  |  |  |  |  |
|   |                                                          |                                                                           | Wi-Fi Direct(シンプル AP)接続有効                                                                                                    |  |  |  |  |  |  |  |
|   | アイコンをタッ<br>設定〕-[無線                                       | <sup>,</sup> プすると、ネ<br>LAN 設定]の                                           | マットワーク接続設定画面を表示します。操作パネルから [設定] - [ネットワーク<br>D順にタップして表示させるメニューのショートカットです。                                                                                                    |  |  |  |  |  |  |  |
|   | • <b>ネットワーク</b><br>接続したい方<br>れます。                        | <b>にまだ接続し</b><br>法のアイコン                                                   | <b>ていないとき(アイコンがグレー表示になっています)</b><br>をタップして、次の画面で[設定に進む]をタップすると設定メニューが表示さ                                                                                                    |  |  |  |  |  |  |  |
|   |                                                          |                                                                           | キットワーク接続設定         方法を選択してください。         毎         毎         第線LANJレーター(推<br>毎)         日         第線LANJレーター(推<br>毎)         日         第度やオフィスに無線LANル-9-(アクセスボイン<br>ト)があるときのお勧めの接続方法で<br>す。         設定に進む |  |  |  |  |  |  |  |
|   | ・ <b>ネットワークに接続済みのとき</b><br>プリンターの IP アドレスなどの設定情報が表示されます。 |                                                                           |                                                                                                    |  |  |  |  |  |  |  |
| 4 | ₫¢ĵ∰                                                     | プリンターの動作音を低減できます。ただし、印刷速度は遅くなります。選択した用紙種類<br>や印刷品質によっては、動作音が変わらないことがあります。 |                                                                                                    |  |  |  |  |  |  |  |
| 5 | A                                                        | 排紙トレイ                                                                     | を収納します。                                                                                                    |  |  |  |  |  |  |  |

### 各画面共通で操作できるアイコン

| ♠                                                       | ホーム画面を表示します。                                                                                        |
|---------------------------------------------------------|----------------------------------------------------------------------------------------------------|
| 0                                                       | 困ったときの対処方法やプリンターの基本操作手順がご覧いただけます。                                                                   |
| $\bigcirc \bigcirc \bigcirc \bigcirc \bigcirc \bigcirc$ | 画面を上下左右にスクロールします。                                                                                   |
| ок                                                      | 設定を確定して画面を閉じます。                                                                                     |
| 8                                                       | 数値や文字の入力画面で、入力を無効にして画面を閉じます。                                                                        |
| $\diamond$                                              | 印刷やコピーなどを開始します。グレー表示になっているときは、設定に間違いがあるか未<br>完了などの原因で開始できない状態を意味します。グレーのアイコンをタップすると対処方<br>法が表示されます。 |
| 0                                                       | メニューの説明を表示します。                                                                                      |
| 0                                                       | 用紙セット時に登録した用紙情報(サイズと種類)と、印刷設定が異なっていることを示し<br>ます。アイコンをタップすると、対処方法を確認できます。                            |

# 画面の操作

### 液晶ディスプレイは以下のタッチ操作に対応しています。

| タップ                       | Ju   | ボタンや項目を押す、または選びます。                         |
|---------------------------|------|--------------------------------------------|
| フリック(はじく)                 | And  | 画面を素早くスクロールします。                            |
| スライド (なぞる)                | - Am | 項目を押した状態で上下左右に移動します。                       |
| ピンチイン(つまむ)<br>ピンチアウト(広げる) | Sh K | 操作パネルに表示された写真選択画面のプレビュー画像を、<br>拡大または縮小します。 |

# 画面の基本構成

コピーとスキャンの画面構成は以下です。

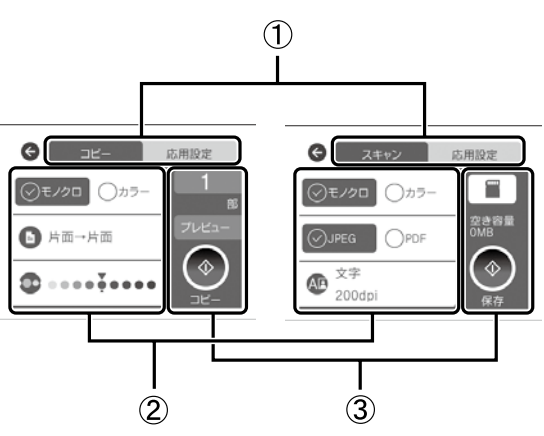

| 1 | 設定項目の一覧をタブで切り替えます。<br>左側のタブでは、コピーやスキャンでよく使われる設定項目を表示します。右側のタブ([応用設定]タブ)では、<br>必要に応じて設定する項目を表示します。           |
|---|----------------------------------------------------------------------------------------------------|
| 2 | 設定項目の一覧が表示されます。<br>設定値を選択する(チェックを付ける)か、設定項目をタップして表示される画面で設定します。<br>グレー表示の項目は設定できません。タップすると、設定できない理由が確認できます。 |
| 3 | コピーまたはスキャンを実行します。                                                                                           |

以下のいずれかの操作をすると、その操作に応じたメニューが自動で表示されます。

• メモリーカードや USB 接続機器などの外部メモリーをセットする

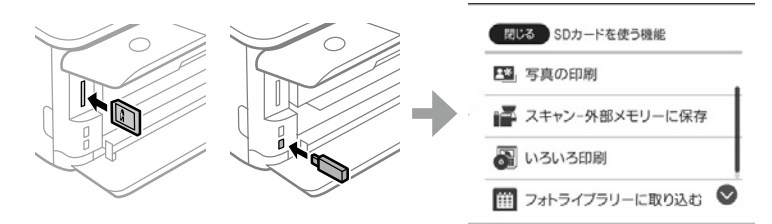

• 原稿カバーを開けて原稿をセットする

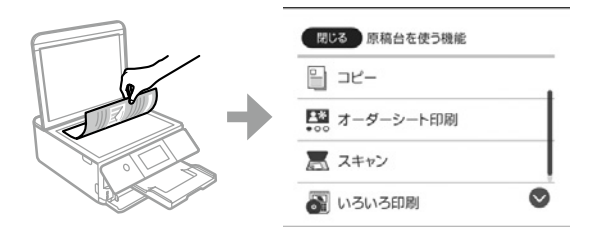

### 参考

購入時の設定は有効(オン)になっているため、機能一覧画面が表示されます。メニュー画面が表示されないときは、 以下の手順でも表示できます。

例)写真の印刷の場合:ホーム画面から[写真の印刷] - [印刷]の順にタップします。

機能選択画面を自動で表示させたくないときは、ホーム画面から [設定] - [便利機能の設定] をタップして、 [操作に応じたメニューを表示] を [オフ] にします。

# 操作方法を動画で見る

印刷用紙のセットやインクカートリッジ交換などの作業は、操作パネルの画面で動画を見ながら操作できます。

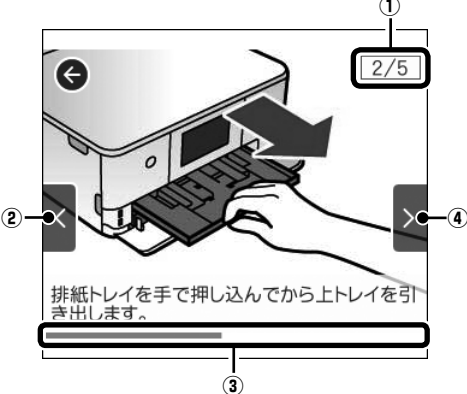

| 1 | 動画を構成する手順の総数と、現在表示している手順が何番目かを示します。<br>この画面の例では、全5 手順中の2番目の手順を表示していることを示します。 |
|---|------------------------------------------------------------------------------|
| 2 | 1 つ前の手順に戻って再生します。                                                            |
| 3 | プログレスバーが右端に達すると、手順の最初に戻って再生します。                                              |
| 4 | 次の手順を再生します。                                                                  |

用紙・ディスク・メモリーカード・原 稿のセット

# 用紙をセットする場所(3ヶ所)と特長

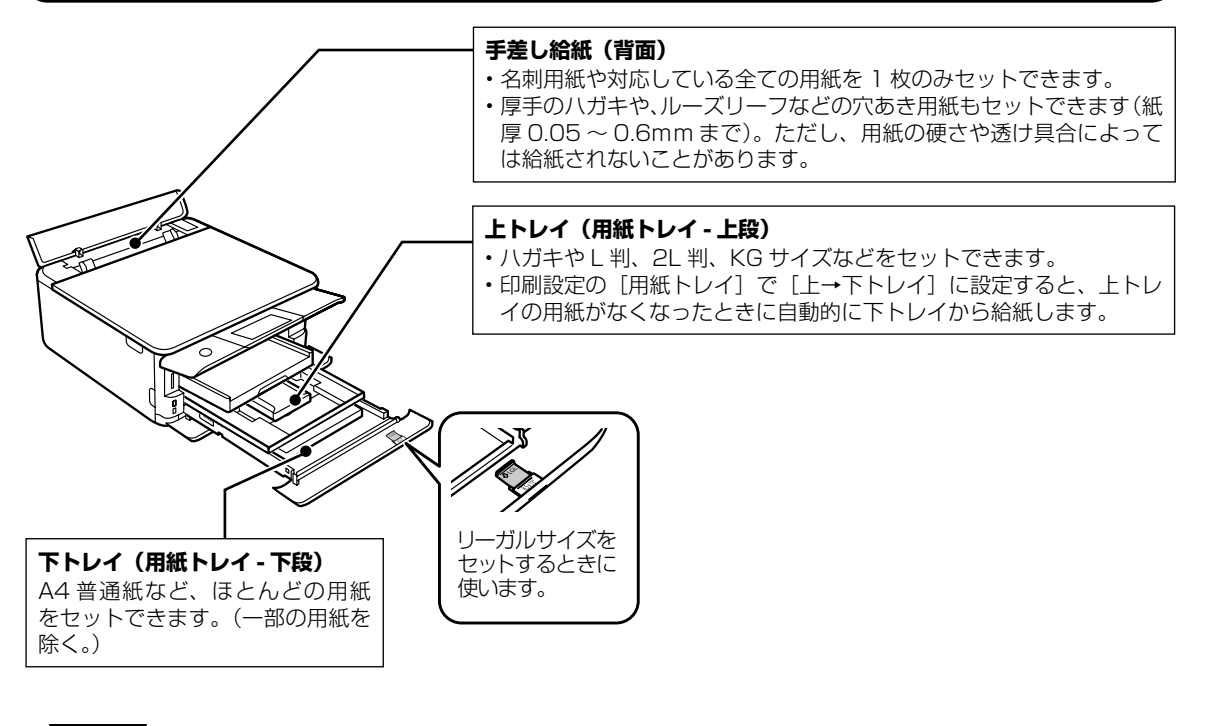

### !重要

用紙トレイにサイズや種類の異なる用紙をセットしないでください。

# 印刷できる用紙とセット枚数、用紙種類

以下は2018年8月現在の情報です。

よりきれいに印刷するためにエプソン製専用紙(純正品)のご使用をお勧めします。

### エプソン製専用紙(純正品)

|                                                          |                   | セット可能枚数          |                  |           | [用紙種類]の設定                 |                                   |                                            |
|----------------------------------------------------------|-------------------|------------------|------------------|-----------|---------------------------|-----------------------------------|--------------------------------------------|
| 用紙名称                                                     | 対応<br>サイズ         | ደጉレኅ             | <u>ጉ</u> ዞレイ     | 手差し<br>給紙 | 操作パネル<br>からコピー /<br>写真の印刷 | 操作パネル                             | プリンタードラ<br>イバー、スマー<br>トフォンやタブ<br>レット       |
| 両面上質普通紙<br><再生紙>                                         | A4                | -                | 80 <sup>*2</sup> | 1         | 0                         | 普通紙                               | 普通紙                                        |
| 写真用紙クリスピ                                                 | A4、六切             | -                | 20 *3            | 1         | 0                         | 写真用紙クリスピ                          | EPSON 写真用紙                                 |
| アく高尤沢>                                                   | L判、2L判、<br>KG サイズ | 20 *3            | 20 *3            | 1         | 0                         | ) <sup>2</sup>                    | JUXEP                                      |
| 写真用紙<光沢>                                                 | A4、六切             | -                | 20 <sup>*3</sup> | 1         | 0                         | 写真用紙                              | EPSON 写真用紙                                 |
|                                                          | L判、2L判、<br>KG サイズ | 20 <sup>*3</sup> | 20 <sup>*3</sup> | 1         | 0                         |                                   |                                            |
|                                                          | ハイビジョ<br>ンサイズ     | 20 *3            | 20 <sup>*3</sup> | 1         | ○ *4                      |                                   |                                            |
|                                                          | カードサイ<br>ズ        | -                | -                | 1         | 0                         |                                   |                                            |
| 写真用紙<絹目調>                                                | A4                | -                | 20 <sup>*3</sup> | 1         | 0                         | 写真用紙                              | EPSON 写真用紙                                 |
|                                                          | L 判、2L<br>判       | 20 <sup>*3</sup> | 20 <sup>*3</sup> | 1         | 0                         |                                   |                                            |
| 写真用紙<絹目調><br>ハガキ                                         | ハガキ               | 20 *3            | 40 *3*5          | 1         | 0                         | 宛名面:ハガキ宛<br>名面<br>通信面:写真用紙        | 宛名面: ハガキ宛<br>名面<br>通信面: EPSON<br>写真用紙      |
| 写真用紙ライト                                                  | A4                | -                | 20 <sup>*3</sup> | 1         | 0                         | 写真用紙ライト                           | EPSON 写真用紙                                 |
| < 薄手光沢 ><br>                                             | L判、2L判、<br>KG サイズ | 20 *3            | 20 *3            | 1         | 0                         |                                   | ライト                                        |
| フォト光沢ハガキ                                                 | ハガキ               | 20 *3            | 40 *2*3          | 1         | 0                         | 宛名面:ハガキ宛<br>名面<br>通信面:郵便光沢<br>ハガキ | 宛名面:ハガキ宛<br>名面<br>通信面:郵便光沢<br>ハガキ          |
| PM マットハガキ                                                | ハガキ               | 20               | 40 *2            | 1         | 0                         | 宛名面:八ガキ宛<br>名面<br>通信面:フォトマッ<br>ト紙 | 宛名面 : ハガキ宛<br>名面<br>通信面 : EPSON<br>フォトマット紙 |
| フォトマット紙                                                  | A4                | -                | 20               | 1         | 0                         | フォトマット紙                           | EPSON フォト<br>マット紙                          |
| Velvet Fine Art<br>Paper<br>(ベルベット ファ<br>イン アートペー<br>パー) | Α4                | -                | -                | 1         | 0                         | Velvet Fine Art<br>Paper          | Velvet Fine Art<br>Paper                   |
| スーパーファイン<br>紙                                            | A4                | -                | 80               | 1         | 0                         | スーパーファイン<br>紙                     | EPSON スーパー<br>ファイン紙                        |
| 両面スーパーファ<br>イン紙                                          | A4                | -                | 50 *11           | 1         | 0                         | スーパーファイン<br>紙                     | EPSON スーパー<br>ファイン紙                        |
| スーパーファイン<br>専用ラベルシート                                     | A4                | -                | 1                | 1         | 0                         | スーパーファイン<br>紙                     | EPSON スーパー<br>ファイン紙                        |

|                                |                | セット可能枚数 |              |           |                           | [用紙種類]の設定                           |                                                    |  |
|--------------------------------|----------------|---------|--------------|-----------|---------------------------|-------------------------------------|----------------------------------------------------|--|
| 用紙名称                           | 対応<br>サイズ      | 上トレイ    | <u>ጉ</u> ዞレイ | 手差し<br>給紙 | 操作パネル<br>からコピー /<br>写真の印刷 | 操作パネル                               | プリンタードラ<br>イバー、スマー<br>トフォンやタブ<br>レット <sup>*1</sup> |  |
| スーパーファイン<br>専用ハガキ              | ハガキ            | 20      | 40 *2        | 1         | 0                         | 宛名面:八ガキ宛<br>名面<br>通信面:スーパー<br>ファイン紙 | 宛名面:ハガキ宛<br>名面<br>通信面:EPSON<br>スーパーファイン<br>紙       |  |
| ミニフォトシール<br>*6                 | ハガキ (16<br>分割) | 1       | 1            | 1         | 0                         | フォトシール                              | EPSON フォト<br>シール <sup>*7</sup>                     |  |
| フォトシールフ<br>リーカット <sup>*6</sup> | ハガキ            | 1       | 1            | 1         | 0                         | フォトシール                              | EPSON フォト<br>シール                                   |  |
| アイロンプリント<br>ペーパー               | A4             | -       | 1            | 1         | 0                         | アイロンペーパー                            | EPSON アイロン<br>プリントペーパー                             |  |
| 両面マット名刺用<br>紙 <sup>*8</sup>    | A4             | -       | 1            | 1         | -                         | 両面マット名刺用<br>紙                       | EPSON 両面マッ<br>ト名刺用紙                                |  |
| 両面名刺用紙<br><半光沢>                | 名刺             | -       | -            | 1         | 0                         | 両面名刺用紙 半光<br>沢                      | EPSON 両面名刺<br>用紙 半光沢                               |  |
| 手づくりフォト<br>ブック                 | A5(24穴)        | -       | -            | 1         | ○ <sup>*9</sup>           | フォトマット紙                             | EPSON フォト<br>マット紙                                  |  |
| フォトカード<br>< 3D フレーム>           | ハガキ            | -       | -            | 1         | -                         | 3D フレーム                             | フォトカード<br>< 3D フレーム>                               |  |

-: 非対応

\*1: スマートフォンやタブレットからの印刷時は、Epson iPrint を使ったときのみこれらの用紙種類が選択可能

\*2: 手動両面印刷時に片面に印刷済みの用紙をセットするときは 30 枚まで

\*3: 印刷結果がこすれたりムラになったりするときは1枚ずつセットしてください。

\*4: コピーは非対応

\*5: 手動両面印刷時に片面に印刷済みの用紙をセットするときは 20 枚まで

\*6: シール用紙のパッケージに入っている給紙補助シートは、本製品では使用できません。

- \*7: コンピューターからミニフォトシールに印刷するには、ハガキサイズ 16分割シールに対応したアプリケーションソフトが必要です。 本製品に付属の写真印刷ソフトウェア「Epson Photo+」は対応しています。
- \*8: 両面マット名刺用紙のレイアウトに対応したアプリケーションソフト(Windowsのみ対応)が必要です。 詳しくはエプソンのウェブサイト「よくあるご質問(FAQ)」をご覧ください。 www.epson.jp/support/faq/ 製品カテゴリー → お使いの製品の順に選択し、「両面マット名刺」などのキーワード入力で検索できます。

\*9: フォトブック印刷機能のみ対応

\*10: スマートフォン専用の 3D フレーム Print からのみ対応。アプリは App Store(iOS の場合)または Google Play(Android の場合) からダウンロードできます。用紙のセット方法はアプリの画面に従ってください。

\*11:手動両面印刷時に片面印刷済みの用紙をセットするときは1枚まで

### 市販の印刷用紙

| 用紙名称                                | 対応<br>サイズ             | セット可能枚数 |              |           |                           | [用紙種類]の設定                           |                                               |
|-------------------------------------|-----------------------|---------|--------------|-----------|---------------------------|-------------------------------------|-----------------------------------------------|
|                                     |                       | エトレイ    | <u>ጉ</u> トレイ | 手差し<br>給紙 | 操作パネル<br>からコピー /<br>写真の印刷 | 操作パネル                               | プリンタードラ<br>イバー、スマー<br>トフォンやタブ<br>レット・1        |
| コピー用紙<br>事務用普通紙 <sup>*2</sup>       | A4                    | -       | 100 *4       | 1         | 0                         | 普通紙                                 | 普通紙                                           |
|                                     | Letter *3             | -       | 100 *4       | 1         | -                         |                                     |                                               |
|                                     | A5、B5                 | -       | 100 *4       | 1         | ○ *9                      |                                     |                                               |
|                                     | Legal *3              | -       | 1            | 1         | -                         | -                                   |                                               |
|                                     | A6、B6                 | 20      | 20           | 1         | 0 *9                      |                                     |                                               |
|                                     | ユーザー<br>定義サイズ<br>*3   | -       | 1 *5         | 1         | -                         |                                     |                                               |
| 郵便八ガキ *6                            | ハガキ                   | 20      | 40 *4        | 1         | 0                         | 宛名面:八ガキ宛<br>名面<br>通信面:郵便八ガ<br>キ     | 宛名面:八ガキ宛<br>名面<br>通信面:郵便八ガ<br>キ               |
| 郵便ハガキ(インク<br>ジェット紙) <sup>*6</sup>   | ハガキ                   | 20      | 40 *4        | 1         | 0                         | 宛名面:八ガキ宛<br>名面<br>通信面:郵便八ガ<br>キ(IJ) | 宛名面:ハガキ宛<br>名面<br>通信面:郵便ハガ<br>キ(インクジェッ<br>ト紙) |
| 郵便八ガキ(インク<br>ジェット写真用) <sup>*6</sup> | ハガキ                   | 20      | 40 *4        | 1         | 0                         | 宛名面:ハガキ宛<br>名面<br>通信面:郵便光沢<br>ハガキ   | 宛名面:ハガキ宛<br>名面<br>通信面:郵便光沢<br>ハガキ             |
| 往復八ガキ *3*6                          | 往復八ガキ                 | -       | 20           | 1         | -                         | 郵便八ガキ                               | 郵便八ガキ                                         |
| 長形封筒 *7                             | 長形3号、<br>4号           | -       | 10           | 1         | ○ *9                      | 封筒                                  | 封筒                                            |
| 洋形封筒 <sup>*8</sup>                  | 洋形1号、<br>2号、3号、<br>4号 | -       | 10           | 1         | ○ <sup>*9</sup>           | 封筒                                  | 封筒                                            |

-: 非対応

\*1: スマートフォンやタブレットからの印刷時は、Epson iPrint を使ったときのみこれらの用紙種類が選択可能

\*2: 穴あき用紙(一般的なルーズリーフ用紙や A4 サイズの 2 穴紙など)は、手差し給紙にセットしてください。

\*3: コンピューターからの印刷のみ対応

\*4: 手動両面印刷時に片面に印刷済みの用紙をセットするときは 30 枚まで

\*5: A4 サイズより長い用紙は、手差し給紙にセットしてください。

\*6: 日本郵政株式会社製 (慶弔用ハガキや写真店などでプリントした写真を貼り合わせた厚手のハガキは非対応)

\*7: Mac OS からの印刷は非対応

\*8: 宛名面のみ対応

\*9: レイアウトによっては選択できません。

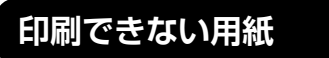

### 次のような用紙はセットしないでください。 紙詰まりや印刷汚れの原因になります。

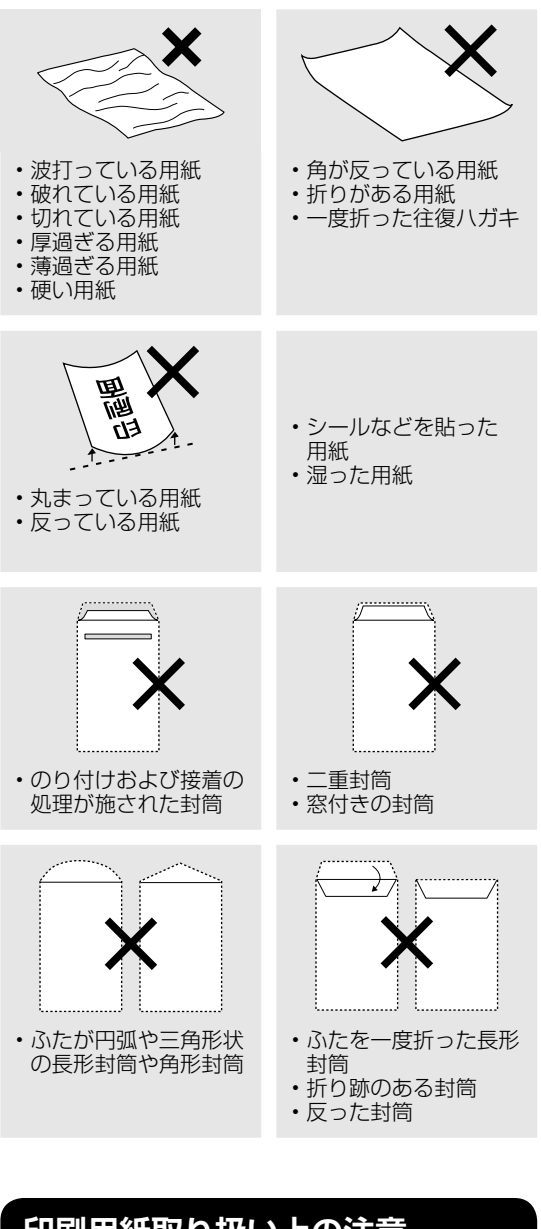

# 印刷用紙取り扱い上の注意

- 印刷用紙のパッケージやマニュアルなどに記載 されている注意事項を確認してください。
- 用紙はよくさばいて、上下左右の端をそろえて ください。ただし、写真用紙はさばかないでく ださい。印刷する面に傷が付くことがあります。

普通紙のさばき方

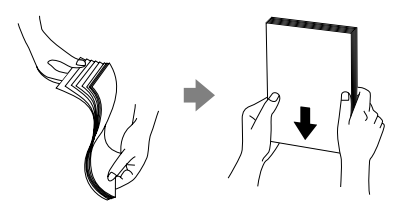

### ハガキのさばき方

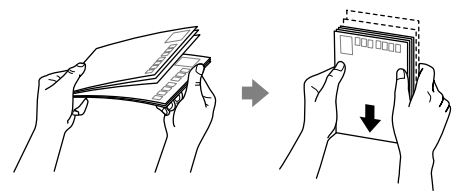

封筒のさばき方

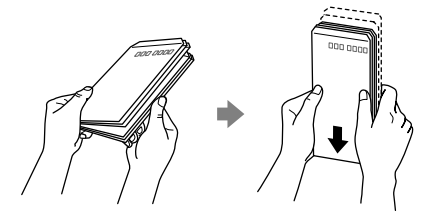

用紙が反っていたり、膨らんだりしている場合は、平らにしてください。ただし、写真用紙は反らさないでください。印刷する面に傷が付くことがあります。

普通紙

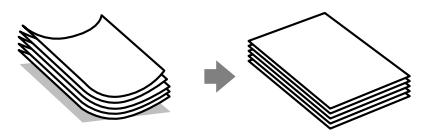

反りと反対に丸めるなどして平らにする。

封筒

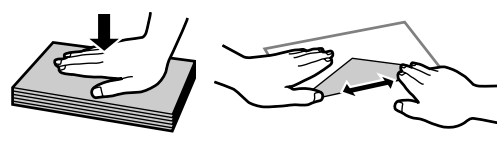

手でならして膨らみを取り除く。

ハガキ(両面印刷するとき)

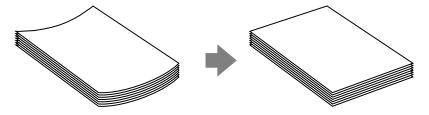

片面に印刷後しばらく乾かし、反りを修正し て平らにしてからもう一方の面に印刷する。

 ハガキを両面印刷するときは、宛名面から先に 印刷することをお勧めします。また、宛名面と 通信面では用紙種類の設定が異なりますので、 ご注意ください。

### 用紙間違いによる印刷ミスを防ぐ

### 用紙の情報を登録する

用紙トレイ挿入時にプリンターに表示される画面で、用紙サイズ・種類を登録しましょう。登録情報と印 刷設定が異なるときにプリンターがお知らせします。サイズを間違って印刷してしまったり、用紙種類に 合った印刷ができず色味が変わってしまったりすることを防ぎ、用紙やインクを無駄にせずに済みます。

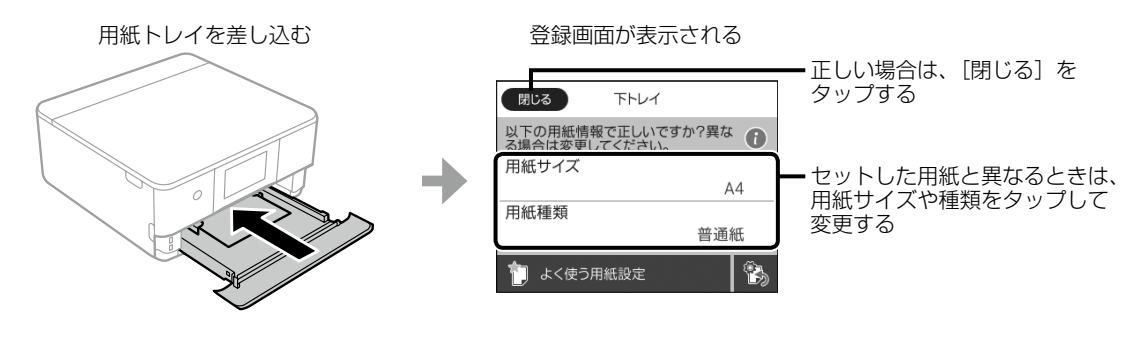

### (参考)

#### 用紙の情報を登録する機能を使いたくないときは?

ホーム画面から[設定]-[プリンター設定]-[用紙の設定]-[設定画面自動表示]の順にタップして、[オフ]を 選択します。ただし、この設定をオフにすると、iPhone、iPad、iPod touch などから AirPrint を使った印刷が できなくなります。

### セットした用紙と印刷設定が異なることを知らせる

プリンターには用紙間違いをお知らせする機能があります。

#### ■印刷開始前

用紙トレイ挿入時に登録した用紙サイズ・種類と印刷設定が異なると、印刷設定している画面に[!]マーク が表示されます。ただし、用紙の情報を登録する機能をオフに設定していると、このマークは表示されません。

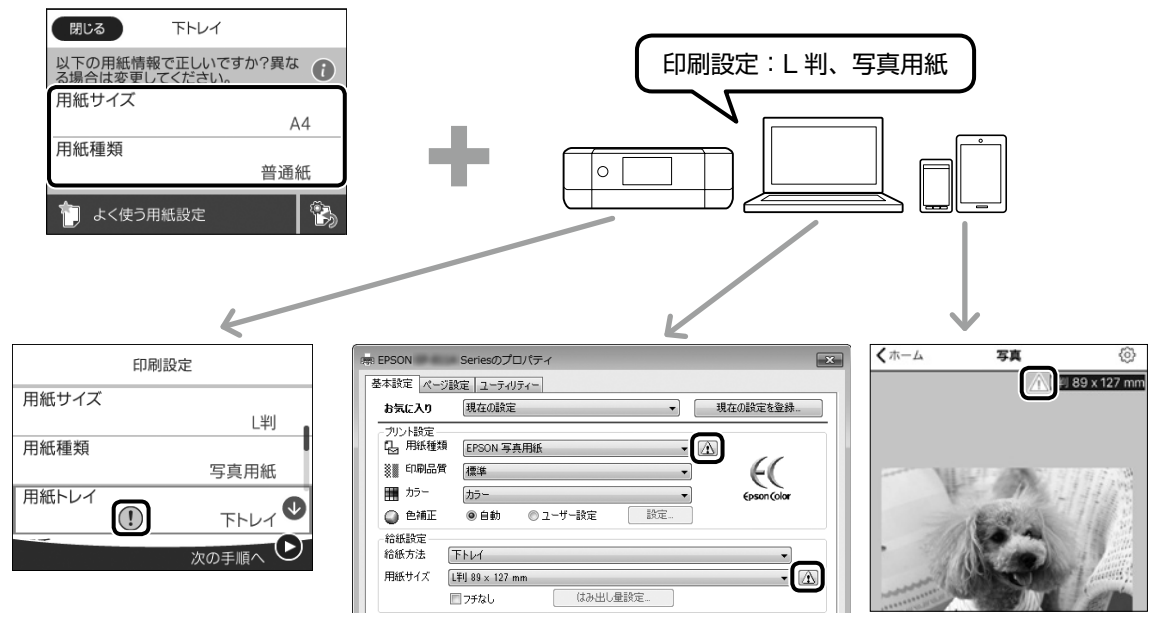

印刷設定をしている機器の画面に [!] マークを表示してお知らせ

・用紙トレイ挿入時に登録した用紙サイズ・種類と印刷設定が異なったまま ◆をタップすると、プリンターの画面にメッセージが表示されます。ただし、用紙の情報を登録する機能をオフに設定していると、このメッセージは表示されません。

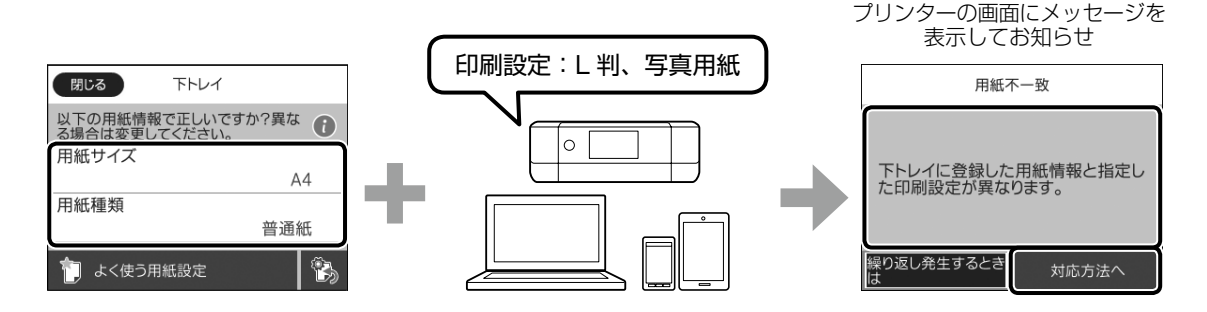

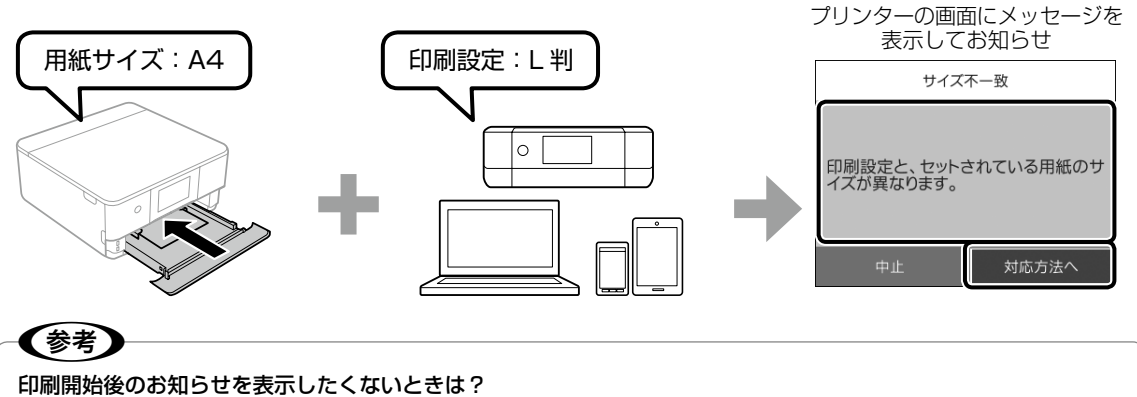

ホーム画面から [設定] - [便利機能の設定] - [用紙設定間違い通知] の順にタップして、[オフ] を選択します。ただし、 この設定を [オフ] にすると、用紙を間違っていてもそのまま印刷してしまいます。

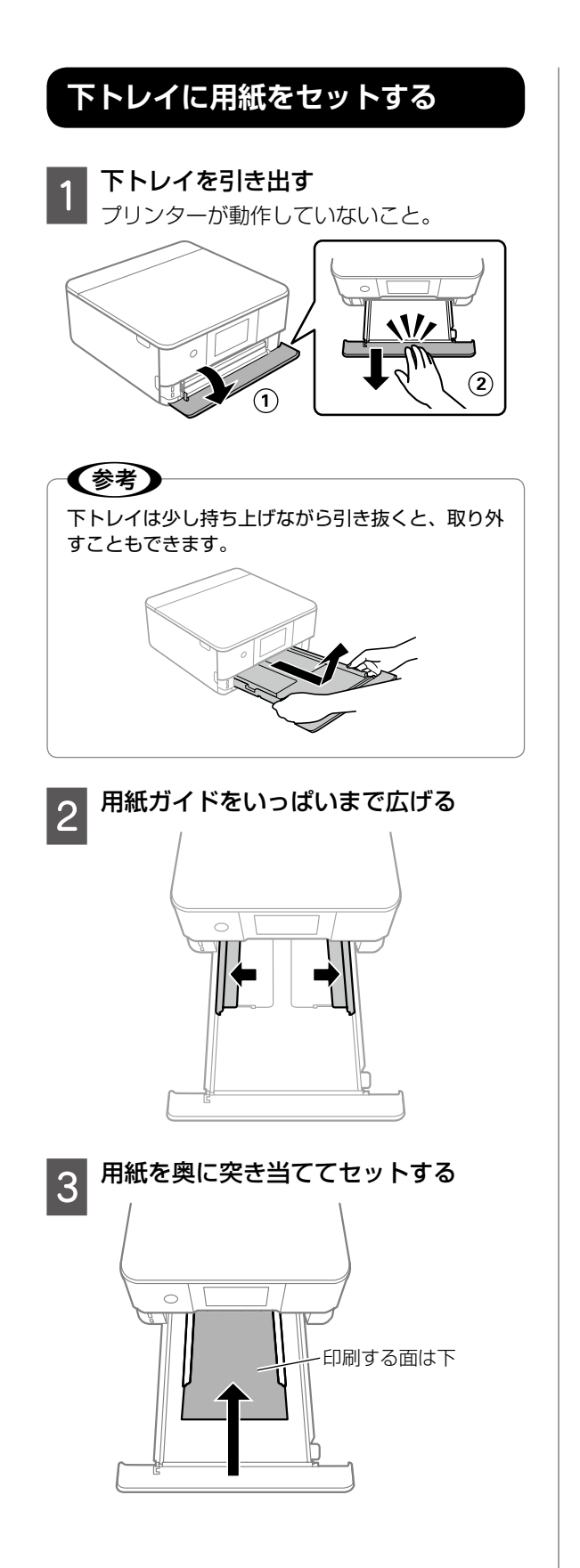

### ハガキや封筒などの場合

トレイを上から見て、以下のようにセット してください。

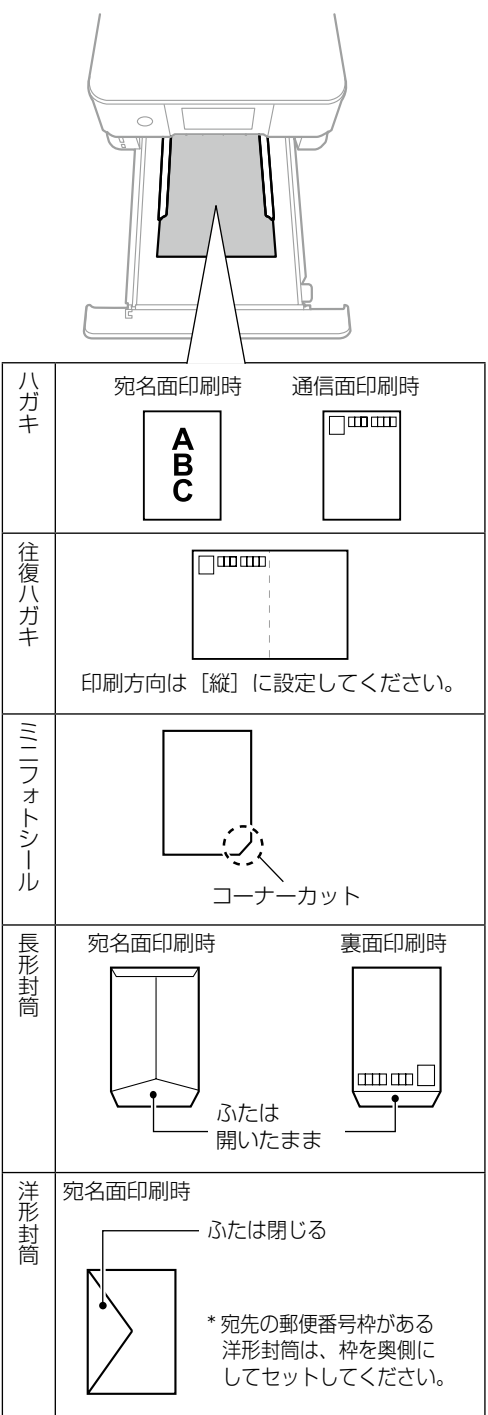

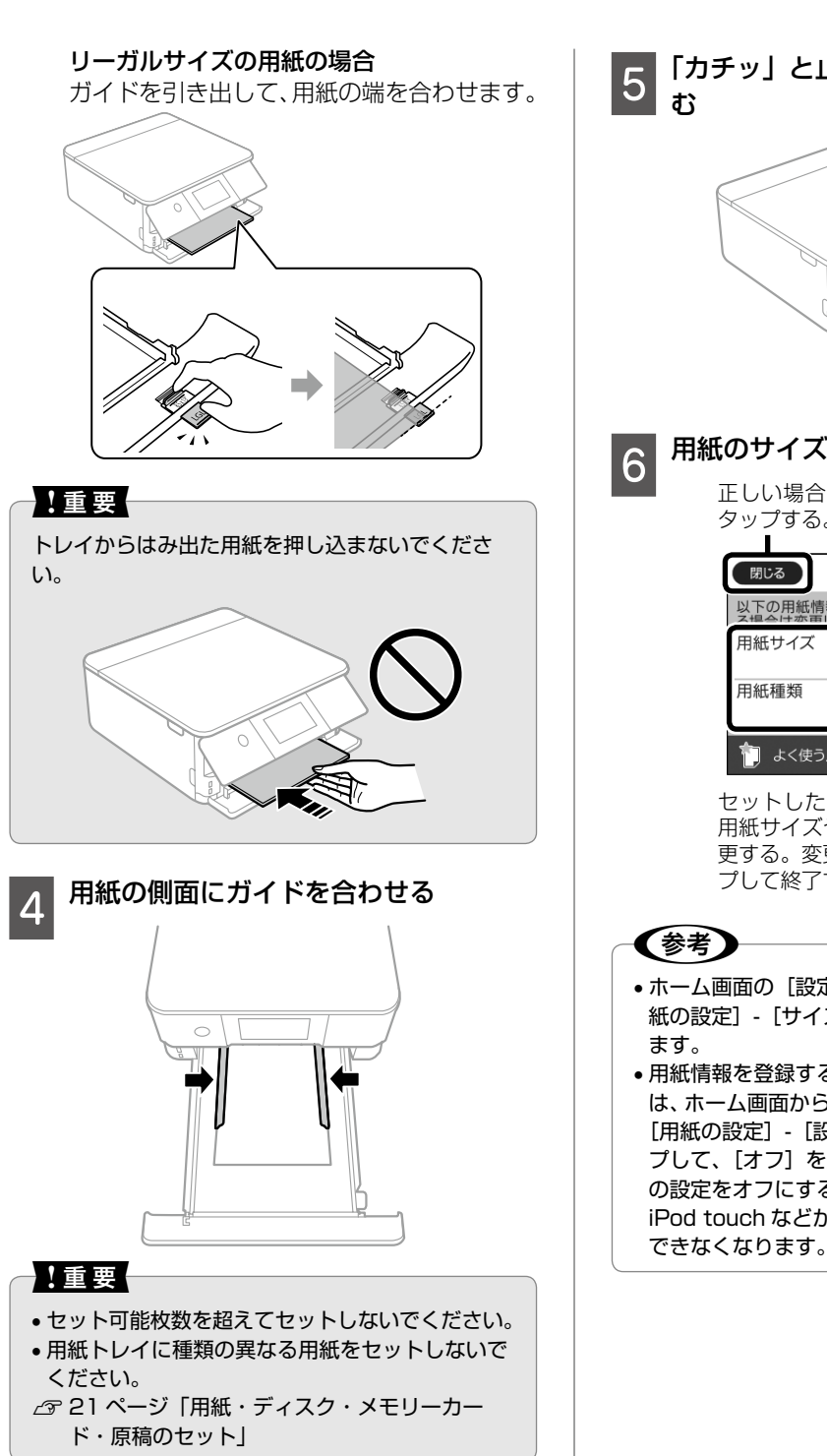

5 「カチッ」と止まるまでゆっくり差し込 む

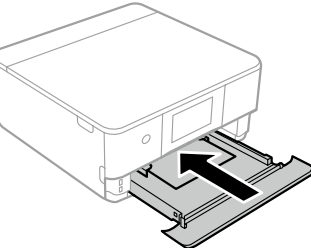

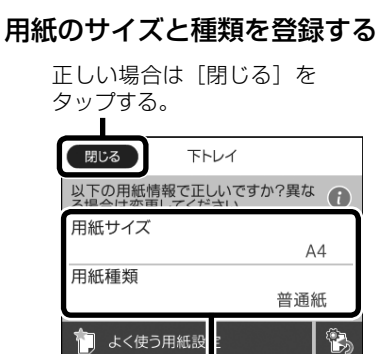

セットした用紙と異なるときは、 用紙サイズや種類をタップして変 更する。変更後、[閉じる]をタッ プして終了する。

- ホーム画面の [設定] [プリンター設定] [用 紙の設定] - [サイズ / 種類の設定] でも登録でき ます。
- 用紙情報を登録する機能を使用したくないときは、ホーム画面から[設定] [プリンター設定] -[用紙の設定] - [設定画面自動表示]の順にタップして、[オフ]を選択してださい。ただし、この設定をオフにすると、iPhone、iPad、iPod、iPod touch などから、AirPrintを使った印刷ができなくなります。

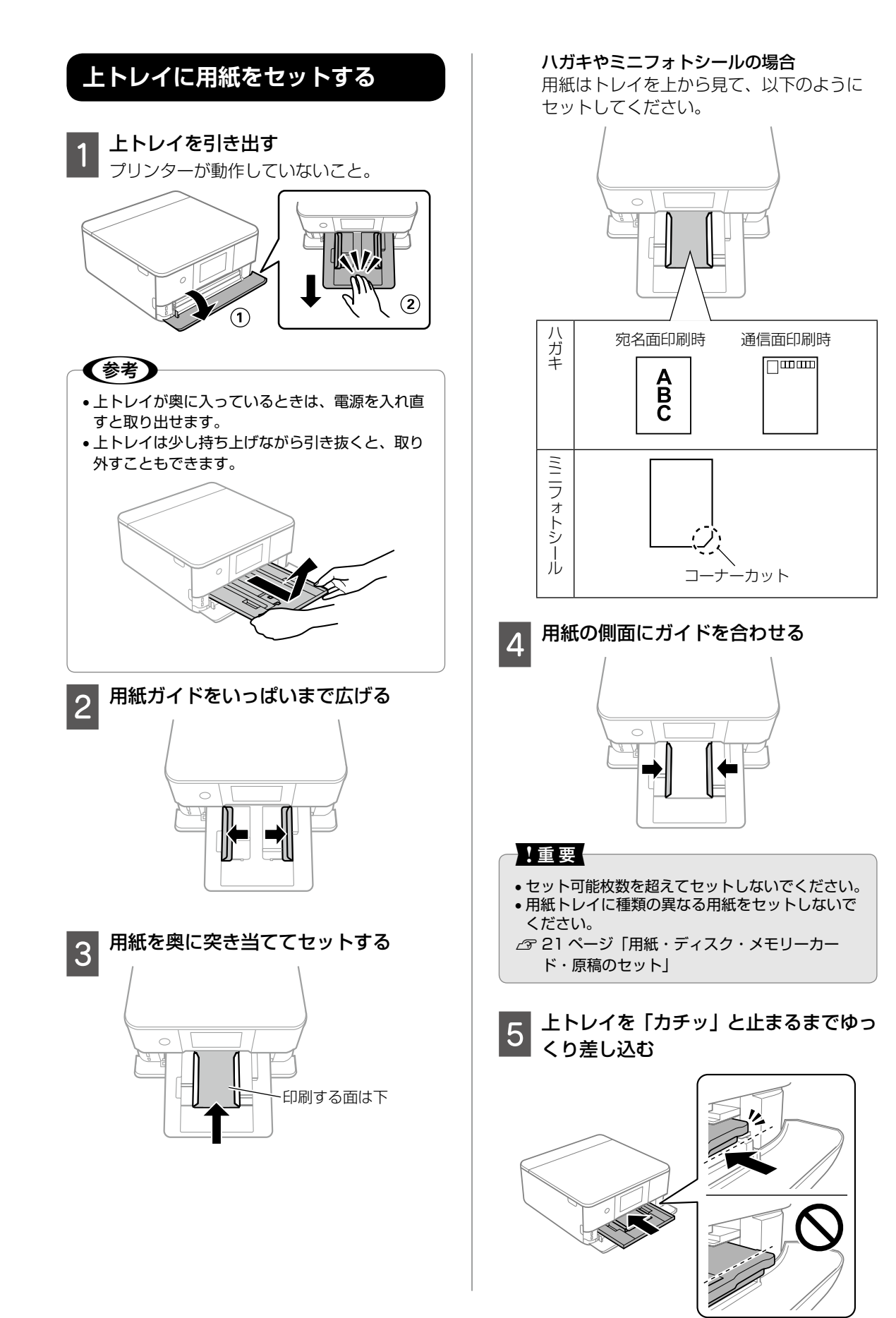

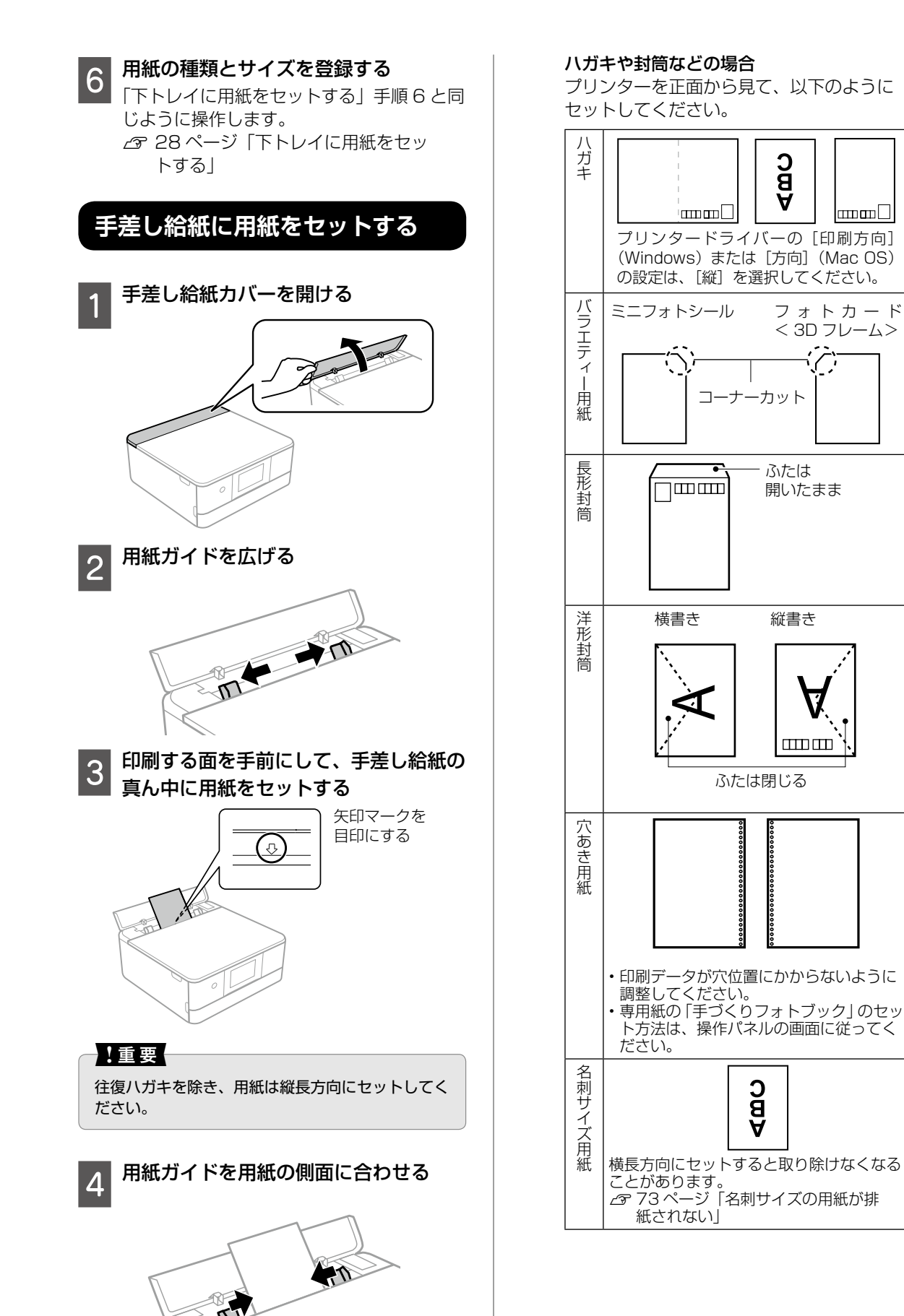

基本の使い方

# 印刷用ディスク(CD/DVD/ ブルーレイディスク ™)をセットする

「レーベル面印刷可能」や「インクジェットプリンター対応」などと表記されている、12cm サイズのディ スクに印刷できます。コンピューターからの印刷には、「Epson Photo+(エプソンフォト プラス)」を使 うと便利です。

詳しくは『ユーザーズガイド』(電子マニュアル)をご覧ください。

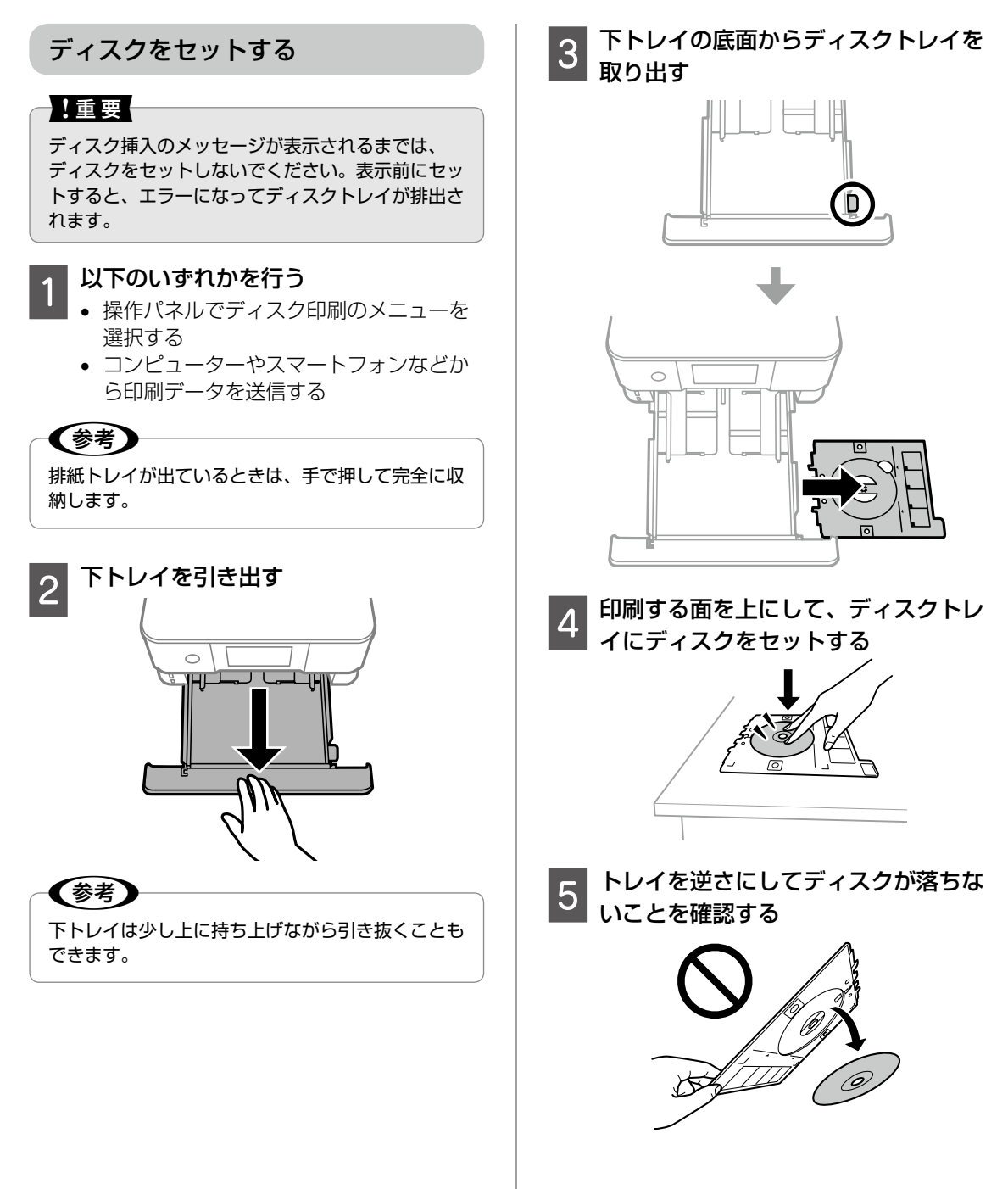

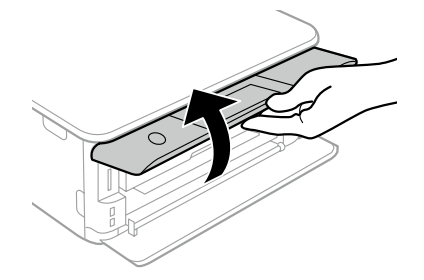

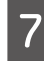

ディスクトレイをディスクトレイ挿入 部に差し込む

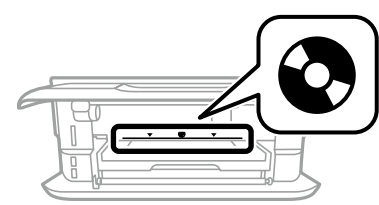

プリンター側とトレイ側の三角マークを合わせてください。

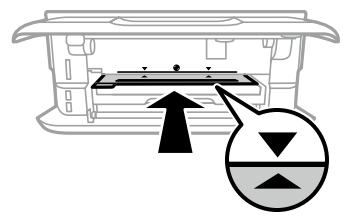

### (参考)

トレイを挿入するときに若干抵抗を感じることがあ りますが異常ではありません。そのまま水平に挿入 してください。

8 操作パネルの [セット完了] をタップ

ディスクを取り出す

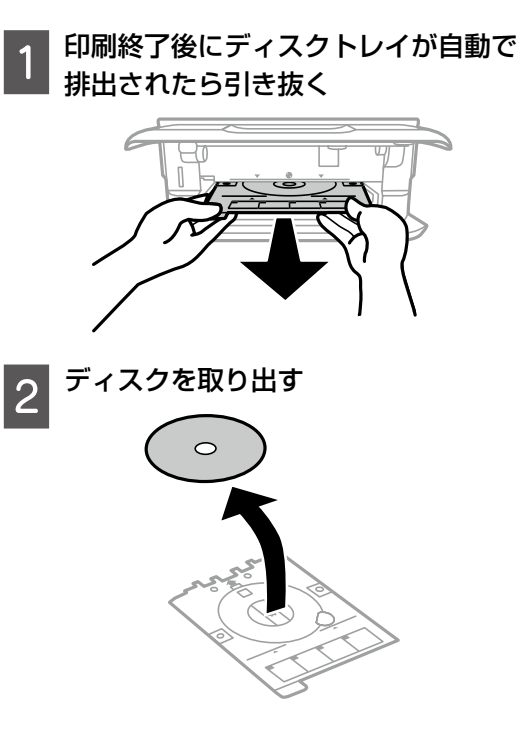

3 下トレイの底面にディスクトレイを収 納する

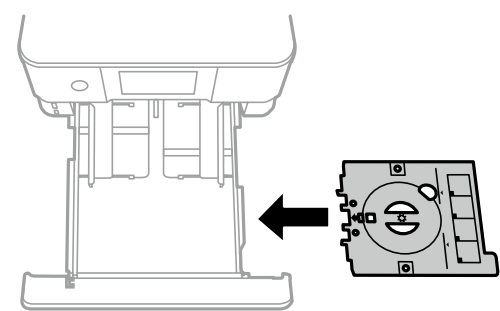

### !重要

ディスクトレイをプリンターにセットした状態で、 電源の「入」「切」や、プリントヘッドのクリーニ ングなどをすると、プリントヘッドとトレイ先端が 接触して故障するおそれがあります。

# メモリーカードをセットする

対応メモリーカードは 2018 年 8 月現在の情報です。サポートする最大容量は『ユーザーズガイド』(電 子マニュアル)の「対応メモリーカードの仕様」を確認してください。最新情報はエプソンのウェブサイト「よ くあるご質問(FAQ)」でご確認ください。

www.epson.jp/support/faq/

製品カテゴリーからお使いの製品を選択して、「対応メモリー」などのキーワード入力で検索できます。

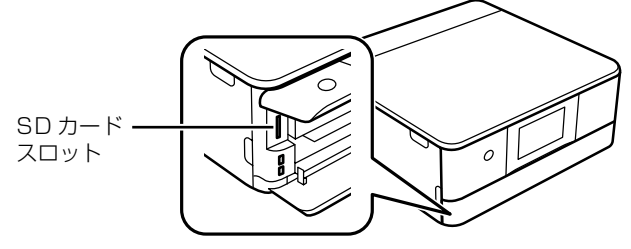

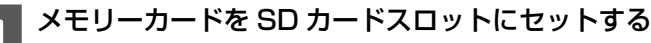

#### !重要

データの読み込み中はランプが点滅し、読み込みが終了するとランプが点灯します。 メモリーカードはスロットには入りきりません。無理に押し込まないでください。

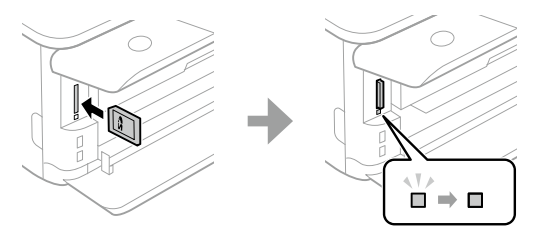

対応メモリーカード

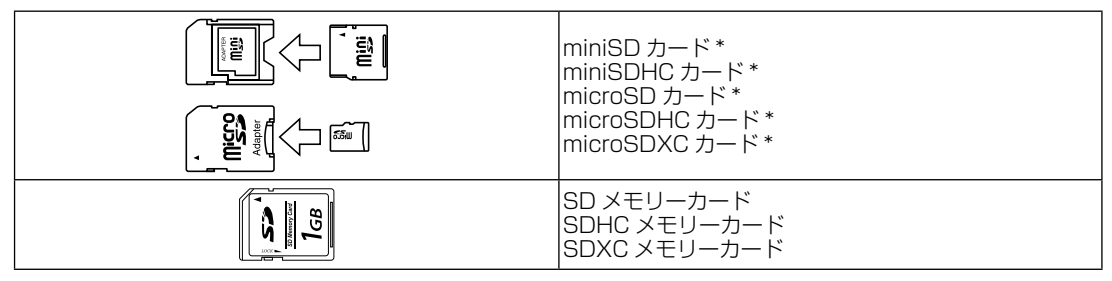

\*: 必ず専用のアダプターにセットしてからプリンターにセットしてください。 また、カードアダプターにセットされたメモリーカードを取り出す場合は、メモリーカードのみを取り出さずにカードアダプ ターと一緒に取り出してください。

### ┃ メモリーカードを取り出す

印刷などが終わったら、ランプが点滅していないことを確認してから取り出してください。

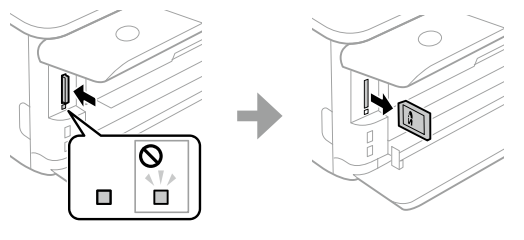

### !重要

ランプ点滅時(通信中)にメモリーカードを取り出すと、保存されているデータが壊れることがあります。

# 原稿をセットする

原稿台(ガラス面)には A4 サイズまでの原稿や、 ディスク・本などの厚い原稿もセットできます。

### !重要

本などの厚い原稿をセットするときは、原稿台に照 明などの光が直接入らないようにしてください。

# 原稿カバーを開ける

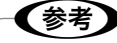

3

原稿台にゴミや汚れがあるときは、柔らかい布でか ら拭きして取り除いてください。ゴミや汚れがある と、それを含めた範囲がスキャンされるため、位置 が大きくずれたり画像が小さくなったりします。

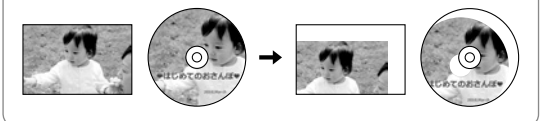

### 2 スキャンする面を下にして、原点マー クに合わせて原稿を置く

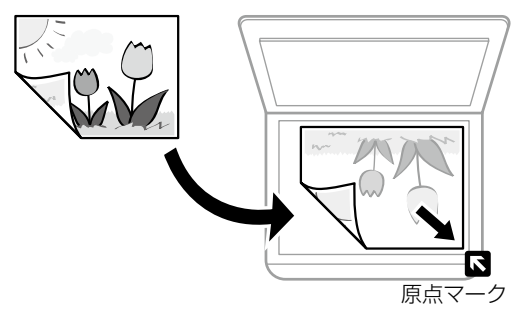

- |原稿カバーをゆっくり閉める
- 4 原稿の読み取りが終わったら、原稿を 取り出す

原稿を長時間セットしたままにすると、原 稿台に貼り付くことがあります。

### ■文書などの原稿

原稿台の端から 1.5mm の範囲はスキャンできないため、離して置きます。

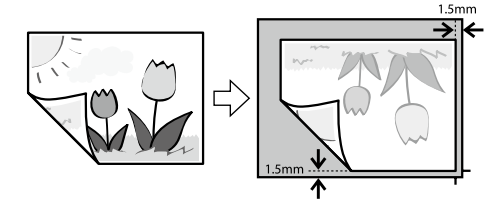

■Epson Scan 2 [フォトモード]の[サ ムネイル表示] でのスキャン時 原稿台の端から 4.5mm 離して置きます。 複数の写真を並べるときは、写真と写真の間を 20mm 以上離します。対応する最小サイズは 15 × 15mm です。

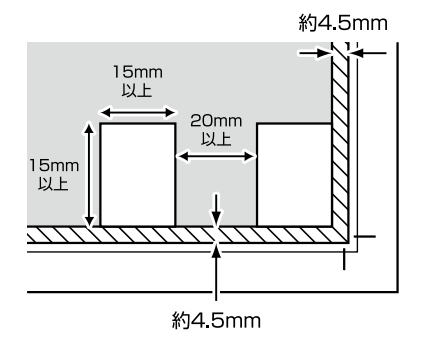

### ■写真コピー時

原稿台に複数枚の写真を並べて置き、一度に枚数 分のコピーができます。

- 原稿台の端から 5mm 離します。
- 写真と写真の間を 5mm 離します。
- サイズが異なる写真も同時に置けます。
   対応する最小サイズは 30 × 40mm です。

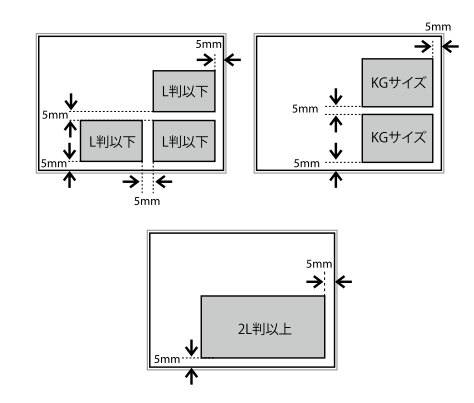

■ディスクコピー時

ディスクを原稿台の中央に置きます。多少位置が ずれても自動で調整されます。

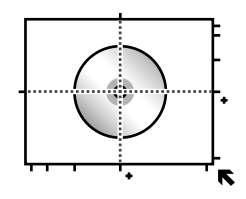

### ■ID カードコピー時

原稿台の端から約 5mm 離して置きます。

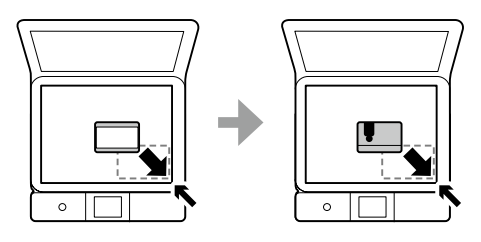
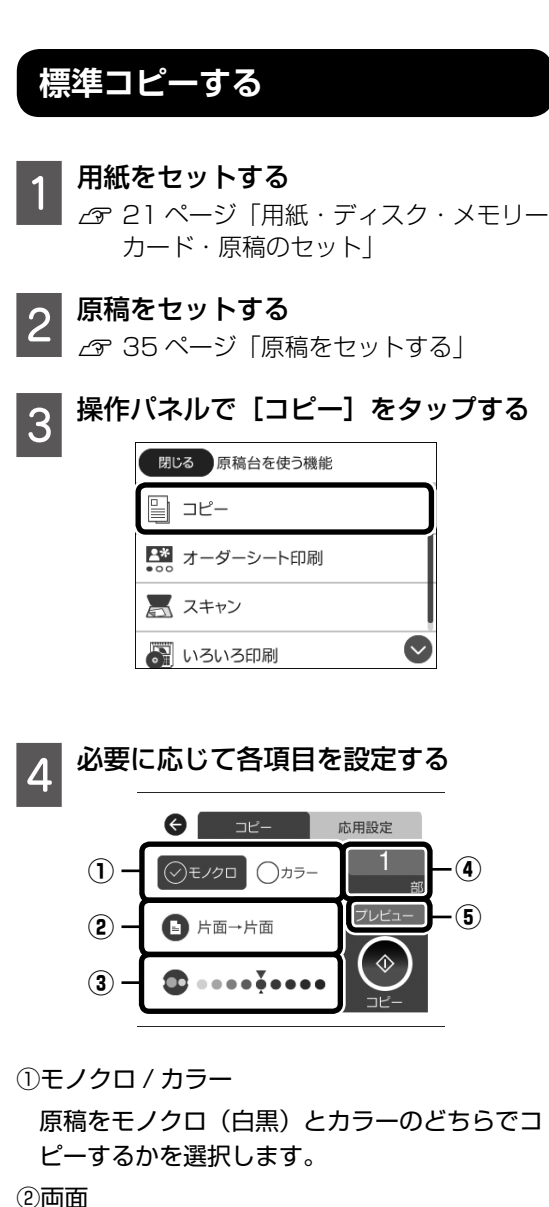

コレ

両面コピーするときは、項目をタップして、「片 面→両面]をタップします。さらに、[原稿の 向き] と [印刷とじ位置] を設定します。[OK] をタップして確定します。

#### ③濃度

項目をタップし、[+] や [-] をタップして濃 度を設定します。[OK]をタップして確定します。

### ④部数

項目をタップして、数字を入力します。[OK] をタップして確定します。

### ⑤プレビュー

スキャンした画像を確認できます。

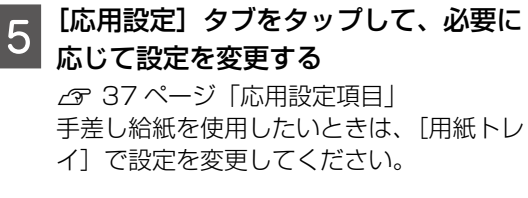

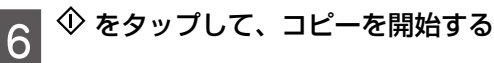

以上で終了です。

# 応用設定項目

[応用設定] タブ内の項目を説明します。

#### G \_\_\_\_ 倍率 オートフィッ 用紙サイズ ●またはフリック 操作で表示 用紙種類 普通 用紙トレイ ТЫ

### 倍率

拡大または縮小コピーの倍率を設定します。

- 任意倍率: [倍率] をタップし、右上の倍率の 数字をタップすると、任意の倍率を指定できま す。
- オートフィット:原稿の読み取り範囲を自動で 検出して、用紙サイズに合わせた倍率で拡大ま たは縮小します。

∠〒 40 ページ 「倍率を変えてコピーする |

用紙サイズ

印刷用紙のサイズを選択します。

用紙種類

印刷用紙の種類を選択します。

### 用紙トレイ

使用する給紙装置を選択します。

### 割り付け

「割り付け」をタップし、「2in1」をタップすると、 2枚の原稿を1枚の用紙に2面割り付けします。 さらに、原稿の向きとサイズが設定できます。

### 印刷品質

画質を選択します。 [きれい] を選択すると、高 品質で印刷できますが、印刷に時間がかかります。

### 背景除去

原稿の紙の色(背景色)を検出して薄くします。 背景色が濃い、または検出できないときは、薄く しないでコピーすることがあります。

### 設定クリア

コピー設定を購入時の状態に戻します。

### 写真をコピーする

複数の写真を同時にコピーできます。また、色あ せた写真の色も復元できます。

- 用紙をセットする 1
  - ∠3 21ページ 「用紙・ディスク・メモリー カード・原稿のセット
- 操作パネルで[いろいろ印刷]をタッ 2 <sup>探TF/1</sup> プする
- [いろいろなコピー] [写真コピー] の 3 順にタップする

必要に応じて印刷設定を変更して、「原 稿セットへ]をタップする

| Ø     | 写真コピー  |
|-------|--------|
| 退色復元  | オン 🔹   |
| 用紙サイズ | L判     |
| 用紙種類  | 写直用紙 🛇 |
|       | 原稿セットへ |

# 5 与具ではないまた 始]をタップする 写真を原稿台にセットし、「読み取り開

∠ 35ページ 「原稿をセットする|

| € 原稿(                                                     | のセット                                      |
|-----------------------------------------------------------|-------------------------------------------|
| 写真コピー時、原<br>は、し判は3枚まて<br>2し判以上は1枚の<br>原稿をセットして<br>してください。 | 稿台に置ける枚数<br>、KGは2枚まで、<br>)みです。<br>読み取りを開始 |
| 操作方法<br>を見る                                               | 読み取り開始                                    |

┃[編集] をタップし、必要に応じて写真 6 「編集」 で ノ 、 の色補正などを変更する

写真の一部を拡大して印刷したいときは 「写 真ズーム〕をタップして設定します。印刷 範囲枠を上下左右にスライドし、枠の四隅 の●で枠のサイズを変更します。

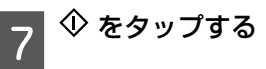

以上で終了です。

### ディスクレーベルにコピーする

ディスクレーベルや写真などの四角い原稿をプリ ンターの原稿台に置いて、レーベル面にコピーで きます。

# (参考)

ディスクレーベルへのコピー手順は「Web 動画マ ニュアル] でも見ることができます。 ∠ 10ページ [Web 動画マニュアル]

操作パネルで [いろいろ印刷] をタッ プする

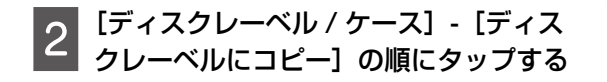

3 原稿をセットして [外径・内径の設定へ] をタップする ∠3 35 ページ「原稿をセットする」

4 外径と内径を設定して [印刷種別選択 へ] をタップする

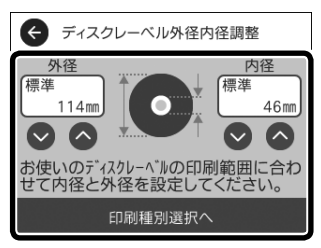

外径は 114 ~ 120mm まで、内径 は 18 ~ 46mm まで調整できます。 設定した値は保存されないため、印 刷の都度設定してください。

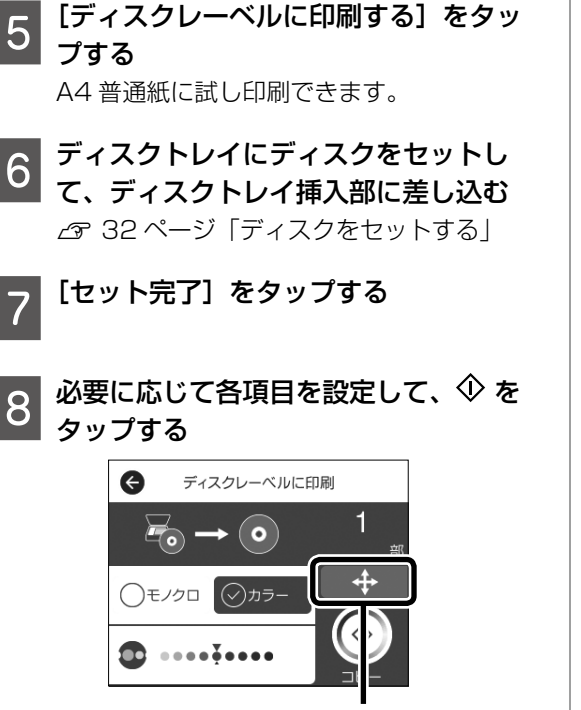

印刷位置を調整できます。

### 9 印刷が終了し、ディスクトレイが排出 されたら、取り出す

### !重要

印刷後は必ずディスクトレイを取り出してくださ い。プリンターにセットした状態で、電源の「入」「切」 や、プリントヘッドのクリーニングなどをすると、 プリントヘッドと排紙トレイ先端が接触して故障す るおそれがあります。

[印刷完了] をタップする 10

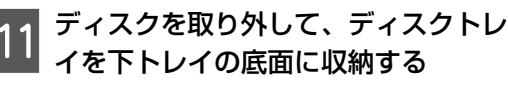

以上で終了です。

# いろいろなレイアウトでコピーする

ID カードの両面を A4 サイズ用紙の片面に並べて コピーしたり、本の見開き 2 ページ分の原稿を 1 枚の用紙にコピーしたり、用途に応じたメニュー を選ぶだけで簡単にコピーできます。

### 📕 用紙をセットする

∠3 21 ページ「用紙・ディスク・メモリー カード・原稿のセット」

- 2 操作パネルで [いろいろ印刷] をタッ プする
- 3 [いろいろなコピー] をタップする

### ↓ コピーメニューを選択する

ID カードコピー
 免許証などの ID カードを A4 サイズ用紙
 の片面に並べてコピーします。

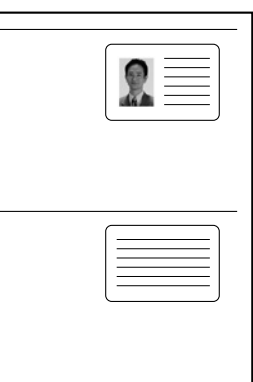

リピートコピー

 枚の原稿の内容を1枚の用紙に複数割

 り付けてコピーします。メモ用紙や配布

 物など同じものを複数枚作成したいとき
 に便利です。

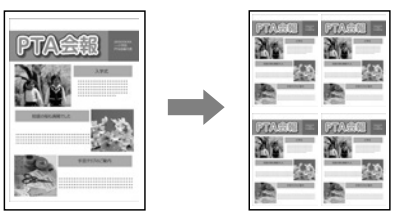

見開きコピー
 A または DE

A4 または B5 サイズの冊子や本の見開き 2ページ分の原稿を、1 枚の用紙にコピー します。

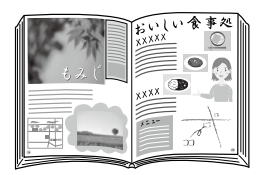

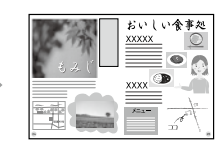

 フチなしコピー 画像を用紙から少しはみ出るくらいに拡 大して、用紙の四辺に余白(フチ)が出 ないように印刷します。

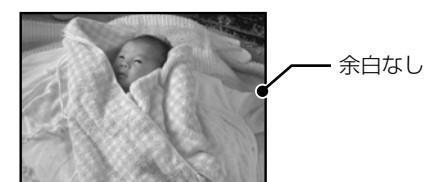

ミラーコピー
 画像を左右反転してコピーします。アイ
 ロンプリントペーパーに印刷するときな
 どに便利です。

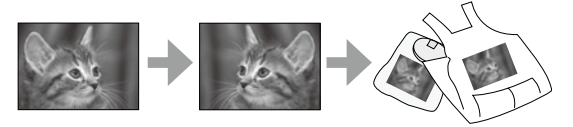

5 原稿台に原稿をセットする △ 35ページ「原稿をセットする」 見開きコピーの場合は、画面に表示された原 稿の置き方を確認し、原稿の1ページ目を セットして[印刷設定へ]をタップします。

- 6 [コピー] タブの項目を設定する 設定できる項目はコピーメニューによって 異なります。
- 2 必要に応じて [応用設定] タブの各項 目を設定する △ 37 ページ 「応用設定項目」
- 8 [コピー] タブをタップして、コピー部 数を設定する

(参考)

[プレビュー]をタップすると、スキャンした画像の確認ができます。

10 カードコピーまたは見開きコピーの 場合は、画面の指示に従って残りの原 稿をセットし、[読み取り開始] をタッ プする

以上で終了です。

# 倍率を変えてコピーする

[L判→A4]、[2L判→ハガキ]など、定形サイ ズの原稿(スキャン範囲)を、定形サイズの用紙 に合わせた倍率で拡大縮小コピーできます。

例えば、L 判の写真原稿を A4 の写真用紙に拡大 コピーする手順は以下の通りです。

1 **下トレイに A4 写真用紙をセットする** 28 ページ「下トレイに用紙をセッ トする」

- 2 L判の写真原稿を原稿台にセットする 企家 35ページ「原稿をセットする」
- 3 操作パネルで [コピー] をタップする

4 [応用設定] タブから [倍率] をタップ する

| 5 | [オートフィット]または[L 判→ A4]<br>を選択して、[OK]をタップする                                                                                                    |
|---|----------------------------------------------------------------------------------------------------|
| 6 | 中止     倍率     K       76%     100       A4→A5     %       69%     4       A4→/JJ#     46%       J-トフィット     *       オートフィット     *       ガートフィット     *       第     *       ガートフィット     *       ボートフィット     *       第     *       ボートフィット     *       ボートフィット     *       ボートフィット     *       ボートフィット     *       ボートフィット     *       ボートフィット     *       ボートフィット     *       ボートフィット     *       ボートフィット     *       ボートフィット     *       ボートフィット     *       ボートフィット     *       ボートブイット     *       ボートブイット     *       ボートブイット     *       ボートブイット     *       ボートブイット     * |
| 7 | [コピー] タブをタップし、必要に応じ<br>て各項目を設定する                                                                                                    |
| 8 | ◇ をタップする                                                                                                    |

以上で終了です。

# 印刷

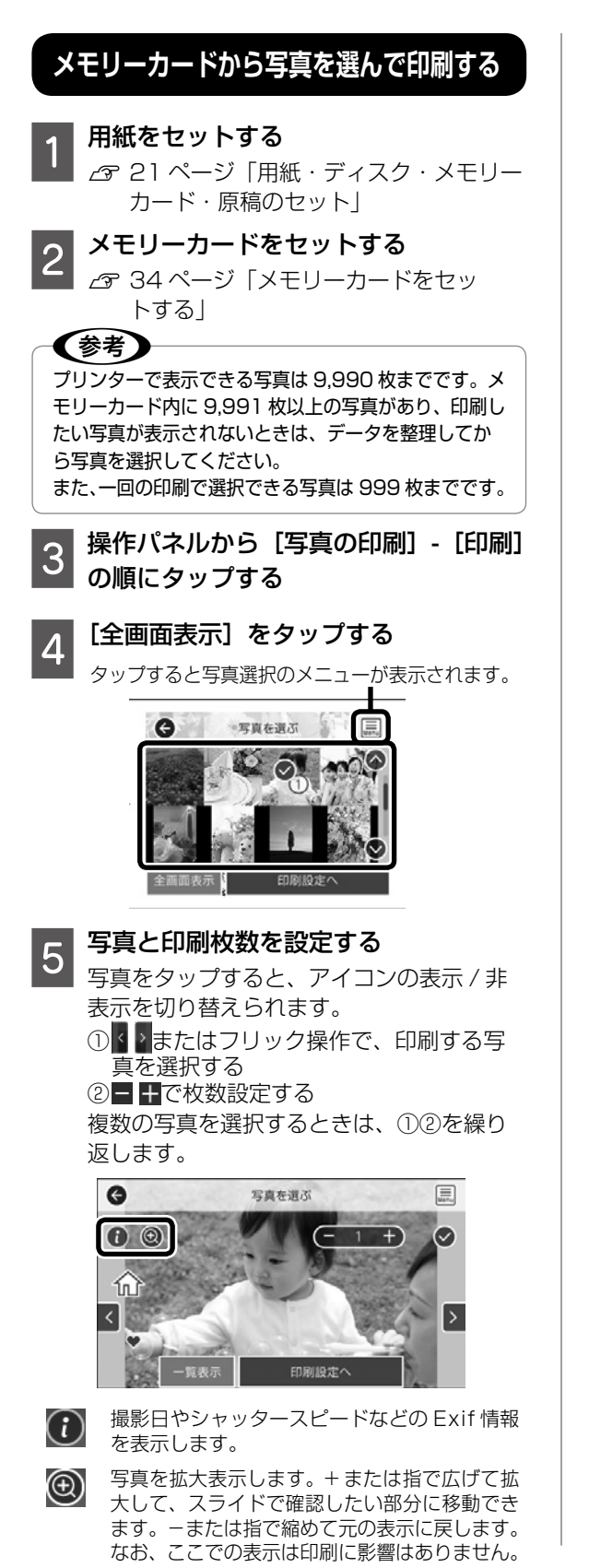

- 6 [印刷設定へ] をタップする
- 7 用紙トレイなど、必要に応じて印刷設 定を変更して、[プレビューして印刷へ] をタップする

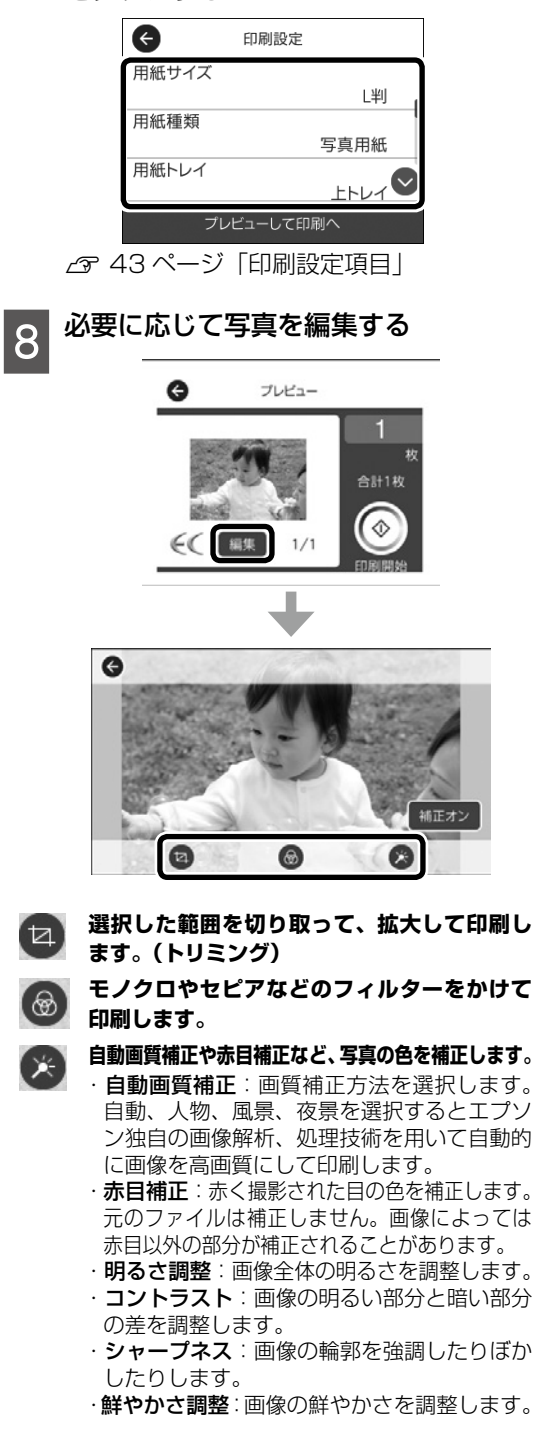

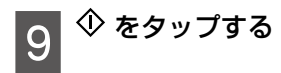

以上で終了です。

### 印刷設定項目

### 用紙サイズ

印刷用紙のサイズを選択します。

### 用紙種類

印刷用紙の種類を選択します。

### 用紙トレイ

使用する給紙装置を選択します。

### フチ(フチの設定)

- フチなし:周囲に余白(フチ)なしで印刷します。
- フチ(白)/フチ(黒):フォトフレームに入れた写真のように、写真の周りに白(または黒)のフチを付けて印刷します。黒のフチを付けると写真が引き締まった印象になります。フチの太さ(幅)は変更できます。
- フチ(白)枠付き/フチ(黒)枠付き:写真の 周りに枠線と白(または黒)のフチを付けて印 刷します。枠を付けると写真とフチの境界が強 調されます。フチの太さ(幅)は変更できますが、 枠線の太さは変更できません。

### フチの太さ

フチの太さ(幅)を設定します。[フチ(白)枠付き] と[フチ(黒)枠付き]の枠線の太さは変更でき ません。

### フチなしはみ出し量

フチなし印刷では、画像を用紙から少しはみ出る くらいに拡大して、用紙端に余白が出ないように 印刷します。ここでは、はみ出させる度合いを選 択できます。

### トリミング

画像データと用紙サイズの縦横比が異なる場合、 画像の短辺を用紙の短辺に合わせて印刷領域いっ ぱいに印刷します。長辺は印刷領域からはみ出る 部分が切り取られます。また、パノラマ写真では 設定が無効になることがあります。

### 印刷品質

印刷品質を設定します。[きれい]を選択すると、 高品質で印刷できますが、印刷に時間がかかります。

### 日付表示

写真の撮影日または保存日を入れて印刷するとき に、日付の表示形式を選択します。レイアウトに よっては日付が印刷できません。

### 情報印刷

- 撮影情報印刷:写真データの Exif 情報(シャッ ター速度、F値、ISO 感度)を印刷します。ただし、 記録されていない情報は印刷されません。
- 文字合成印刷:デジタルカメラ側で設定した文字情報が印刷できます。文字情報の設定はデジタルカメラのマニュアルをご覧ください。L判、2L判、KGサイズ、ハイビジョンサイズの用紙にフチなし設定をするとこの印刷ができます。
- ランドマーク印刷:ランドマーク対応のデジタ ルカメラで撮影した写真データに記録された、 地名やランドマーク名を印刷します。カメラが ランドマークに対応しているかどうかは、各社 のウェブサイトをご覧ください。L判、2L判、 KGサイズ、ハイビジョンサイズの用紙にフチ なし設定をすると、この印刷ができます。

設定クリア

印刷設定を購入時の状態に戻します。

# デザインペーパーを印刷する

水玉模様や花柄など、テンプレート素材を印刷で きます。オリジナルのブックカバーやラッピング を楽しみましょう。メモリーカード内の写真を 使って、オリジナルの柄を作成して印刷すること もできます。

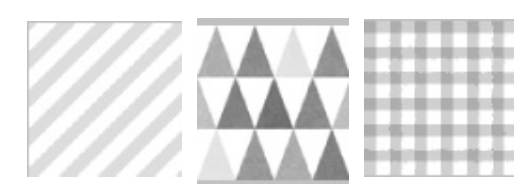

- 1 用紙をセットする ∠3 21 ページ「用紙・ディスク・メモリー カード・原稿のセット」
- 2 操作パネルから [いろいろ印刷] をタッ プする
- 3
- [デザインペーパー] をタップする
- 4 印刷する柄をタップする
- 5 印刷設定をして、[印刷確認へ] をタッ プする
- 6 印刷部数を設定して、◆ をタップする
- 以上で終了です。

# 写真に手書き文字を合成して印刷する

メモリーカード内の写真を選択して手書き合成 シートを印刷し、文字やイラストを記入してス キャンすると、その文字やイラストが入った写真 が印刷できます。

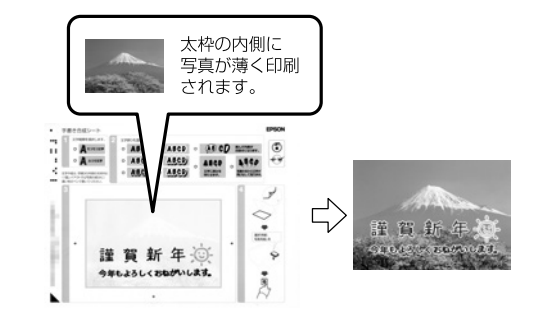

- 1 メモリーカードをセットする ∠☞ 34 ページ「メモリーカードをセッ トする」
- 2 操作パネルで [いろいろ印刷] をタッ プする
- 3 [手書き合成] [手書き合成シートを印 刷する] の順にタップする
- 4 合成する写真を選択し、[印刷設定へ] をタップする

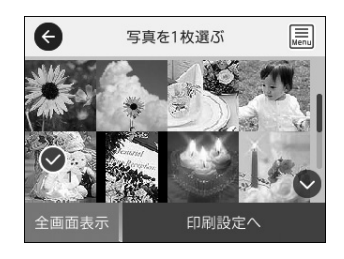

- 5 用紙種類やレイアウトなどの設定をして、[手書き合成シートを印刷する]を タップする
- 6 手書き合成シート(テンプレート)を 印刷するために、下トレイに A4 普通 紙をセットする

∠ 28 ページ「下トレイに用紙をセッ トする」

[印刷確認へ]をタップする

7

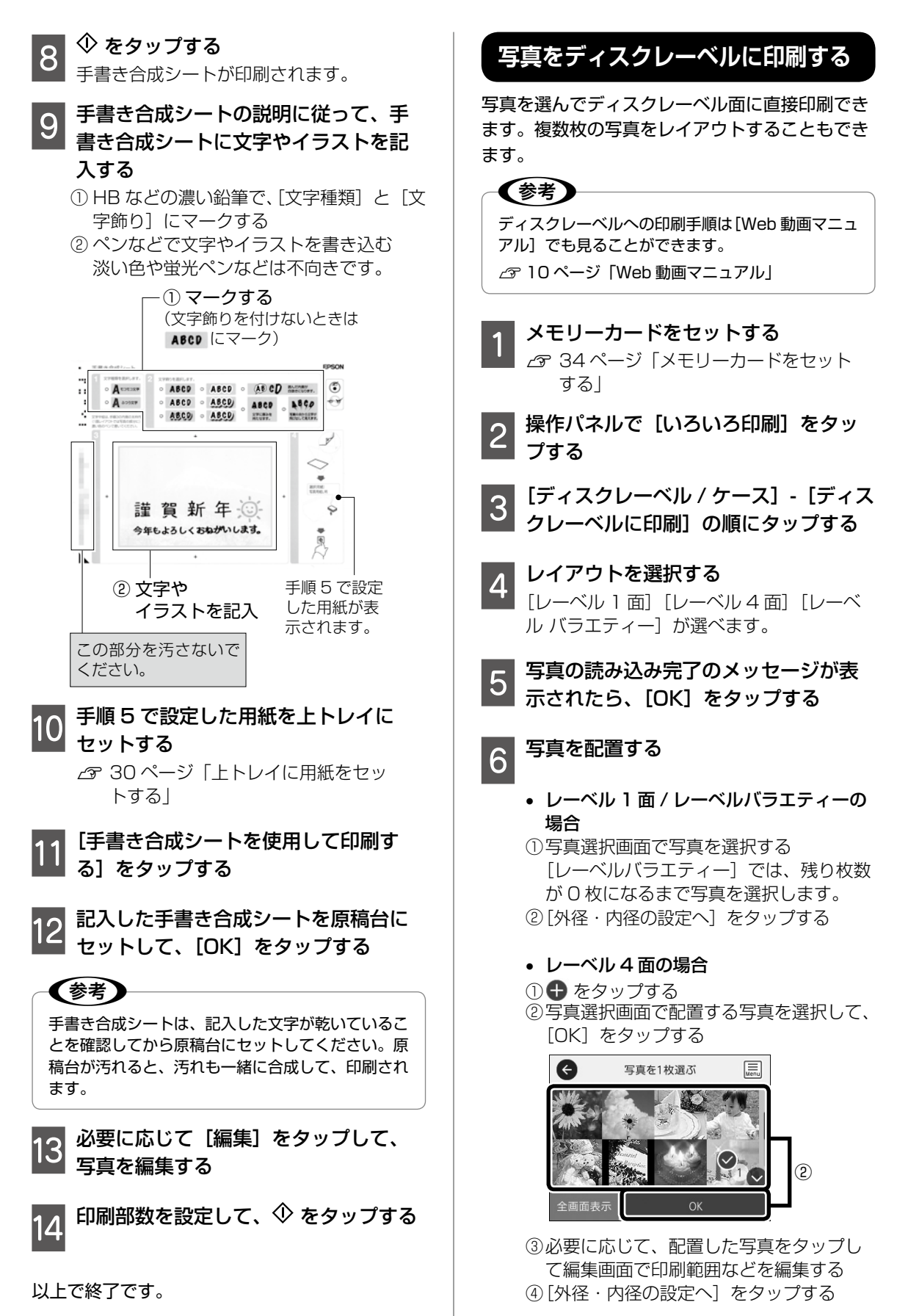

### 45

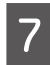

外径と内径の印刷領域を設定して、「印 刷種別選択へ] をタップする

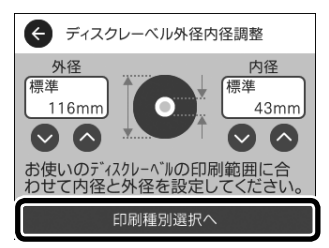

外径は114~120mmまで、内径は18 ~ 46mm まで調整できます。

# (参考)

設定した外径、内径の値は保存されません。印刷が 終了すると、初期値に戻ります。

操作パネルから [設定] - [プリンター設定] - [ディ スクレーベル外径内径調整]の順にタップして、初 期値を変更できます。

[ディスクレーベルに印刷する] をタッ 8 プする

印刷前に A4 普通紙に試し印刷することも できます。

画面にディスクトレイセットの案内が表 9 示されたら、ディスクトレイにディスク をセットしてプリンターに挿入する

> ∠〒 32ページ「印刷用ディスク(CD/ DVD/ ブルーレイディスク™)をセッ トする|

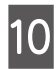

[セット完了] をタップする

必要に応じて [編集] をタップして写 真を編集する

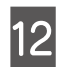

� をタップする

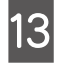

印刷が終了し、ディスクトレイが排出 されたら、[印刷完了]をタップする

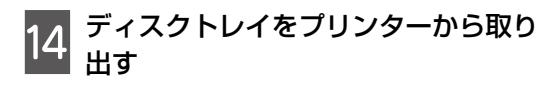

### 【重要

印刷後は必ずディスクトレイを取り出してくださ い。プリンターにセットした状態で、電源の「入」「切」 や、プリントヘッドのクリーニングなどをすると、 プリントヘッドと排紙トレイ先端が接触して故障す るおそれがあります。

[閉じる] - [終了する] の順にタップす 15 る

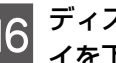

ディスクを取り外して、ディスクトレ イを下トレイの底面に収納する

以上で終了です。

## 写真を割り付けて印刷する

1枚の用紙に複数の写真を面付けして印刷できま す。

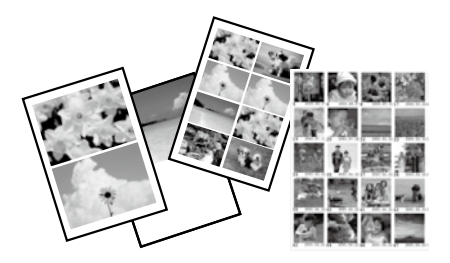

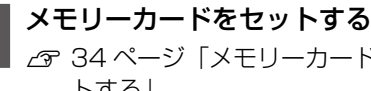

∠ 34 ページ 「メモリーカードをセッ トする|

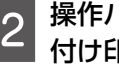

操作パネルから [写真の印刷] - [割り 付け印刷]の順にタップする

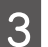

印刷したいレイアウトを選択する

この後は、画面の案内に従って操作してください。

# こだわりの写真作品で印刷する

撮影情報付き印刷では、撮影日時やシャッター スピードなどの Exif 情報と共に写真を一覧印刷 できるので、撮影時の情報を確認しながらベスト ショットが選べます。

また、写真をフレームに入れたようにフチを設定 して印刷できます。

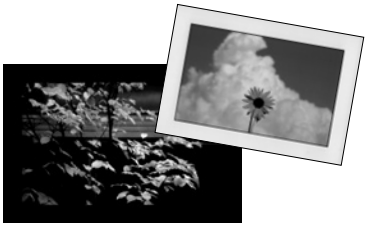

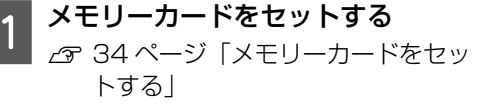

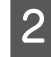

操作パネルから[写真の印刷] - [作品 印刷]の順にタップする

3 [撮影情報付き印刷] または [フチを付けて印刷] をタップする

- [撮影情報付き印刷]:レイアウトの選択 や印刷設定をして、[写真の選択へ]をタッ プします。表示された画面で写真を選択 します。
- [フチを付けて印刷]:写真を選択し、[印 刷設定へ]をタップして、[フチ(黒)] などのフチを選択します。必要に応じて 印刷設定をします。

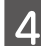

[プレビューして印刷へ] をタップする

5 <sup>◆</sup> をタップする

以上で終了です。

### 証明写真を印刷する

メモリーカード内の写真で証明写真を印刷しま す。1枚のL判用紙に、1つの写真が3種類のサ イズ(45.0 × 35.0mm、40.0 × 30.0mm、 30.0 × 24.0mm)で2枚ずつ印刷されます。

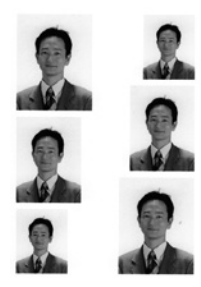

1 メモリーカードをセットする △ 34 ページ「メモリーカードをセッ トする」

2 操作パネルから [写真の印刷] - [証明 写真印刷] の順にタップする

この後は、画面の案内に従って操作してください。

# オーダーシートを使って印刷する

複数の写真をそれぞれ印刷枚数を変えて、一度に 印刷したいときに使うと便利です。メモリーカー ド内の写真を一覧できるオーダーシートを印刷 し、印刷する写真や枚数などにマークを付けてス キャンすると、マークした写真を印刷できます。

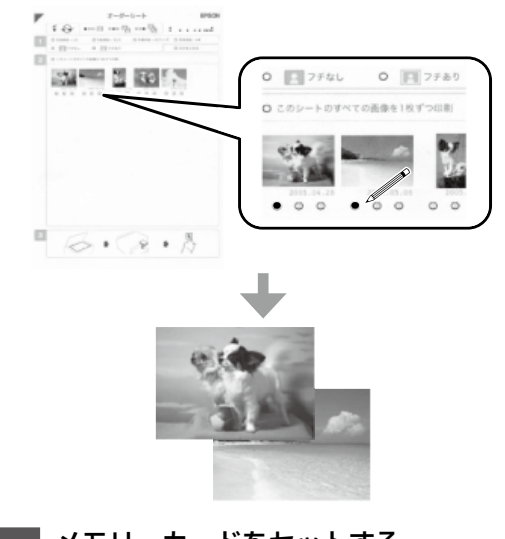

メモリーカードをセットする
∠3 34 ページ「メモリーカードをセットする」

| 3 [オーダーシート印刷] - [オーダーシー                                                                                                    | ∠す 28 ページ   下トレイに用紙をセッ<br>トする」                |
|----------------------------------------------------------------------------------------------------|-----------------------------------------------|
| 4 グループを選択して [オーダーシート                                                                                                    | 10 オーダーシートを原稿台にセットする                          |
|                                                                                                    | 11 必要に応じて色補正やフチなしはみ出<br>し量を編集する               |
| <ul> <li>一番上に表示されているのが最新の日付で</li> <li>保存されたものです。</li> <li>         「● <sup>写真を選ぶ</sup>         「■          [■      </li> </ul> | 12 <sup> </sup>                               |
| <ul> <li>✓ ■ 30枚</li> <li>✓ ● ● 30枚</li> </ul>                                                                                 | 以上で終了です。                                      |
| 4枚       オーダーシートの印刷へ                                                                                                    | 写真をコラージュして印刷する                                |
| <b>5</b> 下トレイに A4 普通紙をセットする                                                                                                    | 1 枚の用紙に複数の写真を面付けしたり、背景に<br>柄を付けて印刷できます。       |
| 28ページ「下トレイに用紙をセットする」<br>セット後に表示される画面で用紙のサイズと種類を登録すると、印刷設定に反映されます。                                                              |                                               |
| 6 [印刷確認へ] をタップし、                                                                                                    |                                               |
| 7<br>オーダーシートに記入する<br>HB などの濃い鉛筆でマークしてください。                                                                                     | 1 メモリーカードをセットする<br>☆ 34ページ「メモリーカードをセット<br>する」 |
| <ul> <li>(写真に日付を入れるときは[日付を入れる] にマーク)</li> </ul>                                                                                | 2 操作パネルから [写真の印刷] - [コラー<br>ジュ印刷] の順にタップする    |
|                                                                                                    | 3 レイアウトを選択する                                  |
|                                                                                                    | 4 印刷設定をし、[写真配置へ] をタップ<br>する                   |
| ●<br>②写真と枚数を選択<br>オーダーシート 1 枚には最大<br>30 枚の写真が印刷されます。                                                                           | 5<br>+ をタップして写真を配置する<br>G <sup>写真を配置</sup>    |
| 8 [オーダーシートを使用して印刷する]<br>をタップする                                                                                                 |                                               |

2 操作パネルで [写真の印刷] をタップ する 9 オーダーシートにマーキングした用紙 を用紙トレイにセットする

### 48

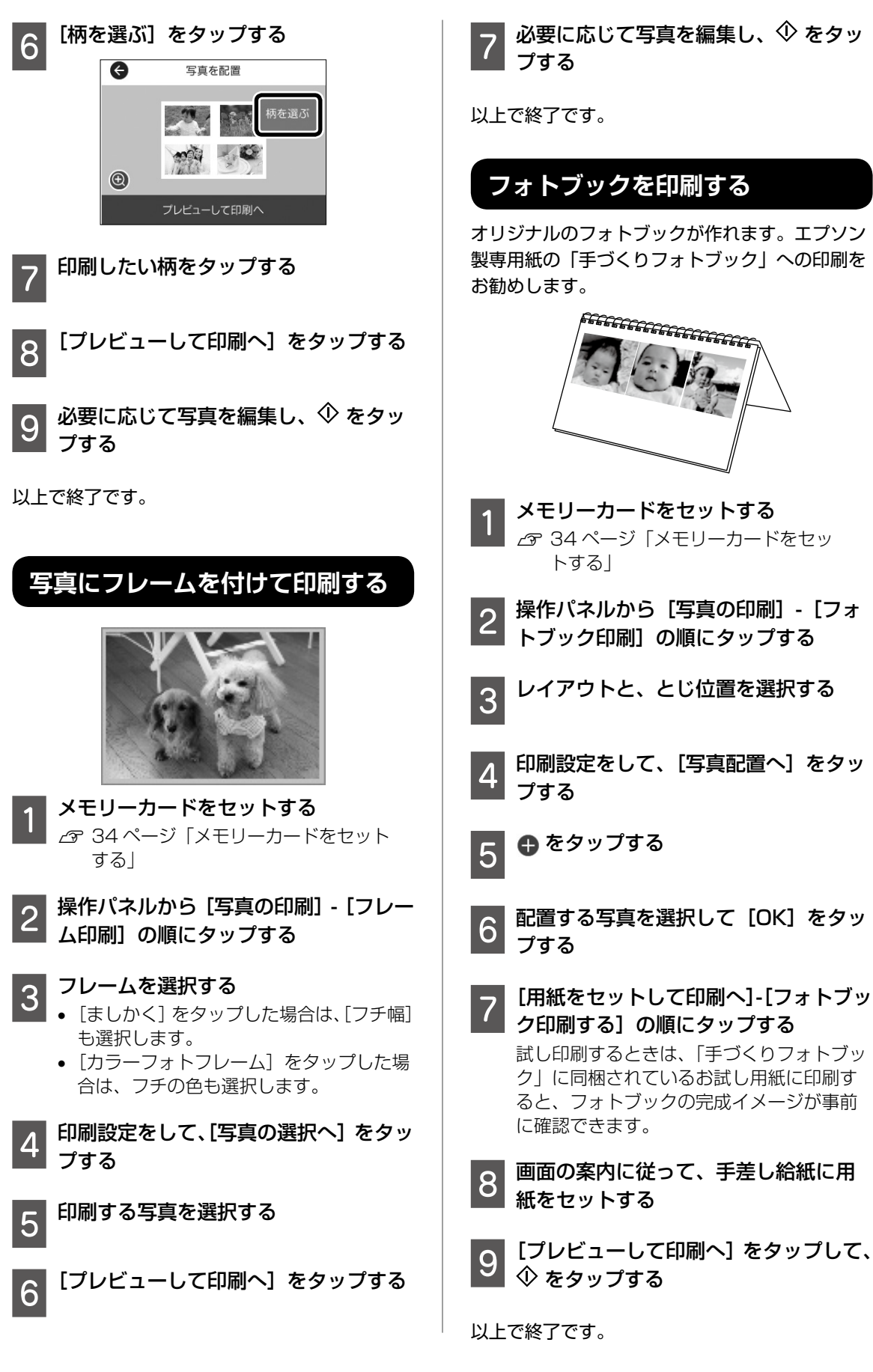

基本の使い方

# オリジナルのカレンダーを印刷する

#### メモリーカードの写真を使って、オリジナルのカ レンダーを簡単に印刷できます。

| l  |                       | S   |         | í.     |      |    |
|----|-----------------------|-----|---------|--------|------|----|
| à  | p                     | 5   | -       | 2      | 3    | Л  |
| ŝ  | 10                    | 5   | a ŝ     | file   | 28   | 17 |
|    | and the second second |     |         |        |      | 10 |
| Б. | - 99                  | 68  | Æ.      |        | 62   | a  |
| 9  | 10                    |     | 1       | 100    | 199  | 31 |
| Ł  | 100                   | e 👘 | 100     | 1000   | ang: |    |
|    | _                     |     |         | 100.00 |      |    |
| 4  | incil                 |     |         |        | -    |    |
| 1  | April                 | -   |         |        |      | ļ  |
| -  | April                 | -   |         | 1      |      | 1  |
| -  | queil                 | -   |         | 1      |      | -  |
|    | Aperil                | 1   | · · · · |        |      |    |
|    | Appendia              |     | 1       |        | -    |    |

- 用紙をセットする ∠3 21ページ 「用紙・ディスク・メモリー カード・原稿のセット| メモリーカードをセットする /〒 34 ページ [メモリーカードをセッ トする| 操作パネルから [いろいろ印刷] - [カ レンダー]の順にタップする
- カレンダーの種類を選択する Δ
- 用紙の設定をして、[日付設定へ] をタッ 5 プする
- 年月を設定して、[OK] をタップする 6
- 写真選択画面で、印刷する写真を選択 する
- [プレビューして印刷へ] をタップする
- 必要に応じて[編集]をタップして、 写真を編集する
- 10

� をタップする

以上で終了です。

スケジュール表を印刷する

マンスリー、ウィークリー、またはデイリーのス ケジュール表を簡単に印刷できます。

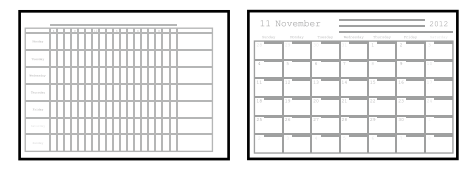

- 用紙をセットする ∠ 21ページ 「用紙・ディスク・メモリー カード・原稿のセット|
- 操作パネルから [いろいろ印刷] [ス 2 株正ハネルター - ケジュール表]の順にタップする

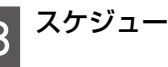

- スケジュール表の種類を選択する
- 用紙の設定をして、[日付設定へ] また 4 は[印刷確認へ]をタップする 「マンスリー」または「デイリー」を選択し た場合は、日付を設定して [OK] をタップ します。

5

以上で終了です。

## 罫線入り用紙を印刷する

罫線やマス目、五線譜などを印刷して、ノートや ルーズリーフとして活用できます。

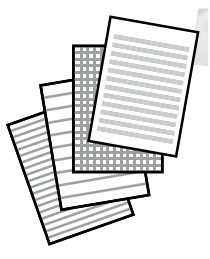

用紙をセットする ∠3 21 ページ 「用紙・ディスク・メモリー カード・原稿のセット

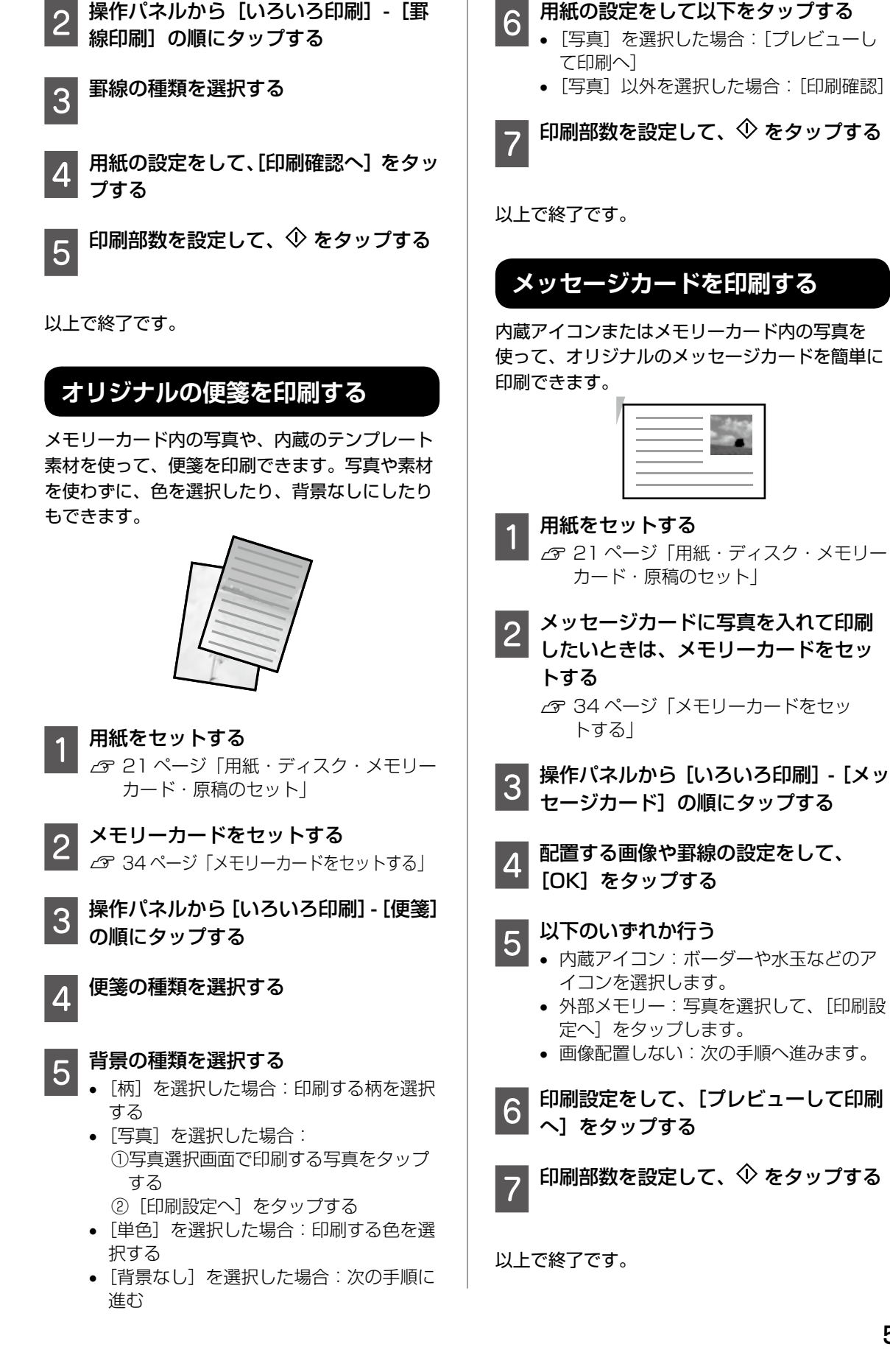

# 塗り絵を印刷する

写真やイラストなどから輪郭だけを抜き出した下 絵を印刷します。ペンなどで塗ってお楽しみくだ さい。

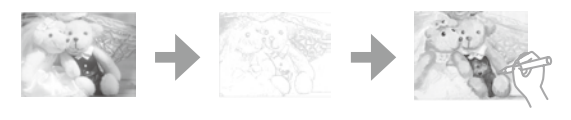

塗り絵印刷に使用する原稿(著作物)は、個人(家 庭内その他これに準ずる限られた範囲内)で使用す るために複製する以外は著作権者の承認が必要で す。

メモリーカードをセットする
▲ 34 ページ「メモリーカードをセットする」

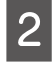

3

(参考)

|操作パネルから[いろいろ印刷]-[塗 |り絵印刷]の順にタップする

### 以下のいずれかを行う

- ・ 原稿をスキャンして下絵にする:原稿台 に原稿をセットして、用紙や線の濃さな どを設定して印刷します。
  - 外部メモリー内の写真を下絵にする:下 絵にする写真を選択し、用紙や線の濃さ などを設定して印刷します。

Ⅰ 印刷部数を設定して、◆ をタップする

以上で終了です。

# 写真をシールにする

メモリーカード内の写真を使って、複数面付けさ れたレイアウトでオリジナルのシールを作成でき ます。

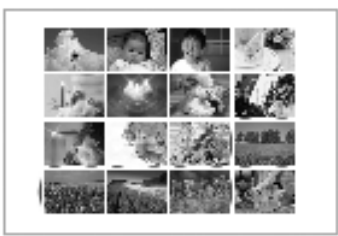

- 1 メモリーカードをセットする ∠す 34 ページ「メモリーカードをセッ トする|
- 2 操作パネルから [いろいろ印刷] [シー ル印刷] の順にタップする

印刷したいレイアウトを選択する

4 印刷設定を確認し、[写真の選択へ]を タップして写真を選択する

この後は、画面の案内に従って操作してください。

### 携帯電話から赤外線通信で印刷する

アドレス帳やメモ、写真などのデータを赤外線で 送信できる機能が付いた携帯電話またはデジタル カメラから、高速赤外線通信(IrSimple™)で写 真やテキスト(文字)を印刷できます。印刷可能 な携帯電話の動作条件は、エプソンのウェブサイ トをご覧ください。

www.epson.jp/support/faq/

製品カテゴリーからお使いの製品を選択して、「赤 外線通信」などのキーワード入力で検索できます。

#### ┃用紙をセットする

∠3 21ページ「用紙・ディスク・メモリー カード・原稿のセット」

- 2 ホーム画面から [いろいろ印刷] [赤 外線印刷 / 保存] の順にタップする
- 3 [印刷設定] を選択して各項目を設定する
- 4 前の画面に戻って [印刷] をタップす る

| Ø     | 赤外線印刷/保存 |
|-------|----------|
| 印刷    |          |
| 保存    |          |
| 印刷設定  |          |
| パスキー話 | 定 🔮      |

5 携帯電話やデジタルカメラの赤外線 ポートを、プリンターの赤外線通信ポー トに向けて(20cm以内に近付けて) 送信する

以上で終了です。

# デジタルカメラから印刷する

ここでは、USB ケーブルで接続して印刷する方 法を説明します。無線 LAN 接続で印刷する方法 は『ユーザーズガイド』(電子マニュアル)をご 覧ください。

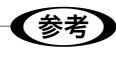

- PictBridge 対応のデジタルカメラから直接印刷
   できます。デジタルカメラ側の操作手順は、カメ ラのマニュアルを確認してください。
- 通常はデジタルカメラでの設定が優先されますが、 以下の場合はプリンターの設定が優先されます。
  - カメラ側で印刷設定を「プリンター優先」に設定 - プリンターの印刷設定で [セピア] または [モ ノクロ]を選択
  - カメラとプリンター双方の設定により、設定が 不可能な組み合わせになったとき

### プリンターに外部メモリーがセットさ れている場合は、取り外す

#### 用紙をセットする 2

- ∠3 21ページ 「用紙・ディスク・メモリー カード・原稿のセット
- ホーム画面から [設定] [カメラ印刷 3 設定]の順にタップする
- [用紙と印刷の設定] または [写真の色 4 補正]を選択して、必要に応じて設定 を変更する

デジタルカメラの電源を入れてから、 5 USB ケーブルでプリンターと接続する

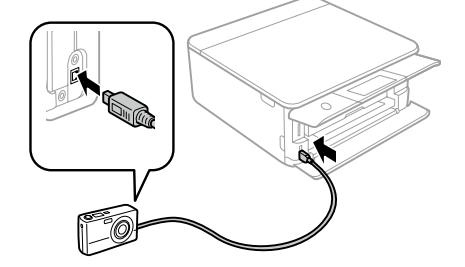

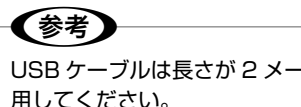

USB ケーブルは長さが2メートル以内のものを使 用してください。

#### 印刷する写真をデジタルカメラ側で選 6 択し、印刷枚数などの設定をしてから 印刷を開始する

以上で終了です。

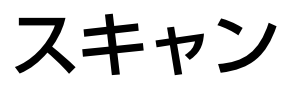

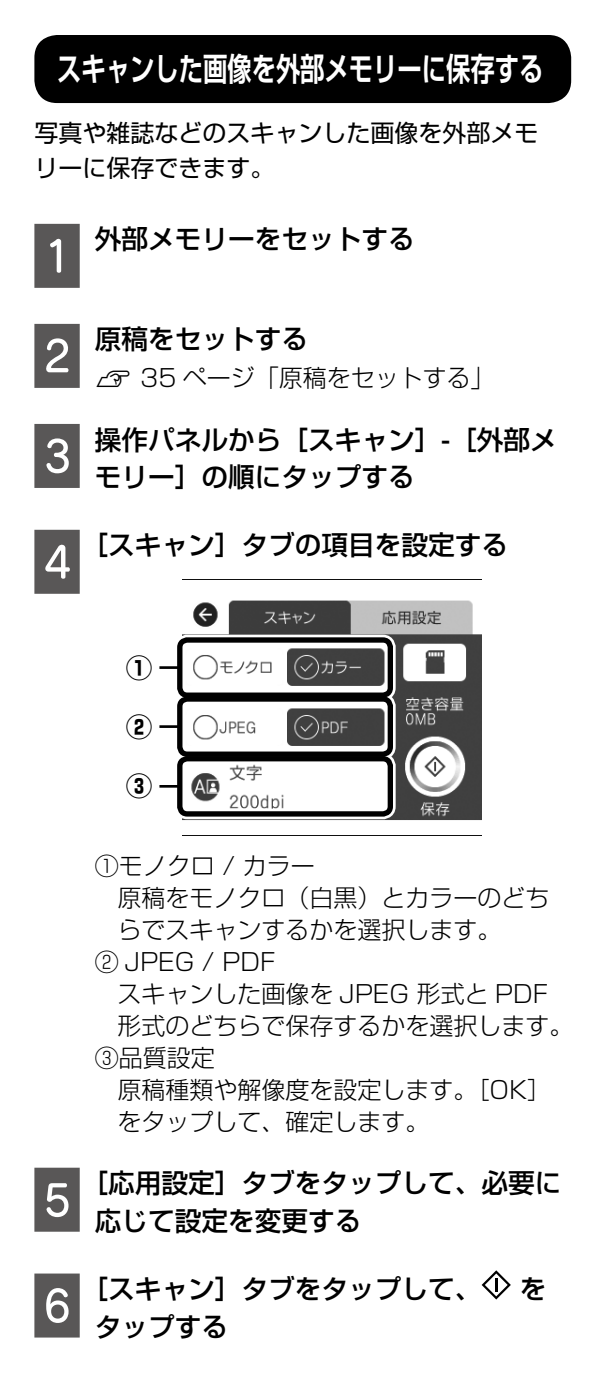

スキャンした画像をコンピューターに保存する

書類や雑誌などのスキャンした画像をコンピュー ターに保存できます。

### !重要

お使いのコンピューターに Epson Scan 2 (エプ ソン スキャン ツー)とEpson Event Manager(エ プソン イベント マネージャー) がインストールさ れている必要があります。

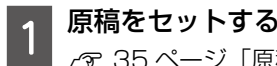

▲ 35 ページ「原稿をセットする」

2 操作パネルから[スキャン]-[コンピュー ター] の順にタップする

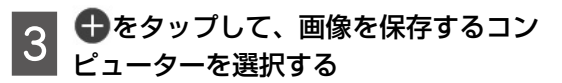

### 参考

- Epson Event Manager で、保存するフォルダー や保存形式、画像のサイズなどを変更できます。
- プリンターがネットワークに接続されているときは、スキャンした画像を保存するコンピューターを選択できます。プリンターの操作パネルに表示されるコンピューターは、20台までです。
- スキャンした画像を保存するコンピューターが ネットワーク上にあるときは、コンピューター名 の先頭から 15 文字までが操作パネルに表示され ます。Epson Event Manager で [ネットワー クスキャン名(半角英数字)]を設定していると、 ネットワークスキャン名が表示されます。
- コンピューター名に半角英数字以外の文字が含まれていると、スキャンした画像を保存するコンピューターが操作パネルに正しく表示されません。Epson Event Managerで[ネットワークスキャン名(半角英数字)]を設定してください。

以上で終了です。

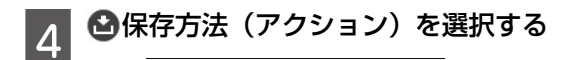

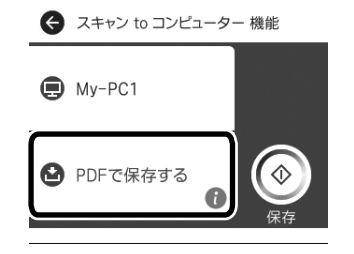

- [JPEG で保存する]: スキャンした画像 を JPEG 形式で保存します。
- [PDF で保存する]:スキャンした画像を PDF 形式で保存します。
- [メールに添付する]:コンピューターの メールソフトを起動させ、スキャンした 画像をメールに添付します。
- [カスタム設定に従う]: Epson Event Manager で設定した内容でスキャンしま す。保存するフォルダーや保存形式、画 像のサイズなどを変更できます。

� をタップする 5

以上で終了です。

## スキャンした画像をクラウドに保存する

スキャンした画像を直接クラウドサービスに保存 します。Epson Connect で設定するとスキャン メニューの[スキャンしてクラウドへ]が使える ようになります。

詳しくは『ユーザーズガイド』(電子マニュアル) をご覧ください。

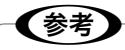

Epson Connect については、以下にアクセスしてご覧ください。

https://www.epsonconnect.com/

メンテナンス

## インクカートリッジを交換する

### インク残量を確認する

インク残量は、ホーム画面から「設定]-「消耗品 情報]の順にタップして確認します。ホーム画面 で▲をタップしても確認できます。インクが残り 少なくなったら、早めに新しいインクカートリッ ジを用意してください。

△〒 64 ページ 「純正インクカートリッジのご 案内

交換のメッセージが表示されていないとき

インクカートリッジ交換のメッセージが表示され る前に交換する手順は以下の通りです。

ホーム画面で「プリンターのお手入れ] または▲をタップする

[インクカートリッジ交換] をタップす 2 Z

新しいインクカートリッジを袋から出 3 して、「次の手順へ」をタップする

この後は「交換のメッセージが表示されたとき| 手順4から行ってください。

交換のメッセージが表示されたとき

### ⚠注意

スキャナーユニットを開閉するときは、手や指を挟 まないように注意してください。けがをするおそれ があります。

### !重要

- 事前に「ユーザーズガイド」(電子マニュアル)-「イ ンクカートリッジ取り扱い上のご注意しを確認し てください。
- インクカートリッジ交換は交換位置で行ってくだ さい。交換位置以外で行うと認識エラーになりま す。エラーが発生したときは、正しい位置で抜き 差しすると認識されます。
- •交換は速やかに行い、インクカートリッジを取り 外した状態で放置しないでください。

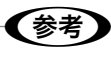

コピー中に交換すると、原稿の位置がずれる可能性 りのコピーを原稿のセットからやり直してください。

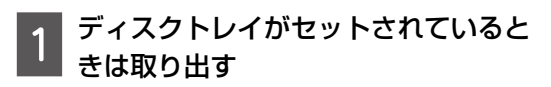

### 以下の手順に従う

①交換が必要なインクカートリッジを確認 し、「対応方法へ」をタップする

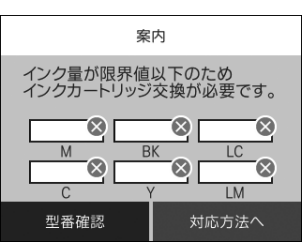

- すぐに交換]をタップする
- ∠ 64ページ 「純正インクカートリッ ジのご案内
- 新しいインクカートリッジを袋から出 3 ਰ

キャップを上にして取り外す

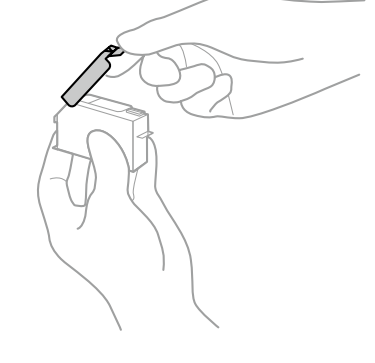

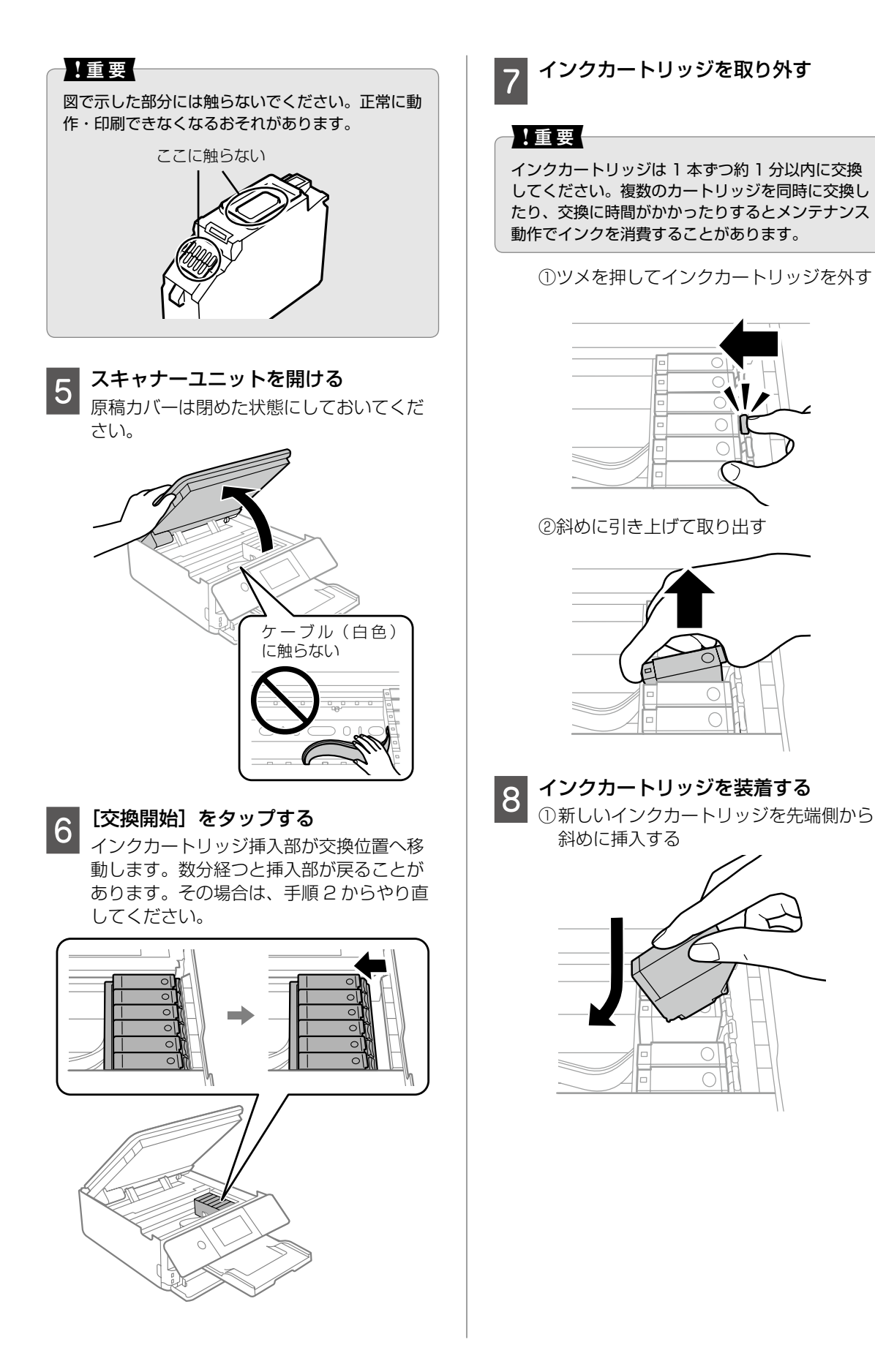

②[押]の部分をゆっくり押す

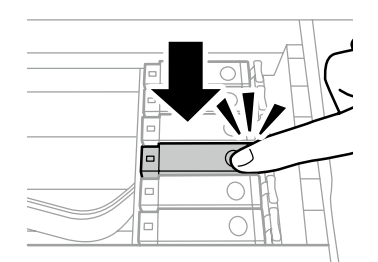

正しく挿入されると「カチッ」と音がします。

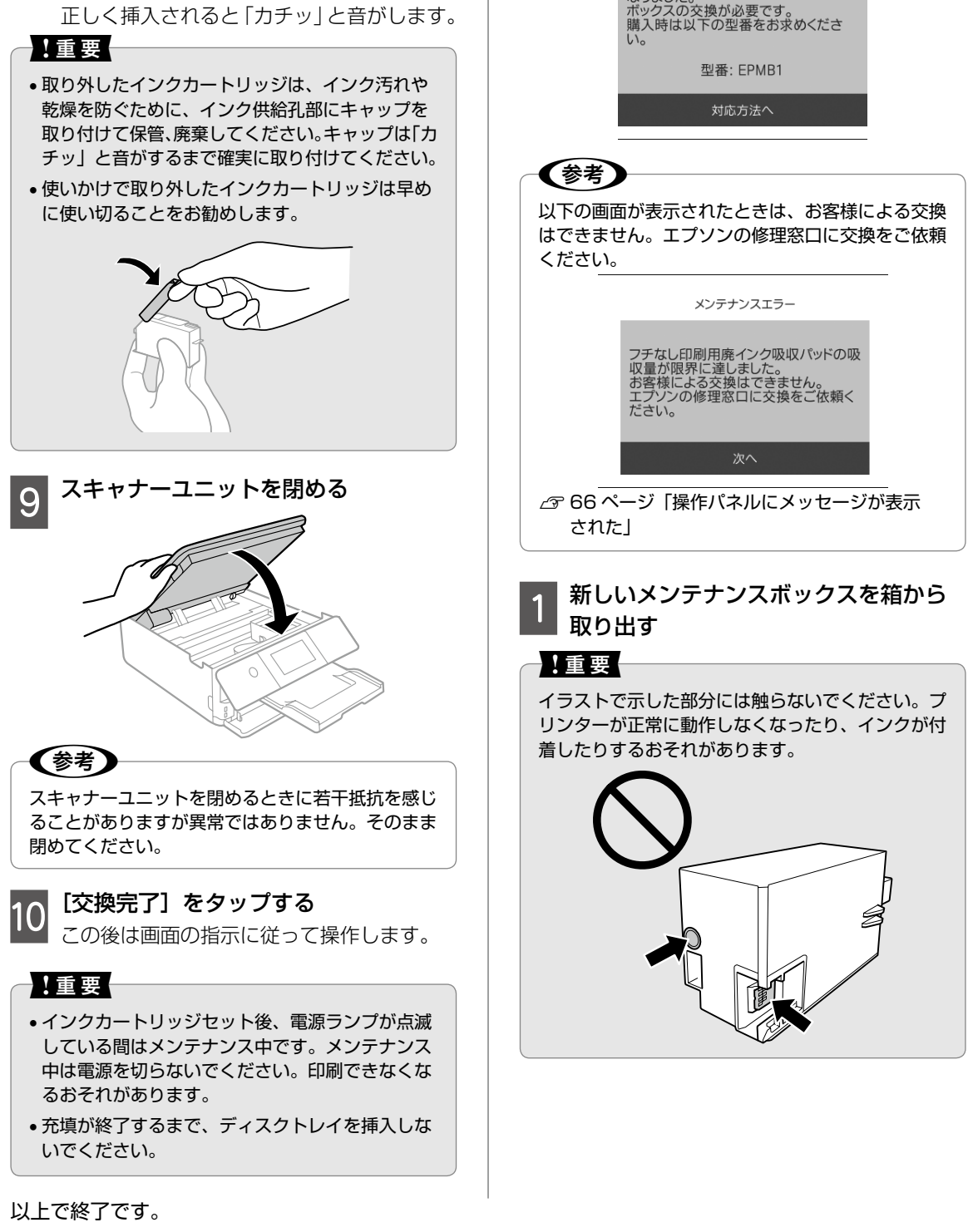

メンテナンスボックスを交換する

メンテナンスボックスは、クリーニング時や印刷 時に排出される廃インクを溜める容器です。以下 の画面が表示されたら、マイナスドライバーを用

意し、画面の指示に従って交換してください。

trnŧ

メンテナンスエラー ンスボックスの空き容量がなく

使用済みメンテナンスボックスを付属

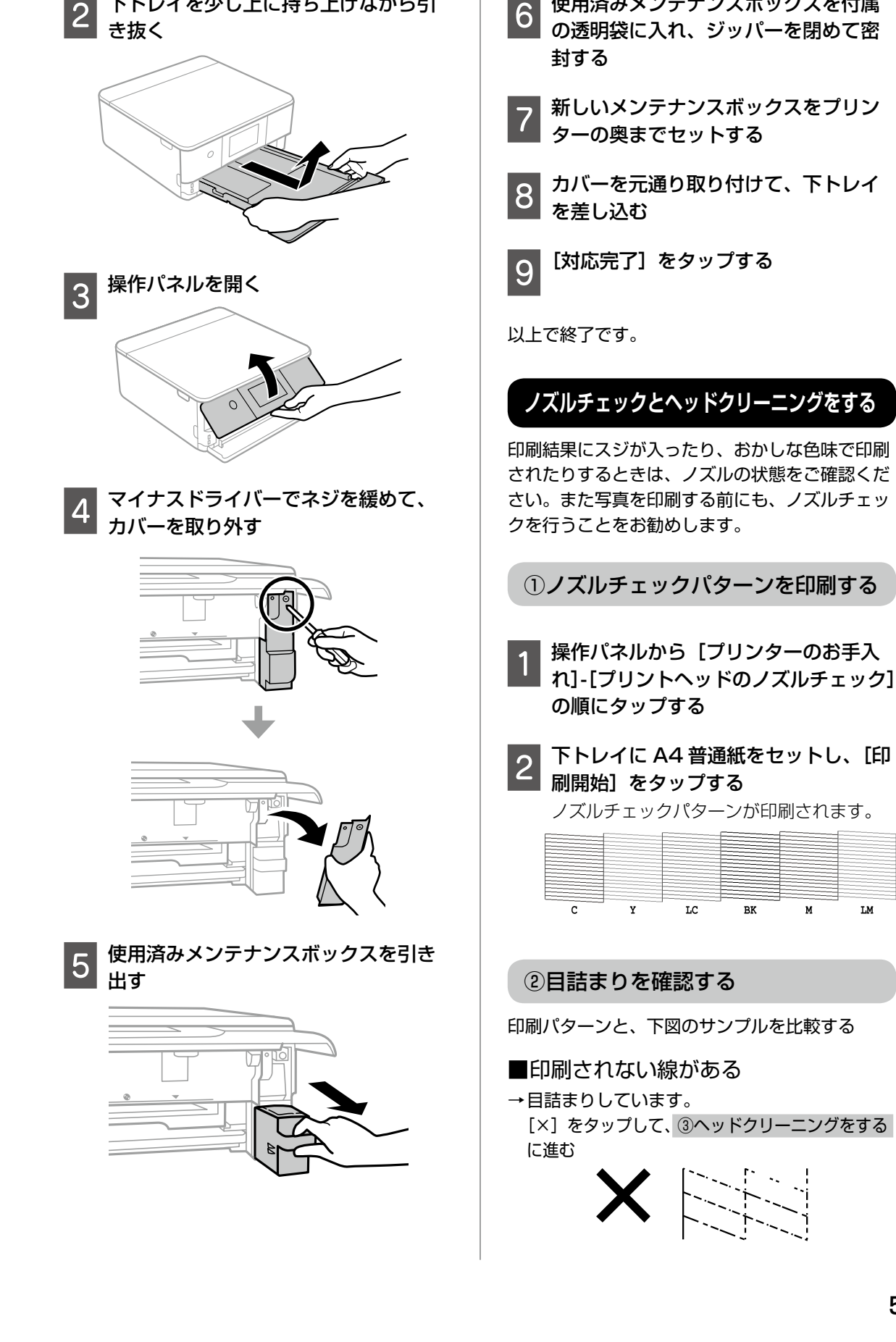

下トレイを少し上に持ち上げながら引

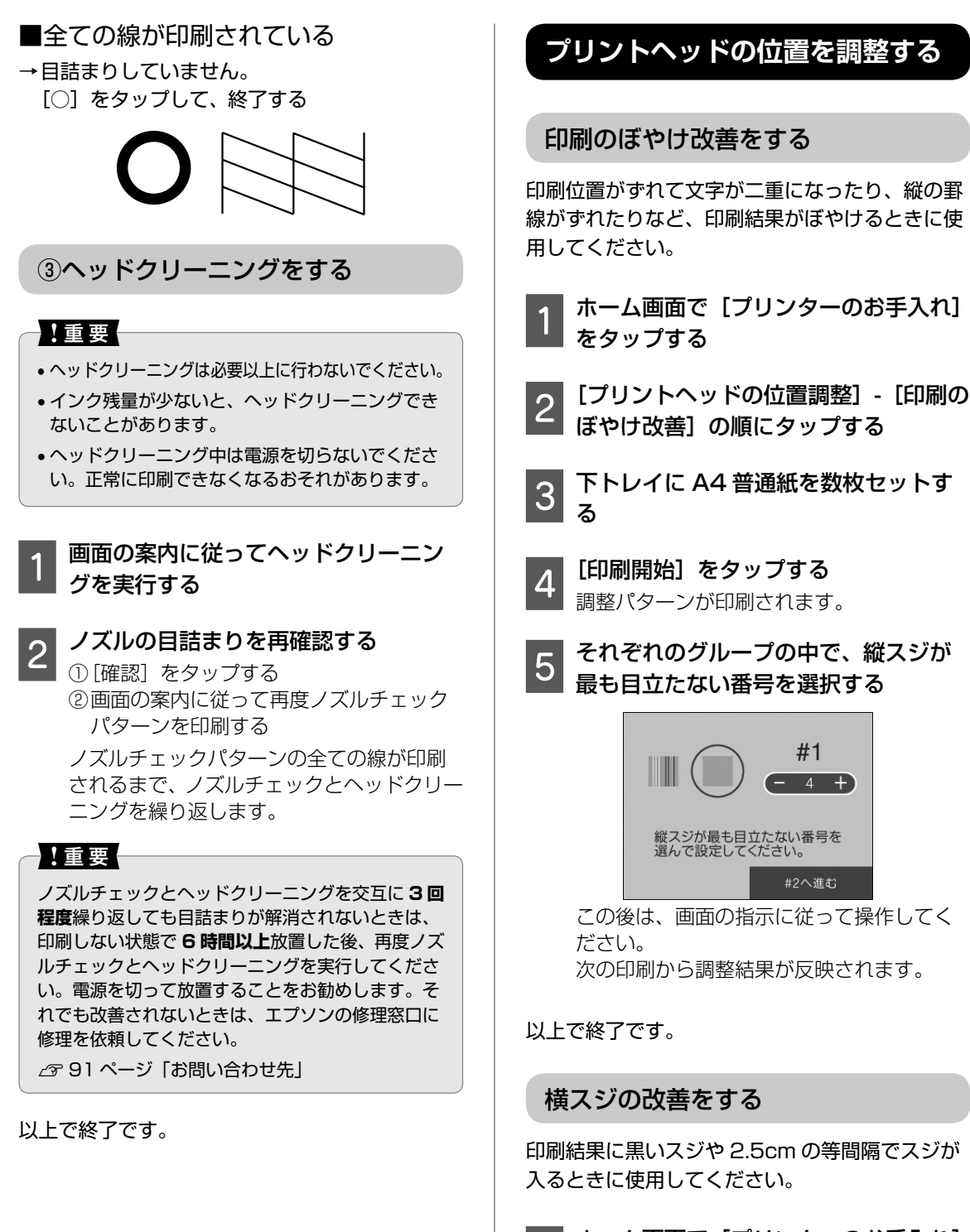

1 ホーム画面で [プリンターのお手入れ] をタップする

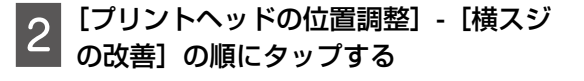

3 下トレイに A4 普通紙をセットする

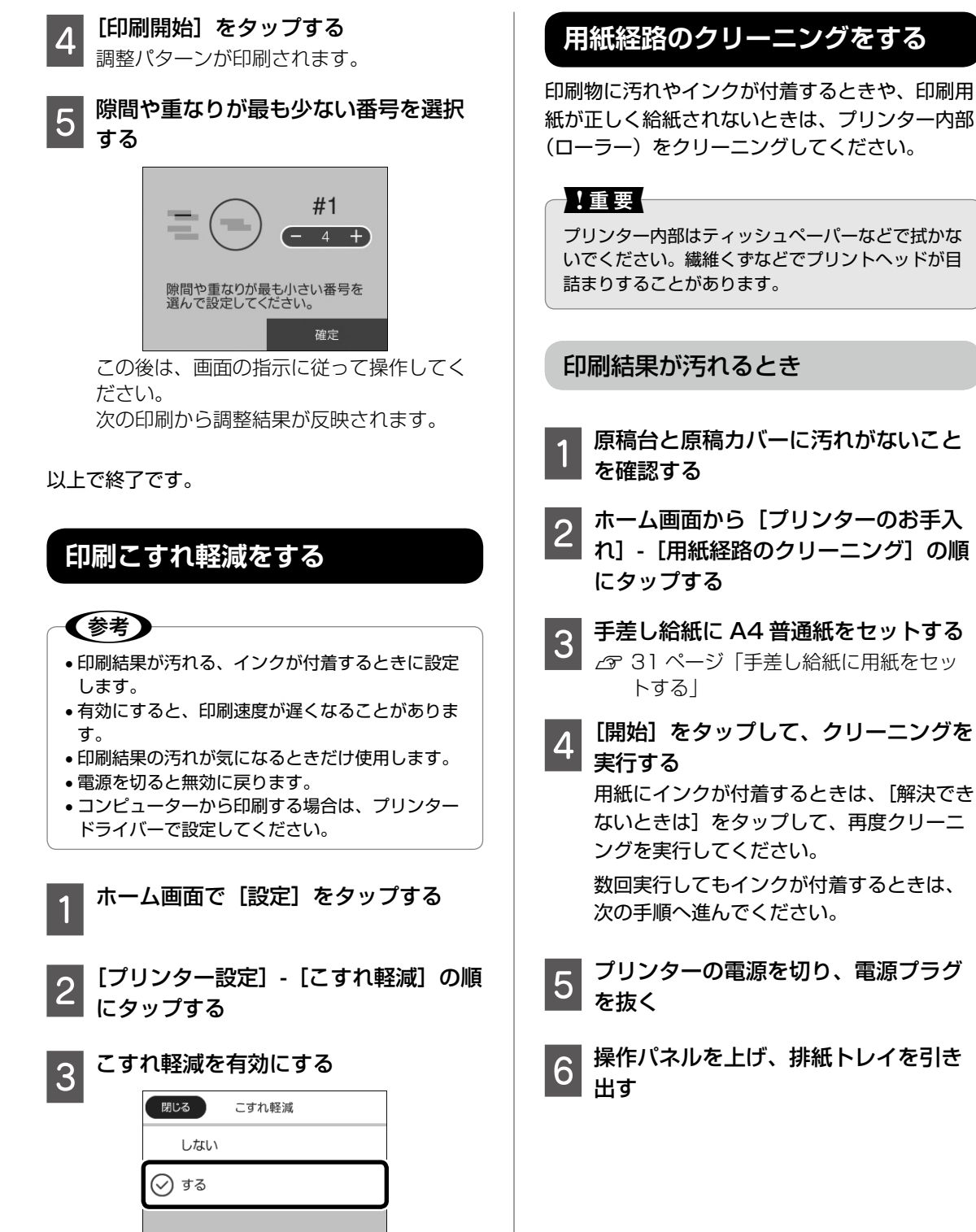

以上で終了です。

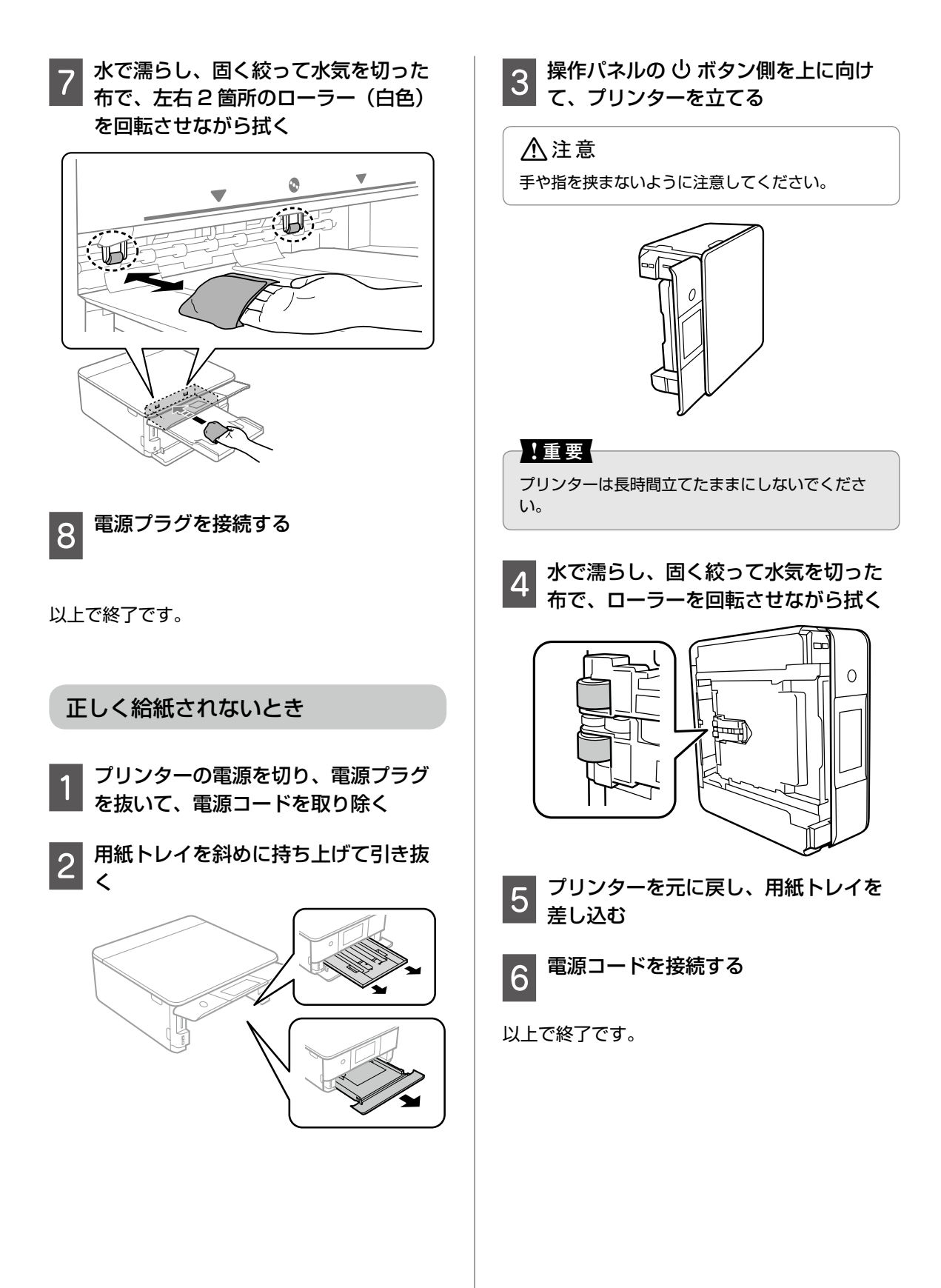

# 半透明フィルムをクリーニングする

プリントヘッドの位置調整や用紙経路のクリーニ ングを実行しても印刷結果が改善されない場合 は、プリンター内部の半透明フィルムが汚れてい る可能性があります。

<作業に必要なもの>

- ・ 綿棒(数本)
- 水で薄めた中性洗剤(コップ1/4杯の水道水 に中性洗剤2~3滴程度)

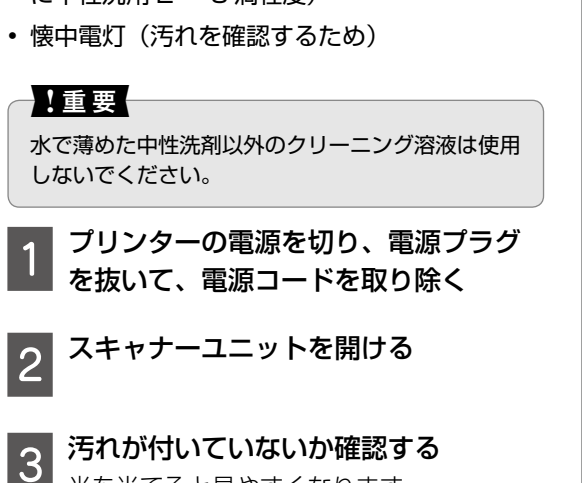

半透明フィルム(A)に汚れ(指紋、潤滑油など) が付着している場合は、次の手順に進んでください。

光を当てると見やすくなります。

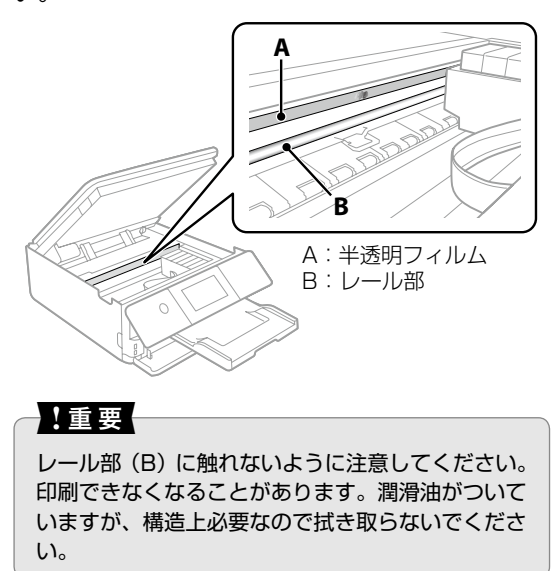

4 水で薄めた中性洗剤を垂れない程度に 綿棒に付けて、汚れている箇所を拭く

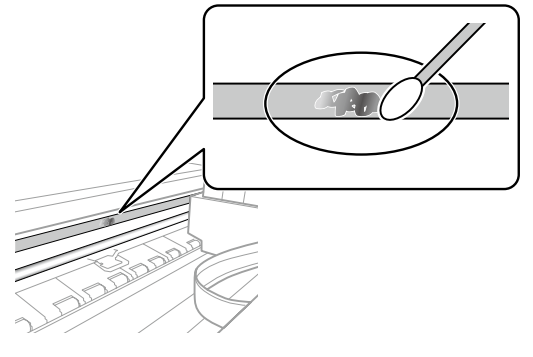

### !重要

- 汚れは優しく拭きとってください。綿棒を強く押し付けると、フィルムの固定バネが外れて、プリンターが故障することがあります。
- 繊維が残らないようにしてください。

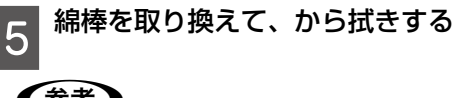

### **参考**

汚れを広げないように、こまめに綿棒を交換してく ださい。 メンテナンス

### 6 汚れが落ちるまで手順 4、5 を繰り返 す

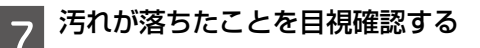

#### 以上で終了です。

# 純正インクカートリッジのご案内

プリンター性能をフルに発揮するためにエプソン純正品のインクカートリッジを使用することをお勧めし ます。純正品以外のものをご使用になりますと、プリンター本体や印刷品質に悪影響が出るなど、プリンター 本来の性能を発揮できない場合があります。純正品以外の品質や信頼性について保証できません。非純正 品の使用に起因して生じた本体の損傷、故障については、保証期間内であっても有償修理となります。 エプソン製品以外の使用による不具合事例は、以下の URL からご覧ください。

www.epson.jp/support/shuri/tyui/ink.htm

| 純正インクカー | ・トリ | ッジは以 | 下の通り | です。 |
|---------|-----|------|------|-----|
|---------|-----|------|------|-----|

| アイコン | シリーズ名 | シリーズ<br>略称 | 画面の<br>表示 | 商品名           | 型番        |  |  |  |               |
|------|-------|------------|-----------|---------------|-----------|--|--|--|---------------|
|      | カメ    | КАМ        | BK        | カメ ブラック       | КАМ-ВК    |  |  |  |               |
|      |       |            |           | カメ ブラックL      | KAM-BK-L  |  |  |  |               |
|      |       |            | С         | カメ シアン        | KAM-C     |  |  |  |               |
|      |       |            |           | カメ シアン L      | KAM-C-L   |  |  |  |               |
|      |       | М          | カメ マゼンタ   | KAM-M         |           |  |  |  |               |
|      |       |            | カメ マゼンタ L | KAM-M-L       |           |  |  |  |               |
|      |       |            | Y         | カメ イエロー       | KAM-Y     |  |  |  |               |
|      |       |            |           | カメ イエロー L     | KAM-Y-L   |  |  |  |               |
|      |       |            | LC        | カメ ライトシアン     | KAM-LC    |  |  |  |               |
|      |       |            |           | カメ ライトシアンL    | KAM-LC-L  |  |  |  |               |
|      |       |            | LM        | カメ ライトマゼンタ    | KAM-LM    |  |  |  |               |
|      |       |            |           | カメ ライトマゼンタ L  | KAM-LM-L  |  |  |  |               |
|      |       |            | -         | カメ 6 ショクパック   | KAM-6CL   |  |  |  |               |
|      |       |            |           |               |           |  |  |  | カメ 6 ショクパック M |
|      |       |            |           | カメ 6 ショクパック L | KAM-6CL-L |  |  |  |               |

「カメ」はセイコーエプソン株式会社の登録商標です。

# メンテナンスボックスの型番

メンテナンスボックスは、お客様ご自身で購入・交換が可能な部品です。 エプソン純正品のメンテナンスボックスを使用することをお勧めします。 純正品の型番は以下の通りです。 型番:EPMB1

# 消耗品の回収と廃棄

# インクカートリッジの回収

エプソンは使用済み純正インクカートリッジの回収活動を通じ、地球環境保全と教育助成活動を推進しています。より身近に活動に参加いただけるように、郵便局や学校での回収活動を推進しています。使用済みのエプソン純正インクカートリッジを、最寄りの「回収箱設置の郵便局」や「ベルマークのカートリッジ回収活動に参加している学校」にお持ちください。詳しくはエプソンのウェブサイトをご覧ください。 <www.epson.jp/recycle/>

# インクカートリッジやメンテナンスボックスの廃棄

ー般家庭でお使いの場合は、ポリ袋などに入れて、必ず法令や地域の条例、自治体の指示に従って廃棄し てください。事業所など業務でお使いの場合は、産業廃棄物処理業者に廃棄物処理を委託するなど、法令 に従って廃棄してください。

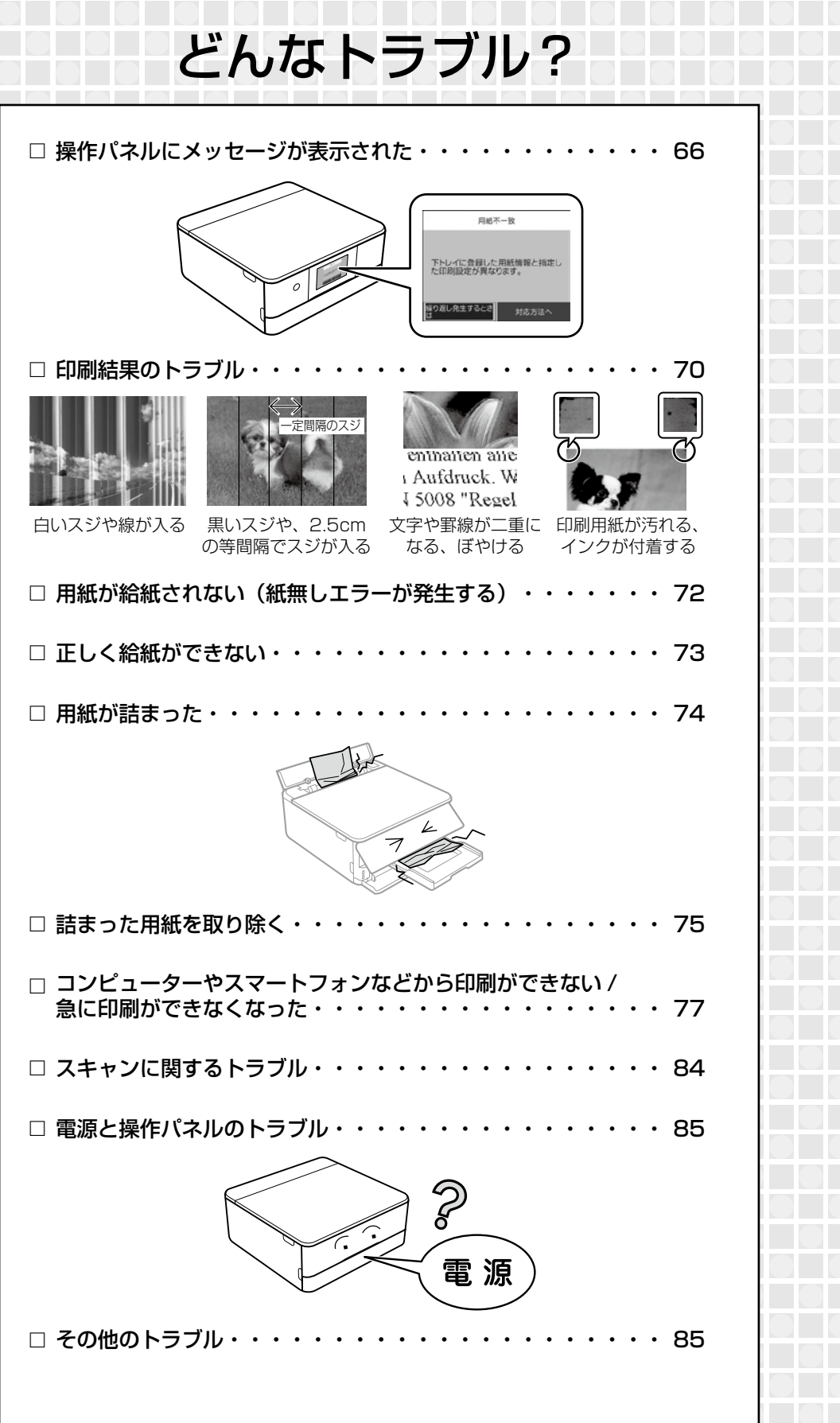

# 操作パネルにメッセージが表示された

プリンターの画面にメッセージが表示されたら、画面の指示または以下の対処方法に従ってトラブルを解決してください。

| メッセージ                                                            | 対処方法                                                                                                    |
|------------------------------------------------------------------|----------------------------------------------------------------------------------------------------|
| アドレスとサブネットマスクの組み<br>合わせが有効ではありません。詳し<br>くはマニュアルをご覧ください。          | IP アドレス、またはデフォルトゲートウェイに正しい値を入力<br>してください。正しい値が分からない場合は、ネットワーク設<br>定をした方に確認してください。                                                                                                    |
| 以下にアクセスするか、マニュアル<br>を確認してください。確認後、[了解]<br>を選択してください。             | スマートデバイスからネットワーク接続する方法をご覧ください。<br><i>C</i> ア『ユーザーズガイド』(電子マニュアル)-「ネットワーク<br>設定」-「スマートデバイスとの接続」                                                                                                    |
| インクが少なくなりました。                                                    | インクカートリッジ交換のメッセージが表示されるまでは印刷で<br>きますが、インクが1色でも限界値に達すると印刷できなくなり<br>ます。早めに新しいインクカートリッジを準備してください。<br>2964ページ「純正インクカートリッジのご案内」                                                                                                    |
| インクが正常に出ていません。ノズ<br>ルの状態が改善されないため終了し<br>ます。詳しくはマニュアルをご覧く<br>ださい。 | ノズルチェックとヘッドクリーニングを交互に3回程度繰り返しても目詰まりが解消されないときは、印刷しない状態で6時間以上放置した後、再度ノズルチェックとヘッドクリーニングを実行してください。電源を切って放置することをお勧めします。それでも改善されないときは、エプソンの修理窓口に修理を依頼してください。                                                                                               |
|                                                                  | <ul> <li>[交換せずに継続する]または [交換してから印刷する]を選択してください。</li> <li>[交換せずに継続する]を選択した場合は、途中でインク残量が限界値以下になって、印刷が停止することがあります。その場合は以下の対処をてください。</li> <li>印刷に失敗して用紙が排出されたとき [印刷を中止して後で交換]を選択して、カートリッジを交換してください。[すぐに交換]を選択すると、交換後に印刷が継続されるため、さらに用紙が無駄になります。</li> </ul> |
| インクが残り少ないため、印刷に失<br>敗する可能性があります。                                 | <ul> <li>・ 用紙が排出されないとき         <ul> <li>「すぐに交換]を選択して、カートリッジを交換してください。             交換完了後に印刷を再開しますが、色合いが変わることがあ             ります。これを避けたい場合は、[印刷を中止して後で交換]             を選択してください。</li></ul></li></ul>                                                    |
|                                                                  | たときは、カートリッジ交換中のスキャナーユニットの開閉で<br>原稿の位置がずれることがあります。原稿をセットし直してか<br>らコピーしてください。<br>∠☞21 ページ「用紙・ディスク・メモリーカード・原稿<br>のセット」                                                                                                    |
| インク量が限界値以下のためカート<br>リッジ交換が必要です。                                  | プリントヘッドの品質を維持するため、インクが完全になくな<br>る前に動作を停止するように設計されています。新しいインク<br>カートリッジと交換してください。<br>64 ページ「純正インクカートリッジのご案内」<br>56 ページ「インクカートリッジを交換する」                                                                                                    |

| メッセージ                                                                                                    | 対処方法                                                                                                    |
|----------------------------------------------------------------------------------------------------|----------------------------------------------------------------------------------------------------|
| 印刷設定と、セットされている用紙<br>のサイズが異なります。                                                                                                    | 印刷設定した用紙サイズの用紙をセットしてください。または、<br>セットする用紙サイズに合わせて印刷設定をし直してください。<br>2926ページ「用紙間違いによる印刷ミスを防ぐ」                                                                                                    |
| 上(下)トレイに登録した用紙情報<br>と指定した印刷設定が異なります。                                                                                                    | 用紙トレイの用紙の設定に合わせて印刷設定を変更してください。または、印刷設定に合わせて用紙トレイの用紙をセットし直し、用紙の設定を変更してください。<br>△ア26ページ「用紙間違いによる印刷ミスを防ぐ」                                                                                                    |
| 上(下)トレイの用紙情報と印刷設<br>定が異なります。                                                                                                    | 用紙トレイの用紙の設定に合わせて印刷設定を変更してください。または、印刷設定に合わせて用紙トレイの用紙をセットし直し、用紙の設定を変更してください。<br>次回からこのメッセージを表示しないようにするには、[繰り返し発生するときは]を選択して、通知をオフにしてください。<br>∠3~26ページ「用紙間違いによる印刷ミスを防ぐ」                                                                                               |
| カートリッジが認識できません。                                                                                                    | [押]の部分をゆっくり押してください。正しく挿入されると「カ<br>チッ」と音がします。<br>∠3~56ページ「インクカートリッジを交換する」                                                                                                    |
| この機能を使うには、コンピューター<br>にソフトウェアをインストールする<br>必要があります。詳しくはマニュア<br>ルをご覧ください。                                                                                                    | Epson Event Manager のインストールが必要です。<br>「コーザーズガイド』(電子マニュアル)-「ソフトウェア<br>のご案内」-「ソフトウェアをインストールする」                                                                                                    |
| このサービスを利用するには、ルー<br>ト証明書のアップデートが必要です。                                                                                                    | Web Config を起動してルート証明書を更新してください。<br>♪ 『ユーザーズガイド』(電子マニュアル)-「ネットワークサー<br>ビスとソフトウェアのご案内」 - 「ブラウザー上でプリン<br>ターの設定や変更をするソフトウェア(Web Config)」                                                                                                    |
| <ul> <li>コンピューターが見つからないとき<br/>は、以下をご確認ください。</li> <li>プリンターとコンピューターの<br/>接続(USBまたはネットワーク)</li> <li>必要なソフトウェアのインストール</li> <li>コンピューターの電源</li> <li>ファイアウォールなどの設定</li> <li>再探索の実行</li> </ul> | <ul> <li>以下をご覧ください。</li> <li>♪ 『ユーザーズガイド』(電子マニュアル) - 「ネットワーク<br/>設定」 - 「コンピューターとの接続」</li> <li>♪ 『ユーザーズガイド』(電子マニュアル)-「ネットワークサー<br/>ビスとソフトウェアのご案内」 - 「ソフトウェアをインス<br/>トールする」</li> <li>♪ 『ユーザーズガイド』(電子マニュアル) - 「困ったときは」 -<br/>「その他のトラブル」 - 「ソフトウェアがセキュリティーソ</li> </ul> |
| 詳しくはマニュアルをご覧ください。                                                                                                    | フトにブロックされる (Windows のみ)」                                                                                                    |
| コンピューターで、印刷ポートの設<br>定や、ドライバーの状態などを確認<br>してください。詳しくはマニュアル<br>をご覧ください。                                                                                                    | [プリンター] メニューの [プロパティ] - [ポート] で、以下<br>の正しいポートが選択されていることを確認してください。<br>USB 接続:[USBXXX]、ネットワーク接続:[EpsonNet<br>Print Port]                                                                                                    |
| コンピューターでプリンターのポー<br>ト設定(IP アドレスなど)やドライ<br>バーの状態が正しいか確認してくだ<br>さい。<br>詳しくはマニュアルをご覧ください。                                                                                                   |                                                                                                    |
| コンピューターとの通信エラーが発<br>生しました。コンピューターとの接<br>続を確認してください。                                                                                                    | コンピューターとプリンターを正しく接続してください。ネッ<br>トワークで接続しているときは、コンピューターからネットワー<br>ク接続する方法の説明をご覧ください。<br>スキャン中にこのメッセージが表示された場合は、Epson<br>Scan 2 と Epson Event Manager がコンピューターにイン<br>ストールされているか確認してください。                                                                             |

| メッセージ                                                                                              | 対処方法                                                                                                    |
|----------------------------------------------------------------------------------------------------|----------------------------------------------------------------------------------------------------|
| 設定画面自動表示を[オフ]に設定<br>します。サイズ / 種類など一部の機<br>能が使えなくなります。詳しくはマ<br>ニュアルをご覧ください。                         | [設定画面自動表示]を無効にすると、AirPrint が使用できません。また、用紙設定ミスを防ぐためのメッセージが表示されなくなります。常に同じ用紙をセットしていて設定変更の必要がないとき以外は、有効にしておくことをお勧めします。          |
| 挿入されている外部メモリーは使用<br>できません。詳しくはマニュアルを<br>ご覧ください。                                                    | 対応メモリーカード、外部記憶装置の仕様をご覧ください。<br>∠3734 ページ「メモリーカードをセットする」<br>∠37『ユーザーズガイド』(電子マニュアル)-「付録」-「外部<br>記憶装置の仕様」                       |
| フチなし印刷用廃インク吸収パッド<br>の吸収量が限界に達しました。お客<br>様による交換はできません。<br>エプソンの修理窓口に交換をご依頼<br>ください。<br>む:電源を切る      | フチなし印刷用廃インク吸収パッド * はお客様による交換がで<br>きないため、エプソンの修理窓口に依頼してください。フチな<br>し印刷はできませんが、フチあり印刷はできます。<br>∠☞91 ページ「お問い合わせ先」               |
| フチなし印刷用廃インク吸収パッド<br>の吸収量が限界に近付いています。<br>お客様による交換はできません。<br>お早めにエプソンの修理窓口に交換<br>をご依頼ください。<br>☆:印刷継続 | フチなし印刷用廃インク吸収パッド*は、お客様による交換が<br>できないため、エプソンの修理窓口に依頼してください。この<br>メッセージは、交換するまで定期的に表示されますが、印刷は<br>続行できます。<br>∠☞91 ページ「お問い合わせ先」 |
|                                                                                                    | スキャナーユニットを開けてプリンター内部に用紙や保護材が<br>入っていたら取り除いてください。                                                                             |
| プリンターエラーが発生しました。<br>電源を入れ直してください。                                                                  | また、プリンター内部の半透明フィルムに汚れが付いていると<br>きは、清掃してください。<br>∠3~63 ページ「半透明フィルムをクリーニングする」                                                  |
| エラーコード:XXXX                                                                                        | 上記を行った後に、電源を入れ直しても同じメッセージが表示<br>されるときは、エラーコードを控えてから、エプソンの修理窓<br>口にご連絡ください。<br>∠☞91 ページ「お問い合わせ先」                              |
| 保存中にエラーが発生しました。<br>外部メモリーを確認してください。                                                                | プリンターにセットしたメモリーカードなどの外部記憶装置が<br>壊れている可能性があります。使用できるメモリーカードや外<br>部記憶装置かを確認してください。                                             |
| 本製品では使用できないインクカー<br>トリッジがセットされています。                                                                | 本製品で使用できるカートリッジをセットしてください。<br><i>L</i> 3764 ページ「純正インクカートリッジのご案内」                                                             |
| メディアが認識できません。使用で<br>きるメディアの詳細はマニュアルを<br>ご覧ください。                                                    | 対応メモリーカード、外部記憶装置の仕様をご覧ください。<br>∠〒34 ページ「メモリーカードをセットする」<br>∠〒『ユーザーズガイド』(電子マニュアル)-「付録」-「外部<br>記憶装置の仕様」                         |
| 用紙が詰まりました。                                                                                         | 詰まった用紙を取り除き、セットし直して ◇ をタップしてくだ<br>さい。                                                                                        |
| 用紙が横向きにセットされたため内<br>部に残っています。残った用紙を押<br>し出すために手差し給紙に A4 サイ<br>ズの用紙をセットし、[対応完了]を<br>押してください。        | 名刺が縦横間違ってセットされた可能性があります。プリンター<br>内部に名刺が残っているかもしれませんので、手差し給紙に普<br>通紙を1枚セットして[対応完了]をタップしてください。<br>∠〒31ページ「手差し給紙に用紙をセットする」      |

| メッセージ         | 対処方法                                                                                                    |
|---------------|----------------------------------------------------------------------------------------------------|
| Recovery Mode | <ul> <li>ファームウェアのアップデートに失敗したため、リカバリーモードで起動しました。以下の手順でもう一度ファームウェアをアップデートしてください。</li> <li>コンピューターとプリンターを USB 接続します(リカバリーモード中のアップデートは、ネットワーク接続ではできません)。</li> <li>エプソンのウェブサイトから最新のファームウェアをダウンロードしてアップデートを開始します。</li> <li>詳しくはダウンロードページの「アップデート方法」をご覧ください。</li> </ul> |

\*:フチなし印刷時に排出される廃インクを吸収する部品です。吸収量が限界に達する時期は使用状況によって異なります。保証期間経 過後の交換は有償です。

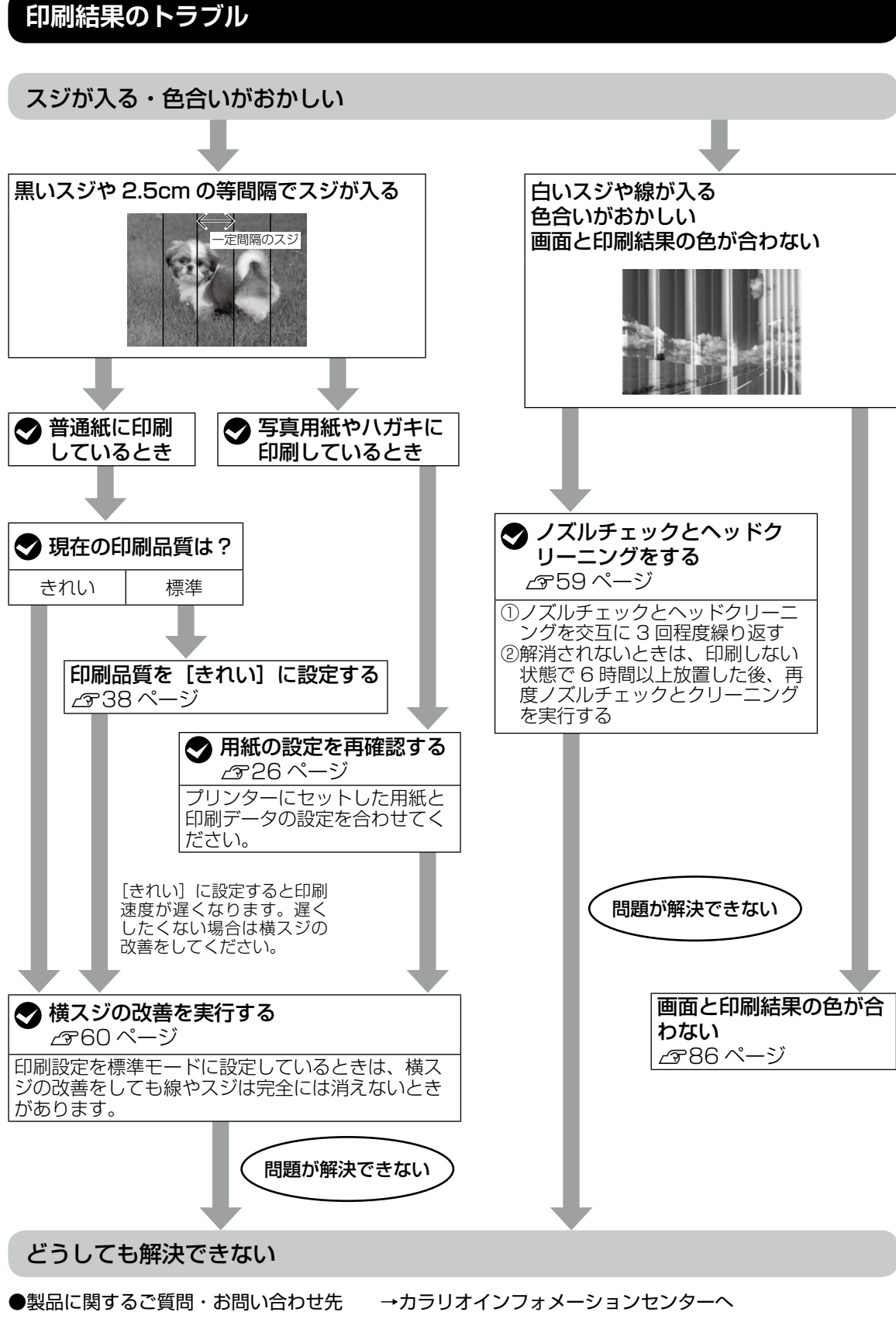

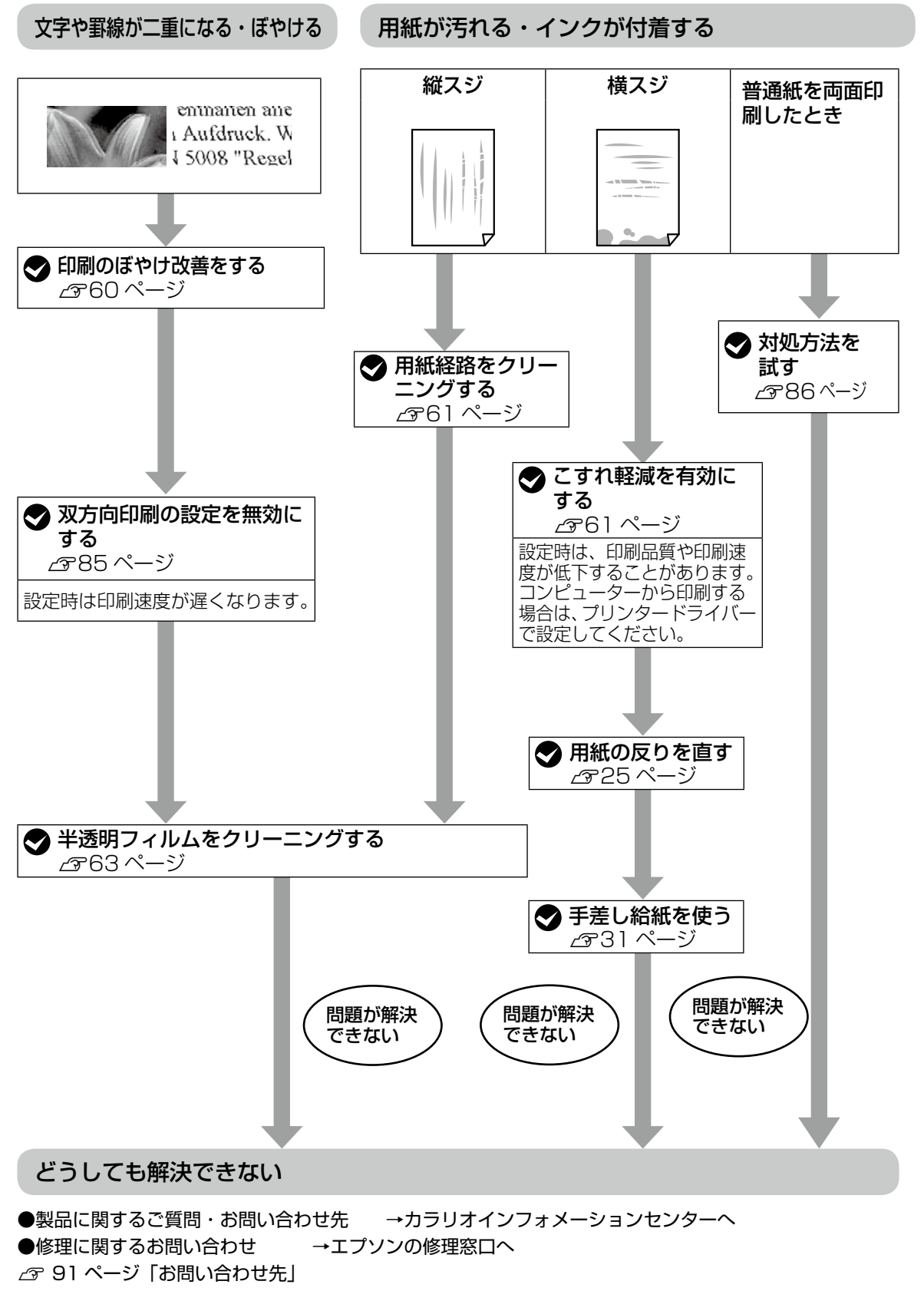

# 用紙が給紙されない(紙無しエラーが発生する)

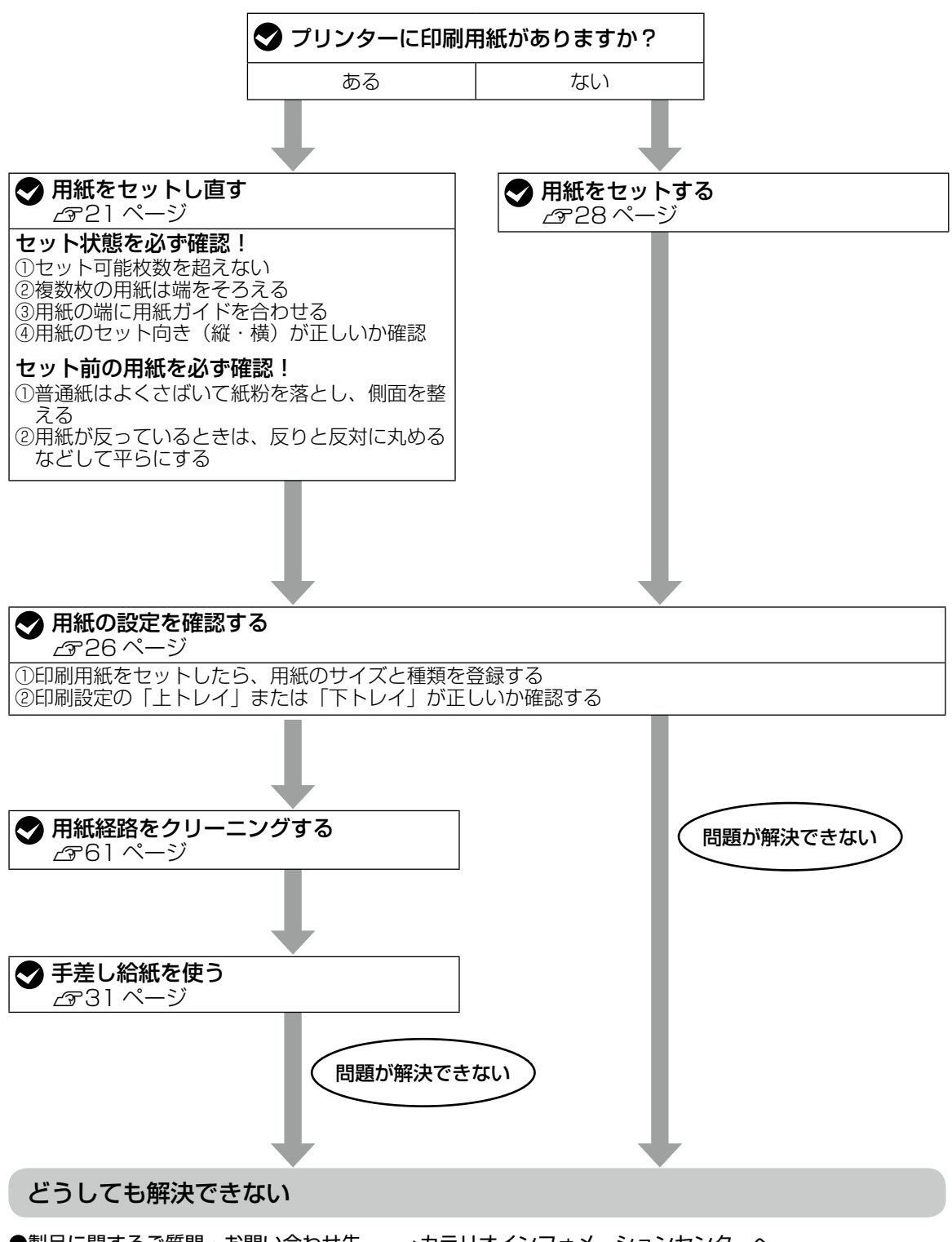

●製品に関するご質問・お問い合わせ先 →カラリオインフォメーションセンターへ
 ●修理に関するお問い合わせ →エプソンの修理窓口へ
 △ 91 ページ「お問い合わせ先」
# 正しく給紙ができない

以下を確認してから、現象に応じた対処方法をお試しください。

- ・プリンターを水平な場所に置いて、適切な環境で使用してください。
   △ア『ユーザーズガイド』(電子マニュアル)-「付録」-「プリンターの仕様」
- ・印刷用紙取り扱い上の注意に従ってください。
   △ア 25ページ「印刷用紙取り扱い上の注意」
- ・ プリンターの用紙サイズと用紙種類の設定を、実際にセットした用紙に合わせてください。
   △? 22ページ「印刷できる用紙とセット枚数、用紙種類」

#### 印刷用紙が詰まる

- ・印刷用紙を正しい方向でセットして、印刷用紙の側面に用紙ガイドを合わせてください。
   ∠3 25ページ「印刷用紙取り扱い上の注意」
- 複数枚セットしてうまく給紙できないときは、1枚ずつセットしてください。

#### 斜めに給紙される

印刷用紙を正しい方向でセットして、印刷用紙の側面に用紙ガイドを合わせてください。 23 21 ページ「用紙・ディスク・メモリーカード・原稿のセット」

#### 重なって給紙される

- 用紙が密着している可能性があるため用紙をさばいてください。
- 複数枚セットしてうまく給紙できないときは、1枚ずつセットしてください。

#### 給紙されない

- 印刷用紙はセット可能枚数を超えてセットしないでください。
- ・プリンター内部のローラーをクリーニングしてください。
   ∠〒 61 ページ「用紙経路のクリーニングをする」
- 厚さ 0.05 ~ 0.6mmの用紙を使用してください。厚さ 0.3mm以上の用紙は手差し給紙にセットしてください。ただし、紙の厚さがこの範囲内であっても用紙の硬さや透け具合によっては正しく給紙されないことがあります。

#### ディスクトレイが排出されてしまう

- ディスクを正しくセットし直してください。
- ディスク挿入のメッセージが表示されるまでは、ディスクをセットしないでください。表示前にセット すると、エラーになってディスクトレイが排出されます。
   △? 32ページ「印刷用ディスク(CD/DVD/ブルーレイディスク™)をセットする」

#### 名刺サイズの用紙が排紙されない

名刺サイズの用紙が排紙されずに内部に残ってしまったときは、用紙を押し出すために、A4 サイズの用紙 を手差し給紙にセットしてください。原稿をセットしないでコピーすると、A4 サイズの用紙と一緒に排紙 されます。名刺サイズの用紙は、手差し給紙の真ん中の矢印マークに合わせて縦長方向にセットし直して ください。

∠〒31ページ「手差し給紙に用紙をセットする」

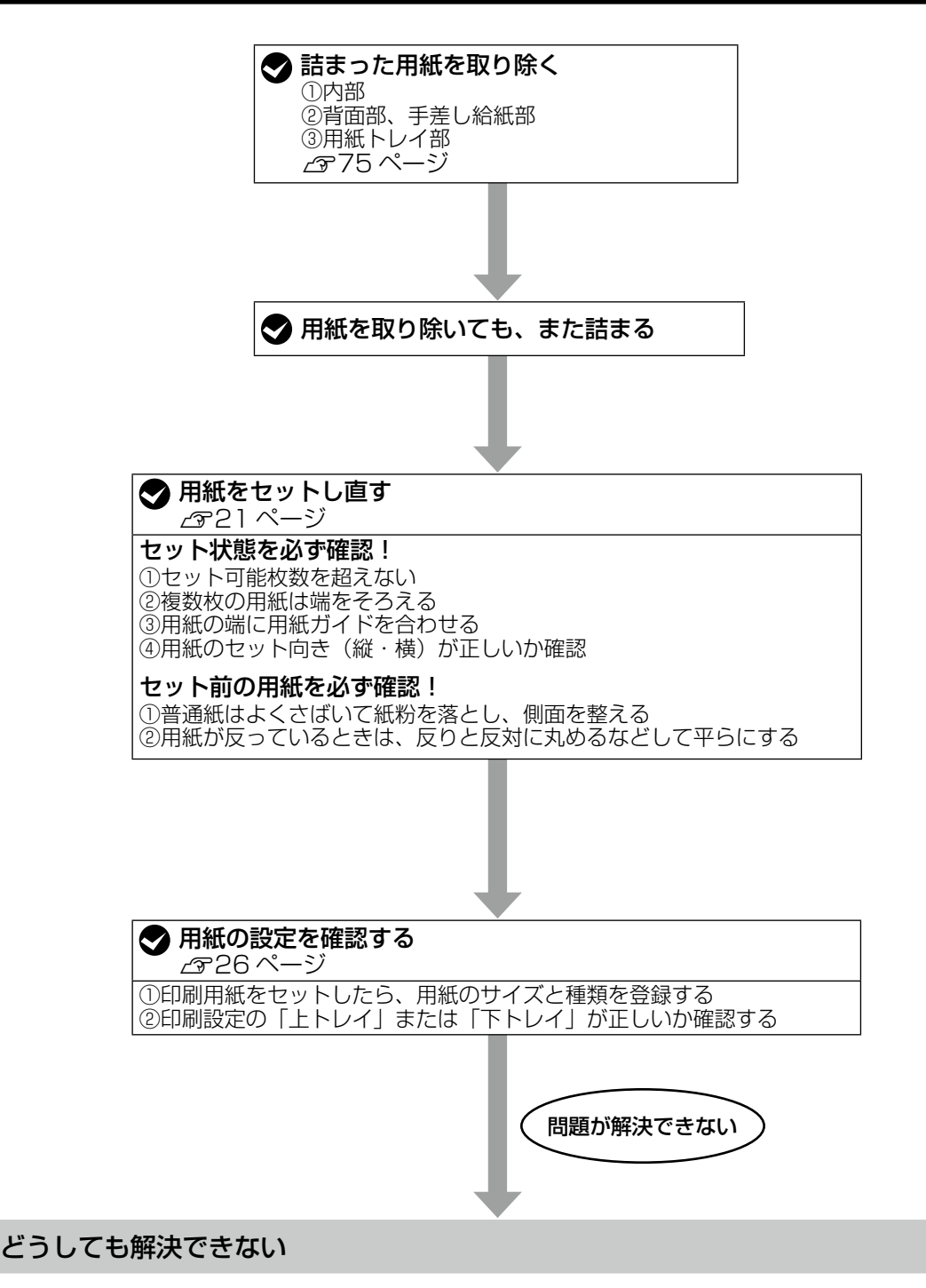

●製品に関するご質問・お問い合わせ先 →カラリオインフォメーションセンターへ
 ●修理に関するお問い合わせ →エプソンの修理窓口へ
 △3 91 ページ「お問い合わせ先」

# 詰まった用紙を取り除く

操作パネルのエラー表示を確認し、用紙が詰まっ ている箇所を順番に確認して取り除いてくださ い。その後、エラーを解除してください。

#### !重要

- プリントヘッドは絶対に手で動かさないでください。故障の原因になります。
- 用紙はゆっくりと引き抜いてください。勢いよく 引っ張るとプリンターが故障することがあります。

詰まった用紙を取り除く手順は、[Web 動画マニュ アル]でも見ることができます。 ♪ 10ページ「Web 動画マニュアル」

#### 内部

### <u>∧</u>注意

スキャナーユニットを開閉するときは、手や指を挟 まないように注意してください。けがをするおそれ があります。

┃ 原稿カバーを閉めた状態で、スキャナー ■ ユニットを開ける

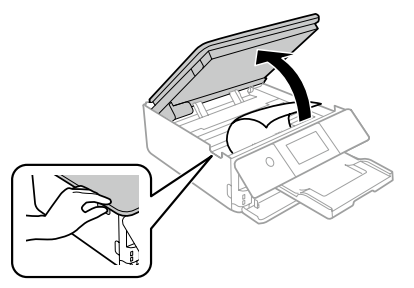

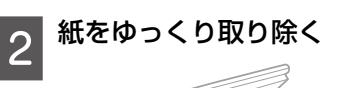

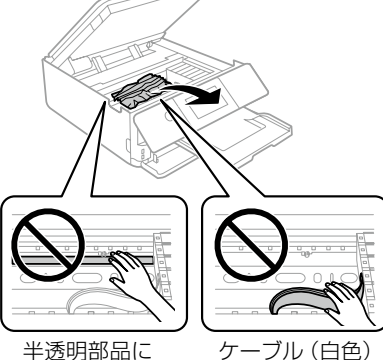

品に ケーフル (E に触らない

触らない

3 スキャナーユニットを閉める

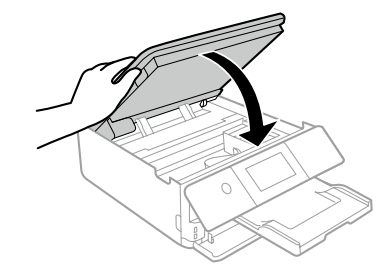

(参考) スキャナーユニットを閉めるときに若干抵抗を感じ ることがありますが異常ではありません。そのまま 閉めてください。また、スキャナーユニットはゆっ くり閉まりますが異常ではありません。

この後は、画面の案内に従って操作してください。

#### 背面部

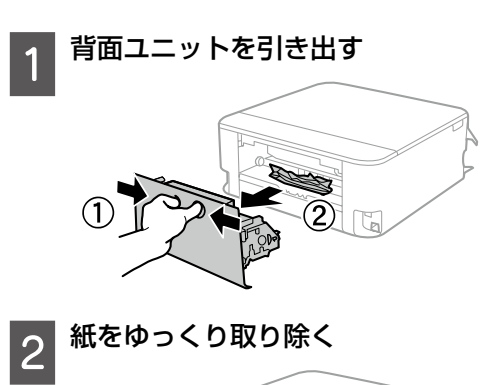

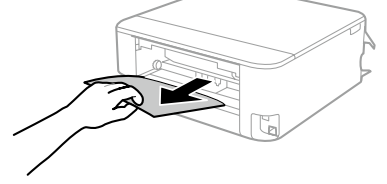

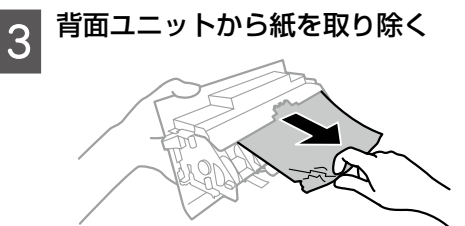

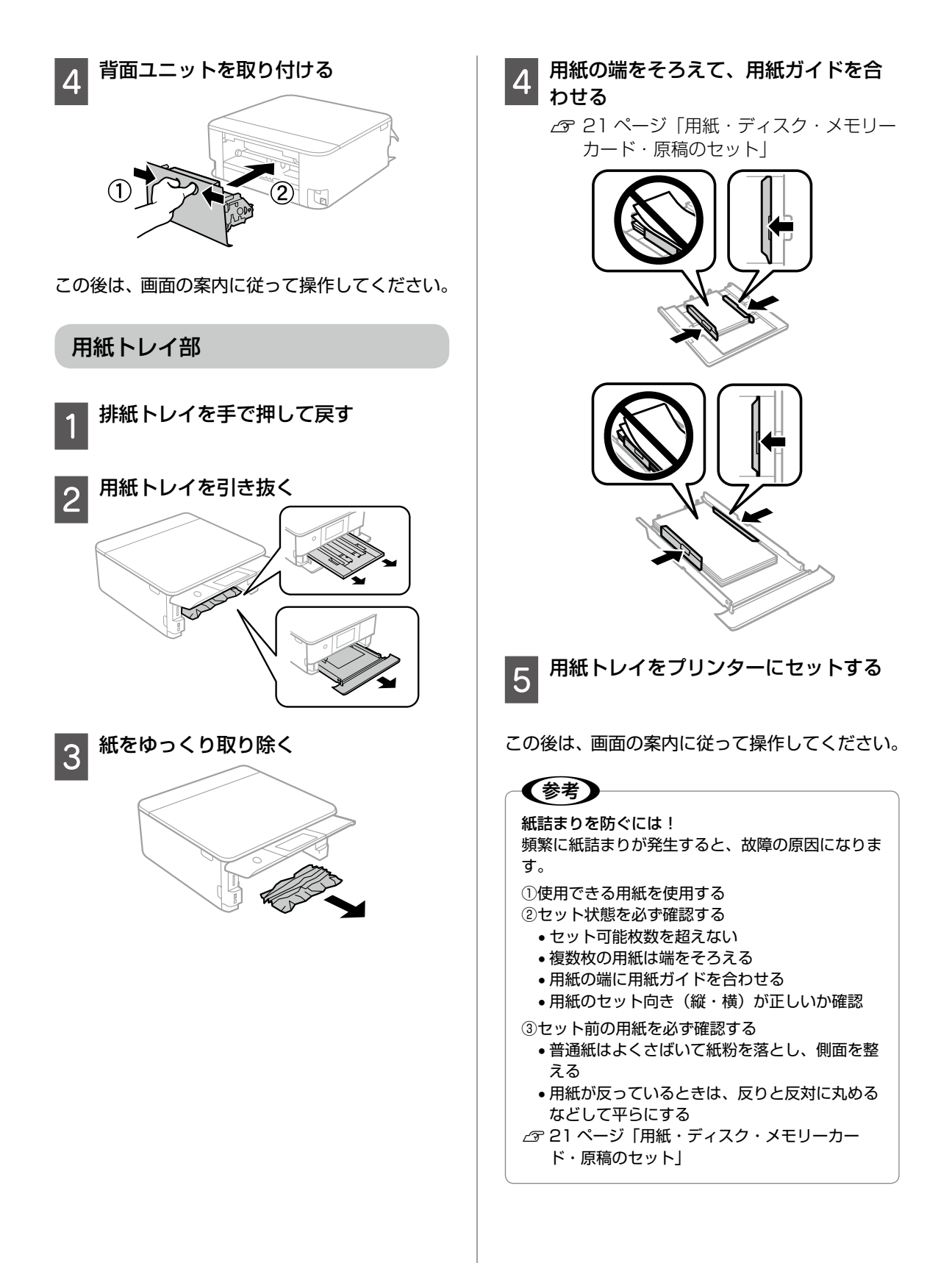

# コンピューターやスマートフォンなどから印刷ができない / 急に印刷ができ なくなった

さまざまな原因が考えられます。以下の流れに従ってトラブルを解決してください。詳細の説明は次ページから始まります。

#### 1. プリンターだけで印刷できるか確認する(78ページ)

コピーなど、プリンターだけで試し印刷する

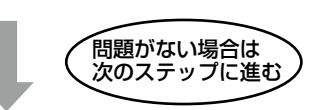

2. コンピューターやスマートフォンなどに、印刷に必要なソフトウェアやアプリが インストールされているか確認する(78 ページ)

- ・コンピューターにエプソン純正プリンタードライバーがインストールされているか確認する
- スマートフォンやタブレットに印刷用アプリ(Epson iPrint など)がインストールされているか確認する

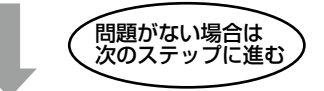

3. プリンターとコンピューターやスマートフォンなどを接続し直す(78ページ)

- 電源 /USB/ 有線 LAN の各ケーブルがしっかりと接続されているか確認する
- 有線 LAN、無線 LAN で接続されている機器が不安定になっている可能性があるため、全ての機器を再 起動する

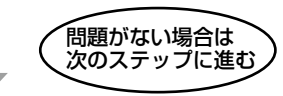

### 4. コンピューターからプリンターにデータが送信されているか確認する(79ページ)

- ・「印刷ジョブ」がコンピューター内に残っていないか確認する
- •「印刷の一時停止」、「オフライン」設定になっていないか確認する

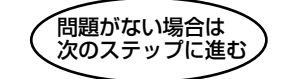

5. 各機器の接続や設定を確認する(80ページ)

USB 接続の場合:コンピューターの USB 接続をやり直す 無線 LAN 接続の場合:ネットワーク接続診断を行う

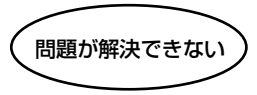

どうしても解決できない

- ●製品に関するご質問・お問い合わせ先→カラリオインフォメーションセンターへ
- ●修理に関するお問い合わせ→エプソンの修理窓口へ

∠ 91ページ 「お問い合わせ先」

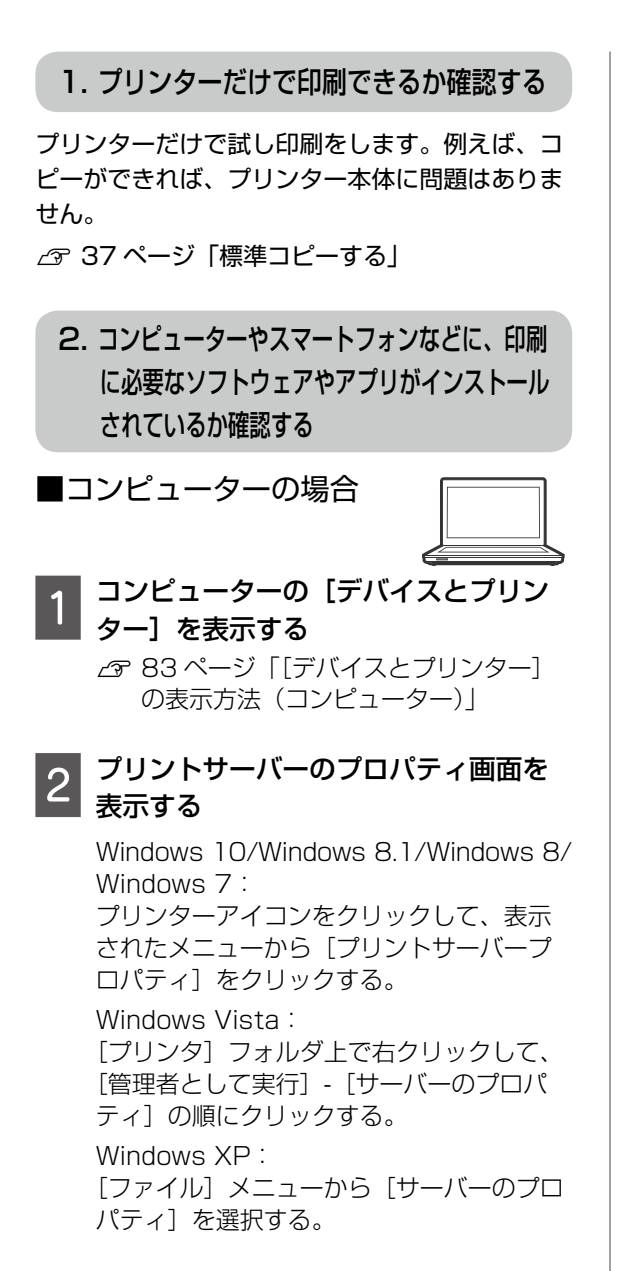

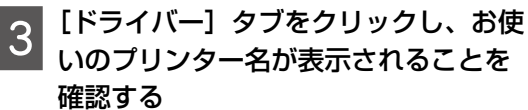

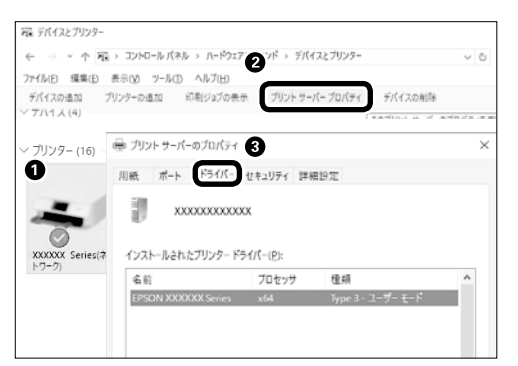

表示されていない場合は、プリンタードラ イバーがインストールされていません。 4 エプソン純正のプリンタードライバー をインストールする △ 7 ページ「A. コンピューターと接

続する|

■スマートフォンや タブレットの場合

例として、エプソンが提供する無料アプリ「Epson iPrint」を使用して説明します。

1 スマートフォンやタブレットに「Epson iPrint」のアイコンでか表示されてい るか確認する

表示されていない場合は、インストールされていません。以下の手順に従ってインストールしてください。

- 2 [Epson iPrint] をインストールする ♪ 7ページ 「B. スマートフォンと接 続する」
- プリンターとコンピューターやス マートフォンなどを接続し直す

#### ▶ ケーブルの接続を確認する

電源 /USB/ 有線 LAN の各ケーブルがしっ かりと接続されているか確認します。

電源ケーブル

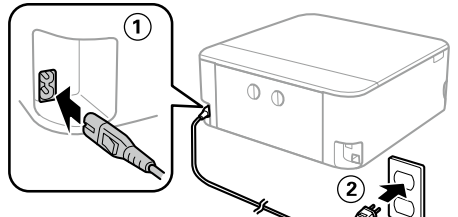

USB ケーブル

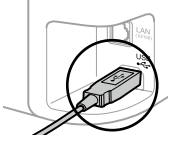

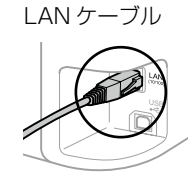

コンピューター側も 確認してください。

無線 LAN ルーター側 も確認してください。

# 2 全ての機器を接続し直す

#### USB 接続の場合

以下を試してみてください。

- USB ケーブルを一度抜き、差し直す。
- コンピューターに複数の USB スロット がある場合は、別のスロットに差し替え る。
- USB ケーブルを変える。

#### 有線 LAN、無線 LAN の場合

有線 LAN、無線 LAN で接続されている機 器が不安定になっている可能性があるため、 再起動する。

①全ての機器の電源を切る

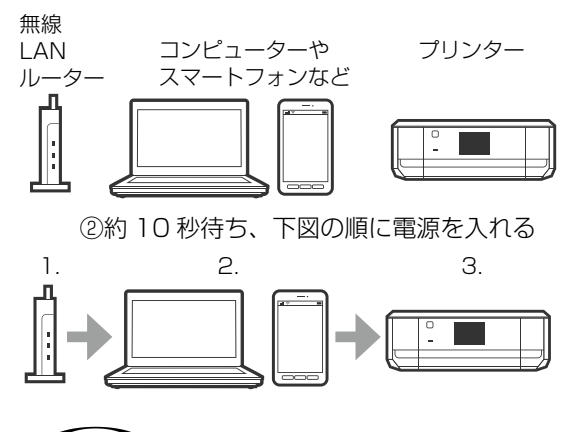

電源ケーブルや AC アダプターをコンセントから抜き差ししてください。ご利用の無線 LAN ルーターの操作は、無線 LAN ルーターのマニュアルをご覧ください。

③電波が届きやすいように、すべての機器 をできるだけ近付ける

## コンピューターからプリンターに データが送信されているか確認する

コンピューターからプリンターに印刷データが 送られていない場合、「印刷ジョブ」としてコン ピューター内に残っていることや、「印刷の一時 停止」、「オフライン」設定になっていることが原 因として考えられます。以下の手順で確認してく ださい。

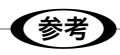

スマートフォンやタブレットをお使いの方は 5. 各 機器の接続や設定を確認するへお進みください。 1 コンピューターの [デバイスとプリン ター] を表示する

∠3 83ページ「[デバイスとプリンター] の表示方法 (コンピューター)」

2 通常使うプリンターに設定する

ご利用のプリンターのアイコンを右クリックし、[通常使うプリンターに設定]をクリックします。

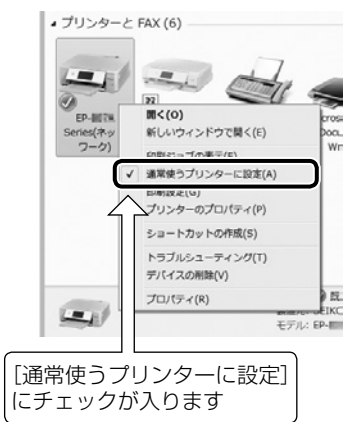

アイコンが複数ある場合は、以下を参考に 選んでください。

例)

USB ケーブルで接続:EP-XXX Series ネットワークで接続: EP-XXX Series (ネットワーク)

何度もプリンタードライバーをインストー ルするとプリンタードライバーのコピーが 作成されることがあります。 アイコンが複数あり、「EP-XXX Series (コ ピー1)」などのコピーができてしまってい る場合は、コピーされたドライバーのアイ コン上で右クリックし、「デバイスの削除] をクリックして削除してください。

# 3 試し印刷をする

印刷ができれば問題解決の流れはここで終 了です。印刷ができない場合は、手順4へ 進んでください。

|   | 印刷ジョブを表示する                                                                                                    |                                                                                                    |
|---|----------------------------------------------------------------------------------------------------|----------------------------------------------------------------------------------------------------|
| 4 | ご利用のプリンターのアイコンを右クリッ                                                                                                    | 5. 各機器の接続や設定を確認する                                                                                                    |
|   | クし、[印刷ジョブの表示]を選択してくだ<br>さい。                                                                                                    | ■USB 接続の場合                                                                                                    |
|   | ・ プリンターと FAX (6)                                                                                                    | 1 コンピューターから USB ケーブルを外<br>す                                                                                                    |
|   | Series(ネッ<br>ワーク)<br>日前ショブの表示(E)<br>・<br>・<br>・<br>・<br>・<br>・<br>・<br>・<br>・                                                                                           | 2<br>プリンターのアイコン上で右クリック<br>し、[デバイスの削除]を選択する                                                                                                    |
|   | デノにイスの制能(v)<br>プロノ(ティ(R)<br>モデル・日本                                                                                                    |                                                                                                    |
| 5 | <b>印刷ジョブの一覧を確認する</b><br><b>サロSON EP #T7AJ Series</b><br>7/10/0-(2) F#13/25 (1) 表示(2)<br>F#13/25/16 秋気 所有者 ペー液 サイズ 気<br>印刷データが残っていれば、ここに一覧表示<br>されます。                    | 日報5日3 70歳元(E)<br>日報5日3 70歳元(E)<br>「 編集会うワンターに設定(A)<br>回報設定(C)<br>プリンターのプロパティ(P)<br>ショートカットの作成(S)<br>トラブルシューティング(T)<br>デパイズの開除(V)<br>プロパティ(R)<br>単位に<br>モデルに EP-<br>日に |
|   | 印刷データが表示されている場合は[すべ<br>てのドキュメントの取り消し]を選択しま                                                                                                    | 3 コンピューターに USB ケーブルを接続<br>する                                                                                                    |
|   | す。<br>P: EPSON EP-117/M2 Series                                                                                                    | <ul> <li>コンピューターに複数のUSB スロット</li> <li>がちろ想合け、別のスロットに差しまう</li> </ul>                                                                                                   |
|   | ブリシター(P)         ドキュメシト(D)         表末(V)           掛他(O)         有者         ページ取 サイズ         更(           ダ         選擇を)プリンターに設定(T)         印刷設定(F)         日         日 | てみてください。<br>• USB ハブ使用時はプリンターとコン                                                                                                    |
|   | ドライバーの更新(D)<br>時環止(A)<br>すべてのドキュメントの取り消し(L)                                                                                                    | ピューターを直接接続してください。                                                                                                    |
|   | 共有(+1)<br>プリンターをオフラインで使用する(U)<br>プロパティ(R)<br>種じる(C)                                                                                                    | 4 コンピューターとプリンターを再起動<br>する                                                                                                    |
| 6 | 印刷の一時停止、オフラインで使用す<br>る設定になっていないかを確認する                                                                                                    | 参考<br>5. 各機器の接続や設定を確認する をやっても印刷<br>できない                                                                                                    |
|   | <ul> <li>PSON EP-#T7N3 Series</li> <li>プロンター(7) ドキュメント(0) 表示(V)</li> <li>接続(0)</li> <li>有者 ページ取 サイズ 受付</li> </ul>                                                       | プリンタードライバーをアンインストールし、再度<br>セットアップを行ってください。                                                                                                    |
|   | ✓ 通常使うプリンターに設定(T)<br>印刷設定(F)<br>ドライバーの更新(D)                                                                                                    | <ul> <li>①アンインストール方法</li> <li>△ア 83 ページ「プリンタードライバーのアン</li> </ul>                                                                                                    |
|   |                                                                                                    | インストール方法(コンピューター)」<br>②セットアップ方法                                                                                                    |
|   | ブリンターをオフラインで使用する(U)<br>プロパティ(R)<br>種じる(C)                                                                                                    | △ 7ページ 「A. コンピューターと接続する」                                                                                                    |
|   | [一時停止] や [プリンターをオフラインで<br>使用する] にチェックが入っている場合は、<br>チェックを外してください。                                                                                                    |                                                                                                    |
|   |                                                                                                    |                                                                                                    |
|   |                                                                                                    |                                                                                                    |
|   |                                                                                                    |                                                                                                    |
|   |                                                                                                    |                                                                                                    |

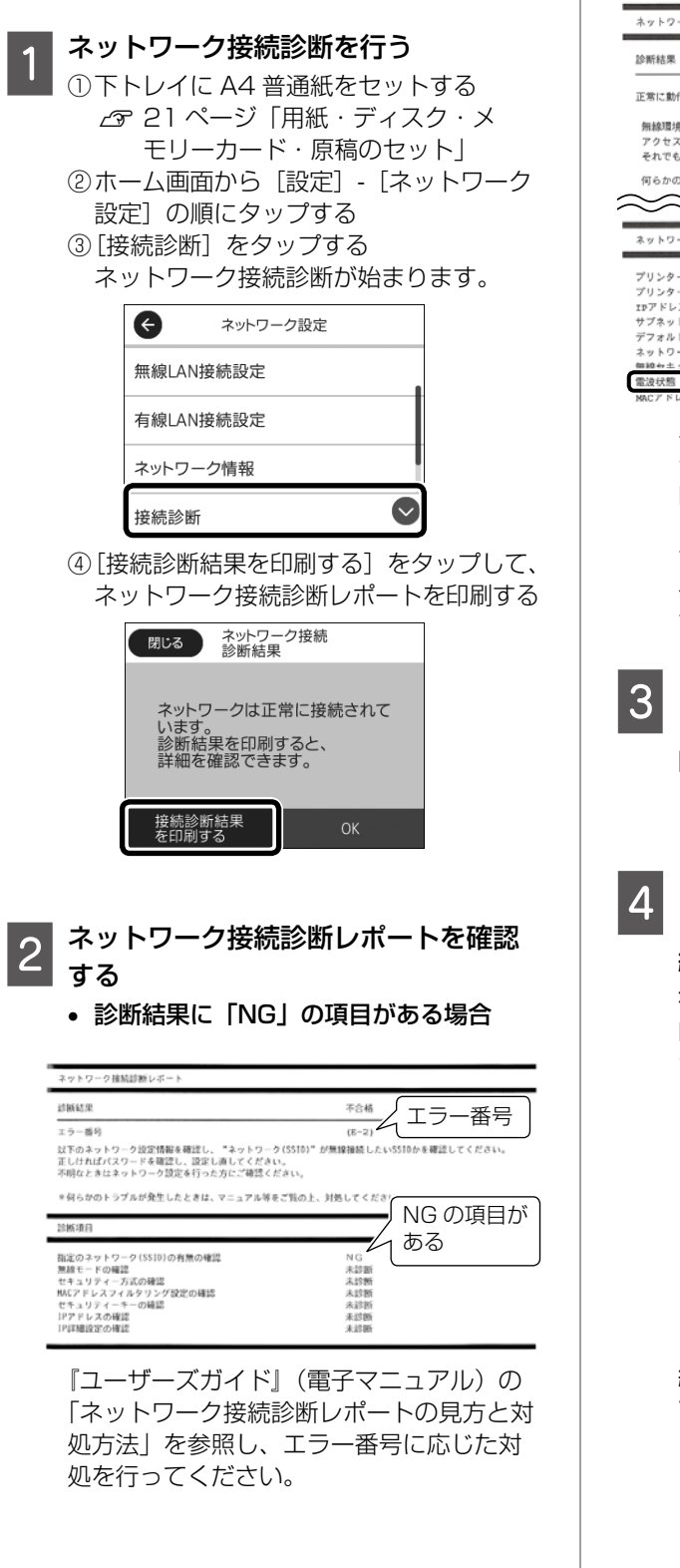

診断結果の各項目が「OK」の場合

| 診断結果                                                                                                    | ネットワーク環境に関す                                                                                                    |  |  |
|----------------------------------------------------------------------------------------------------|----------------------------------------------------------------------------------------------------|--|--|
| 正常に動作しています。                                                                                                    | るメッセージ                                                                                                    |  |  |
| 無縁環境の改善が必要です。<br>アクセスポイントの電源を入れ直してく<br>それでも解消しないときはアクセスポイ                                                                   | ださい。<br>イントのマニュアルをご覧ください。                                                                                                    |  |  |
| 何らかのトラブルが発生したときは、マニュアル等をご覧の上、対処してください。                                                                                      |                                                                                                    |  |  |
| 何らかのトラブルが発生したときは、マ                                                                                                    | マニュアル等をご覧の上、対処してください。                                                                                                    |  |  |
| 何らかのトラブルが発生したときは、マ                                                                                                    | ペニュアル等をご覧の上、対処してください。                                                                                                    |  |  |
| 何らかのトラブルが発生したときは、マ                                                                                                    | ニュアル等をご覧の上、対処してください。                                                                                                    |  |  |
| 何らかのトラブルが発生したときは、マ                                                                                                    | ?ニュアル毎をご覧の上、対処してくだきい。                                                                                                    |  |  |
| 何らかのトラブルが発生したときは、マ<br>シットワーク設定情報<br>ブリンター名<br>ブリンター名                                                                        | パニュアル等をご覧の上、対処してくだきい。 アル等をご覧の上、対処してくだきい。 EPSONF1386A                                                                               |  |  |
| 何6かのトラブルが発生したときは、マ<br>ネットワーク設定情報<br>プリンター名<br>プリンター型番<br>マリンス・型番                                                            | パニュアル等をご買の上、対処してくだきい。 EPSONF33B6A<br>EP=0105 Sected<br>109 169 14 4                                                                |  |  |
| 何らかのトラブルが発生したときは、マ<br>イントワーク説法情報<br>プリンター名<br>プリンター型器<br>tbアドレス<br>サブネットマスク                                                 | ニュアル等をご覧の上、対処してくだきい。                                                                                                    |  |  |
| 何らかのトラブルが発生したときは、マ<br>シットワーク設定情報<br>プリンター名<br>プリンター名<br>プリンクー型毎<br>1877ドレス<br>サブネットマスタ<br>デフォルドゲートウェイ                       | パニュアル等をご覧の上、対処してくだきい。 EPSONF3386A<br>EXP-810A Series<br>192.169.14.4<br>255.255.255.01<br>192.169.14.1                             |  |  |
| 何らかのトラブルが発生したときは、マ<br>ネットワーク設定情報<br>プリンター名<br>プリンター型番<br>IF3アドレス<br>サブネットマスタ<br>デフォルドブートウェイ<br>ネットワーク(SEID)                 | ニュアル等をご覧の上、対処してくだきい。 IPPORT3306A<br>EP=810A Series<br>192.168.14.4<br>255.255.255.0<br>192.168.14.1                                |  |  |
| 何らかのトラブルが発生したときは、マ<br>シーシーク設定情報<br>プリンター名<br>プリンター型編<br>15アドレス<br>サブネットマスク<br>デフォルトゲートウェイ<br>ネットワーク (SSID)<br>細砂セス 1)セッー18次 | ニュアル等をご覧の上、対処してくだきい。 EPGONT3386A<br>EP-810A Series<br>192.168.14.4<br>253.255.25.0<br>192.168.14.1<br>4CEF7C38FCE,0<br>unserv.1850 |  |  |

ネットワーク設定情報の電波状態が「弱い」 や「悪い」と表示されているときは、無線 LAN ルーター(アクセスポイント)とプリ ンターの位置を見直し、お互いに見通せる、 できるだけ近い位置に設置してください。 それでも解決しない場合は、手順3へ進ん でください。

- 3 コンピューターやスマートフォンなどで ウェブサイトを閲覧できるか確認する 閲覧できれば、コンピューターやスマート フォンなどのネットワーク設定には問題あ りません。
- 4 コンピューターやスマートフォンなど とプリンターを同じネットワークに接 続する

有線 LAN でも、無線 LAN でも、同じ無線 LAN ルーター(アクセスポイント)に接続 されている場合

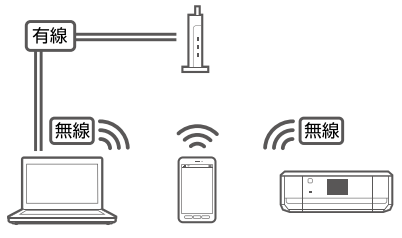

コンピューターやスマートフォンなどを接 続している SSID が、プリンターと接続し ている SSID と一致している場合

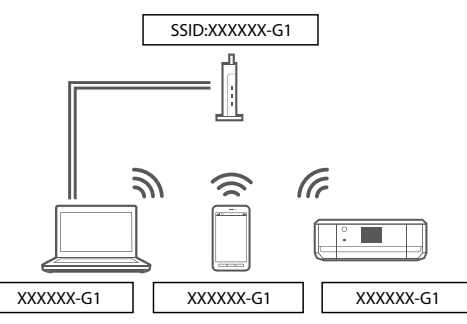

プリンターが接続されている SSID を確認 する

ネットワーク接続診断レポートの以下の位 置に記載されています。

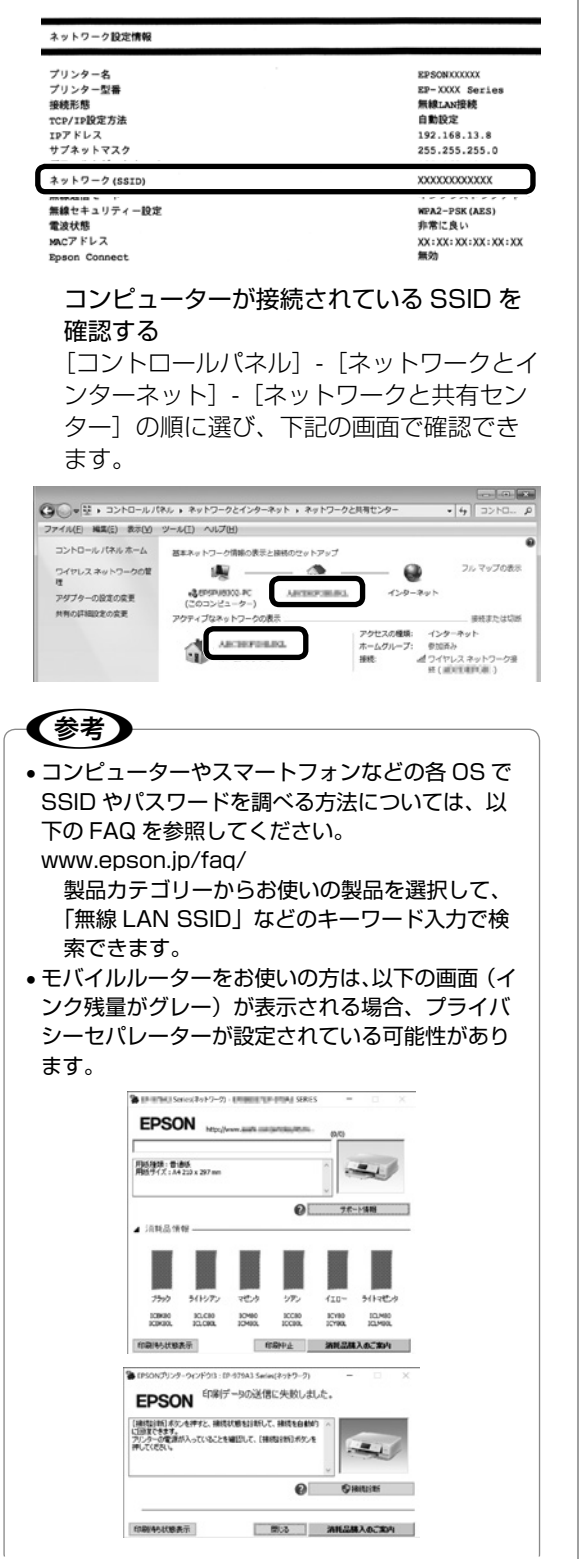

プライバシーセパレーター(ネットワーク分離 機能)とは無線 LAN ルーター(アクセスポイン ト)に接続された機器間の通信を許可しない機能 のことです。この機能が有効になっていると無線 LAN ルーター(アクセスポイント)に接続され た機器間の通信ができないため、印刷やスキャン ができません。プライバシーセパレーター機能を 無効にすると印刷やスキャンができるようになり ますが、セキュリティー設定が変わるのでご注意 ください。メーカーによって「ネットワーク分離 機能」など名称が異なります。機能や設定方法に ついては、無線 LAN ルーター(アクセスポイント) のマニュアルをご確認ください。

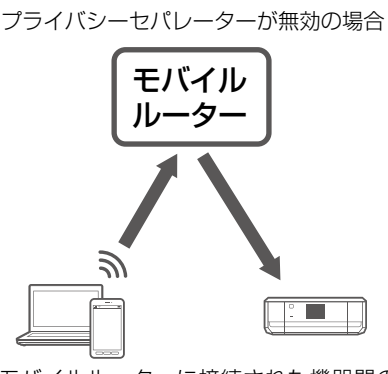

モバイルルーターに接続された機器間の 通信が可能です。

プライバシーセパレーターが有効の場合

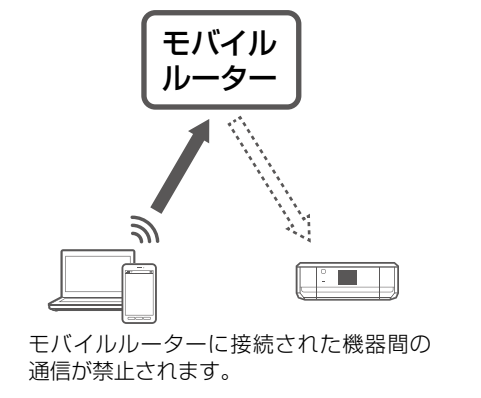

5 印刷ポートを確認する

コンピューターからプリンターに印刷デー タを送る際は、「ポート」と呼ばれるコン ピューター内のデータの通り道を正しく設 定する必要があります。

 ①コンピューターの[デバイスとプリン ター]を表示する
 △ア 83 ページ [[デバイスとプリン ター]の表示方法(コンピューター)]

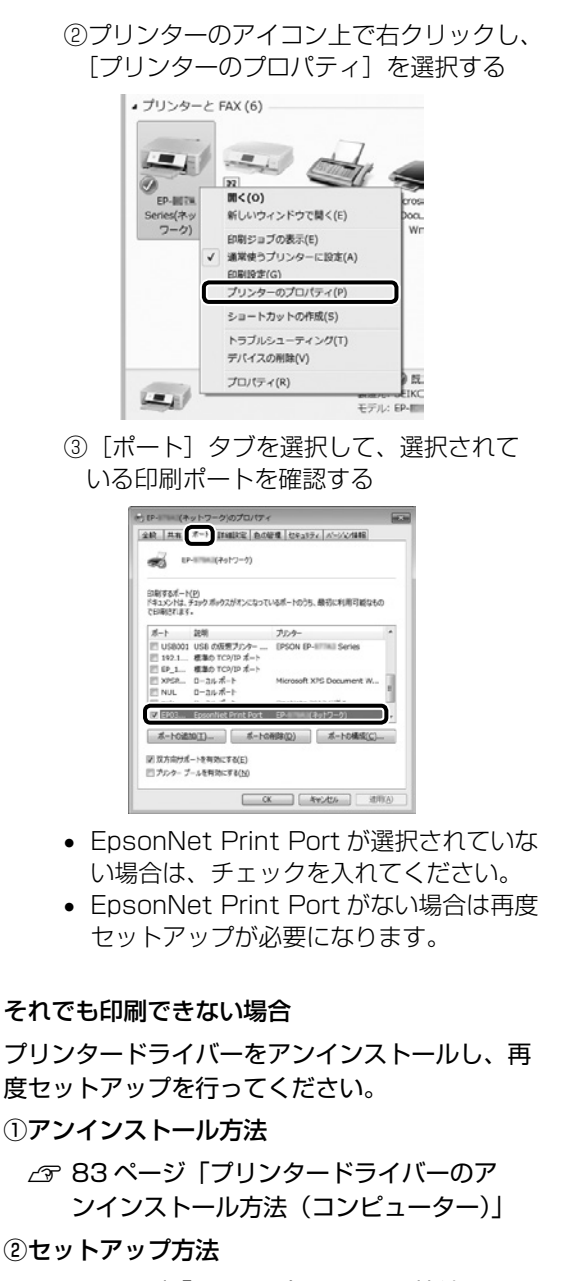

②セットアップ方法

∠〒7ページ「A. コンピューターと接続す るト

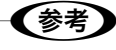

以上の確認をしてもうまくいかない場合は、セキュ リティーソフトなどの影響が考えられます。他にも お客様の状況に合った情報が、エプソンのウェブサ イト内にはありますので、以下の FAQ を参照して ください。

www.epson.jp/faq/

△ 家製品カテゴリーからお使いの製品を選択して、 「無線 LAN SSID」などのキーワード入力で検 索できます。

[デバイスとプリンター] の表示方法 (コンピューター)

Windows 10:

[スタート]を右クリック-[コントロールパネル]-[デバイスとプリンターを表示]の順に選択する。

Windows 8.1/Windows 8:

設定チャームから「コントロールパネル]-「ハー ドウェアとサウンド](または「ハードウェア])-[デバイスとプリンター] の順に選択する。

#### Windows 7:

[スタート] - [デバイスとプリンター] の順に選 択する。

Windows Vista:

[スタート]-[コントロールパネル]-[プリンター] の順に選択する。

Windows XP:

[スタート] - [コントロールパネル] - [プリンタ とFAX]の順に選択する。

## プリンタードライバーのアンインス トール方法(コンピューター)

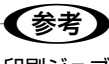

印刷ジョブが残っていると、プリンタードライバー をアンインストールできません。印刷ジョブを削除 するか、印刷し終わるのを待ってからアンインス トールをしてください。

Windows 10:

[スタート]を右クリック- [プログラムと機能] の順に選択、ご購入いただいたプリンターを選び、 [アンインストールと変更]をクリックし、画面 の指示に従う。

Windows 8.1/Windows 8:

設定チャームから [コントロールパネル] - [プロ グラムのアンインストール]の順に選択、ご購入 いただいたプリンターを選び、「アンインストー ルと変更]をクリックし、画面の指示に従う。

#### Windows 7:

[スタート] - [コントロールパネル] - [プログラ ムのアンインストール]の順に選択、ご購入いた だいたプリンターを選び、「アンインストールと 変更]をクリックし、画面の指示に従う。

#### Windows Vista:

[スタート] - [コントロールパネル] - [プログラ ムのアンインストール]の順に選択、ご購入いた だいたプリンターを選び、「アンインストールと 変更]をクリックし、画面の指示に従う。

#### Windows XP :

[スタート] - [コントロールパネル] - [プログラ ムの追加と削除] の順に選択、ご購入いただいた プリンターを選び、[変更と削除] をクリックし、 画面の指示に従う。

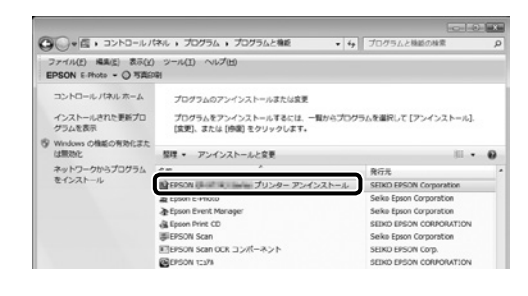

# スキャンに関するトラブル

### スキャンの品質が悪い

- 原稿や原稿カバーを強く押さえ付けないでくだ さい。ムラ、シミ、斑点が出ることがあります。
- 原稿台や原稿に付いているゴミや汚れを取り除 いてください。
- 原稿の種類をスキャンする原稿に合わせて設定してください。
- 解像度を上げてスキャンしてください。
- Epson Scan 2 で画像を補正してからスキャンしてみてください。詳しくは Epson Scan 2 のヘルプをご覧ください。

### 文字がぼやける

- Epson Scan 2 を起動し、[お気に入り設定]
   で[書類]を選択してください。
- Epson Scan 2 [ドキュメントモード]の場合、 [拡張設定] タブをクリックし、[イメージオプ ション]の[文字くっきり]を選択してください。
- Epson Scan 2 でしきい値を調整してください。
   [ドキュメントモード]の[基本設定]タブで、[イメージタイプ] [モノクロ]を選択します。[拡張設定] タブをクリックし、[イメージオプション] [なし]を選択して、[しきい値]を調整します。
- 解像度を上げてスキャンしてください。

#### スキャンすると裏写りする

- 薄手の原稿は、原稿の裏側に黒い紙や下敷きな どを重ねて原稿台にセットしてください。
- 原稿の種類をスキャンする原稿に合わせて設定してください。
- Epson Scan 2の[ドキュメントモード]の場合、[拡張設定]タブをクリックし、[イメージオプション]の[文字くっきり]を選択してください。

#### モアレ(網目状の陰影)が出る

- 原稿の角度を少し変えてセットしてください。
- Epson Scan 2の[ドキュメントモード]の場合、[基本設定]タブをクリックして、[イメージタイプ]で[カラー]を選び、[拡張設定]タブをクリックして、[モアレ除去]をチェックしてください。
- Epson Scan 2の [フォトモード]の場合、[拡 張設定] タブをクリックし、[モアレ除去]で 設定を調整してください。
- 解像度の設定を変更してください。

意図した範囲、向きでスキャンできない

- 原稿台からのスキャン時は、原稿を原点マーク に合わせて正しくセットしてください。
- スキャン結果の端が切れたときは、原稿を原点 マークから少し離してセットしてください。
- 原稿台や原稿カバーのゴミや汚れを取り除いてください。ゴミや汚れがあると、その位置までスキャン範囲が拡張されるため、位置が大きくずれたり、画像が小さくなったりします。
- ・原稿台に複数の写真を置いて別々にスキャンしたいのに1ファイルにスキャンされてしまうときは、写真と写真の間を20mm以上離してください。離しても1ファイルにスキャンされてしまうときは1枚ずつセットしてください。
- スキャンする範囲を正しく設定してください。
- Epson Scan 2 [フォトモード]の [サムネイ ル表示]でスキャンするときは、原稿を原稿台 の端から 4.5mm 離してください。
- 高解像度の読み取り時に意図した範囲でスキャンできないことがあります。Epson Scan 2でスキャンしているときは、解像度を下げるか [プレビュー] 画面でスキャン領域を調整して ください。

#### スキャン品質のトラブルが解決しないときは

全ての対処方法を試してもスキャン品質のトラブ ルが解決できないときは、Epson Scan 2 をアン インストールして、再インストールしてください。 ∠3 『ユーザーズガイド』(電子マニュアル)-「ネッ

トワークサービスとソフトウェアのご案内」-「ソフトウェアをアンインストール(削除)する」

### スキャン速度が遅い

- 解像度を下げてスキャンしてください。解像度 が高いとスキャンに時間がかかります。
- ホーム画面または Epson Scan 2 で [動作音 低減モード] を無効にしてください。
- Epson Scan 2 で [環境設定] をクリックして、
   [スキャン] タブをクリックし、[動作音低減モー
   ド] で、[オフ] を選択します。

## 電源と操作パネルのトラブル

#### 電源が入らない

- 電源プラグをコンセントにしっかり差し込んで ください。
- ・ ()ボタンを少し長めに押してください。

#### 電源が切れない

しボタンを少し長めに押してください。それでも 切れないときは、電源プラグをコンセントから抜 いてください。プリントヘッドの乾燥を防ぐため、 その後に電源を入れ直して、しボタンで切ってく ださい。

#### プリンターの画面が暗くなった

スリープモードになっています。画面を押すと元 の明るさに戻ります。

#### 自動電源オン設定が機能しない

- [設定] [基本設定] の [自動電源オン設定] が有効になっていることを確認してください。
- USB ケーブルの接続、またはネットワーク設 定を確認してください。

## その他のトラブル

連続印刷中に印刷速度が極端に遅くなった

高温によるプリンター内部の損傷を防ぐための機 能が働いていますが、印刷は継続できます。印刷 速度を回復させるには、電源を入れたまま印刷し ない状態で 30 分以上放置してください。電源を 切って放置しても回復しません。

#### 動作音が大きい

ホーム画面で [「☆☆]]をタップして、動作音低 減モードを有効にしてください。ただし、動作速 度は遅くなります。

#### 印刷速度が遅い

- 不要なアプリケーションソフトを終了させてく ださい。
- ・操作パネルやプリンタードライバーの印刷品質 を下げて印刷してください(きれい→標準)。
   印刷品質が高いと印刷速度が遅くなります。
- 双方向印刷設定を有効にしてください。双方向 印刷はプリントヘッドが左右どちらに移動する ときも印刷するため、印刷速度が速くなります。
   ホーム画面から[設定] - [プリンター設定] - [双 方向印刷]の順にタップして有効にします。
- ホーム画面で [ 100 mm]
   ・ホーム画面で [ 100 mm]
   ・ホーム画面で [ 100 mm]
   ・ホーム画面で [ 100 mm]
   ・ホーム画面で [ 100 mm]
   ・ホーム画面で [ 100 mm]
   ・ホーム画面で [ 100 mm]
   ・ホーム画面で [ 100 mm]
   ・ホーム画面で [ 100 mm]
   ・ホーム画面で [ 100 mm]
   ・ホーム画面で [ 100 mm]
   ・ホーム画面で [ 100 mm]
   ・ホーム画面で [ 100 mm]
   ・ホーム画面で [ 100 mm]
   ・ホーム画面で [ 100 mm]
   ・ホーム画面で [ 100 mm]
   ・ホーム画面で [ 100 mm]
   ・ホーム画面で [ 100 mm]
   ・ホーム画面で [ 100 mm]
   ・ホーム画面で [ 100 mm]
   ・ホーム画面で [ 100 mm]
   ・ホーム画面で [ 100 mm]
   ・ホーム画面で [ 100 mm]
   ・ホーム画面で [ 100 mm]
   ・ホーム画面で [ 100 mm]
   ・ホーム画面で [ 100 mm]
   ・ホーム画面で [ 100 mm]
   ・ホーム画面で [ 100 mm]
   ・ホーム画面で [ 100 mm]
   ・ホーム画面で [ 100 mm]
   ・ホーム画面で [ 100 mm]
   ・ホーム画面で [ 100 mm]
   ・ホーム画面で [ 100 mm]
   ・ホーム画面で [ 100 mm]
   ・ホーム画面で [ 100 mm]
   ・ホーム画面で [ 100 mm]
   ・ホーム画面で [ 100 mm]
   ・ホーム画面で [ 100 mm]
   ・ホーム画面で [ 100 mm]
   ・ホーム画面で [ 100 mm]
   ・ホーム画面で [ 100 mm]
   ・ホーム画面で [ 100 mm]
   ・ホーム画面で [ 100 mm]
   ・ホーム画面で [ 100 mm]
   ・ホーム画面で [ 100 mm]
   ・ホーム画面で [ 100 mm]
   ・ホーム画面で [ 100 mm]
   ・ホーム画面で [ 100 mm]
   ・ホーム画面で [ 100 mm]
   ・ホーム画面で [ 100 mm]
   ・ホーム画面で [ 100 mm]
   ・ホーム画面で [ 100 mm]
   ・ホーム画面で [ 100 mm]
   ・ホーム画面で [ 100 mm]
   ・ホーム画面で [ 100 mm]
   ・ホーム画面で [ 100 mm]
   ・ホーム画面で [ 100 mm]
   ・ホーム画面で [ 100 mm]
   ・ホーム画面で [ 100 mm]
   ・ホーム画面で [ 100 mm]
   ・ホーム画面で [ 100 mm]
   ・ホーム画面で [ 100 mm]
   ・ホーム画面で [ 100 mm]
   ・ホーム画面で [ 100 mm]
   ・ホーム画面で [ 100 mm]
   ・ホーム画面で [ 100 mm]
- ・普通紙に写真のような色の濃いデータを印刷すると、品質確保のため、時間がかかることがあります。異常ではありません。

プリンターに触れたときに電気を感じる

多数の周辺機器をコンピューターに接続している と、プリンターに触れたときに電気を感じるこ とがあります。プリンターを接続しているコン ピューターからアース(接地)を取ってください。 外部記憶装置にデータを保存できない

- 本製品で対応している外部記憶装置を使用して ください。
- 外部記憶装置が書き込み禁止になっていないか 確認してください。
- 外部記憶装置の空き容量が十分にあるか確認してください。空き容量が少ないと保存できません。
- ∠3 『ユーザーズガイド』(電子マニュアル) 「付録」-「プリンターの仕様」-「外部記憶装置の仕様」

写真の選択画面で「?」と表示される

本製品に対応していない画像ファイルは「?」で 表示されます。

▲ アプレンターの仕様」 - 「対応ファイル の仕様」

#### 画面表示と印刷結果の色合いが異なる

- コンピューターの画面などのディスプレイ(モニター)は、機器によって表示特性が異なります。機器の調整が偏っていると、画像が適切な明るさや色合いで表示されません。機器の表示を調整してください。その後、プリンタードライバーの画面を表示し、[基本設定]タブの[色補正]で[ユーザー設定]を選択して[設定]をクリックします。[色補正方法]で[EPSON基準色]を選択し、再度印刷してみてください。
- ディスプレイへの光の強さも画像の見え方に影響します。直射日光を避け、適度な明るさの場所で画像を確認してください。
- 高精細なディスプレイが搭載されたスマート フォンやタブレットなどのスマートデバイスで は、印刷結果とは色の見え方が異なることがあ ります。
- ディスプレイとプリンターでは発色の原理が異なるため、画面表示と印刷結果の色合いが完全に一致することはありません。

普通紙の両面印刷時に用紙が汚れる

- ・操作パネルからのコピー時に濃度を一番薄くしてください。
   ∠37 37ページ「標準コピーする」
- 両面印刷待ち時間を [より長い] に設定してく ださい。

ホーム画面から [設定] - [プリンター設定] - [両 面印刷待ち時間]の順にタップして設定できます。

プリンタードライバーの濃度調整メニューで
 [写真]を選択してください。
 「ページ設定」で両面設定すると選択できます。

#### 操作パネルが閉まらない

排紙トレイが完全に収納されていないと、操作パ ネルは閉まりません。排紙トレイを手で奥まで しっかり押し込んでから、操作パネルを閉めてく ださい。

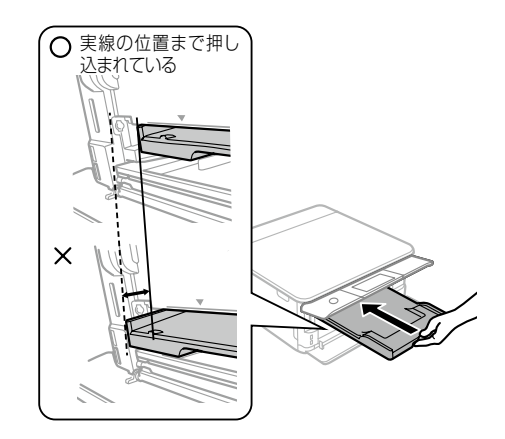

#### スキャナーユニットが閉めにくい

指などを挟まないように若干の抵抗を持たせ、 ゆっくり閉まるように設計されています。抵抗感 があってもそのまま閉めてください。

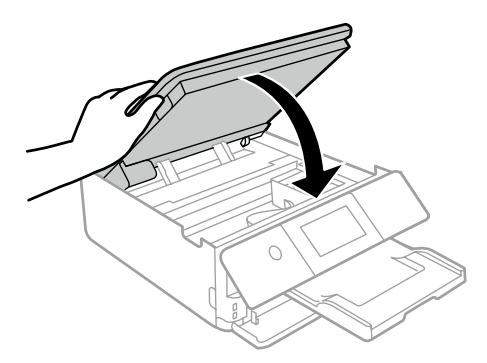

困ったときは

# サービスとサポートのご案内

弊社が行っている各種サービス・サポートについ ては、91 ページの「お問い合わせ先」をご覧 ください。

# 修理に出す前に

「故障かな?」と思ったときは、65 ページ「困ったときは」のトラブル対処方法をお読みください。 それでもトラブルが解決しないときは以下の準備 をしてください。

- ①保証書の有無および内容の確認をする。
- ② 補修用性能部品および消耗品の保有期間を確認する。
- ③「お客様診断シート」を印刷して、トラブルの 内容を記入する。

ホーム画面の図をタップし、[お客様診断シート]をタップして印刷します。

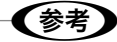

89 ページの「お客様診断シート」をコピーして 使用することもできます。

### 保証書について

保証期間中に故障した場合には、保証書の記載内 容に基づき修理いたします。保証期間、保証事項 については、保証書をご覧ください。

保証書は、製品の「保証期間」を証明するものです。 「お買い上げ年月日」「販売店名」に記載漏れがな いかご確認ください。これらの記載がない場合は、 保証期間内であっても保証期間内と認められない ことがあります。記載漏れがあった場合は、お買 い求めいただいた販売店までお申し出ください。 保証書は大切に保管してください。

#### 補修用性能部品および消耗品の保有期間

本製品の補修用性能部品および消耗品の保有期間 は、製品の製造終了後5年間です。

改良などにより、予告なく外観や仕様などを変更 することがあります。

故障の状況によっては、弊社の判断により、製品 本体を同一機種または同等仕様の機種と交換等さ せていただくことがあります。同等機種と交換し た場合は、交換前の製品の付属品や消耗品をご使 用いただけなくなることがあります。

# 修理に出すとき

以下を確認してから、修理依頼を申し込んでください。

修理に出す前に
 ③で印刷またはコピーし、記
 入した「お客様診断シート」を製品の原稿台の
 上に載せて、原稿カバーを閉じる。

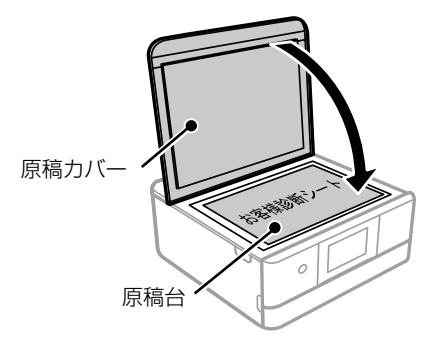

修理品送付・持ち込み依頼先」に修理を依頼する。

#### 保守サービスの受付窓口

保守サービスに関してのご相談、お申し込みは、 以下で承ります。

- お買い求めいただいた販売店
- エプソンの修理センター
- エプソンのウェブサイト

■製品に関するご質問・ご相談先 (カラリオインフォメーションセンター) 製品に関するご質問・ご相談に電話でお答えします。 【電話番号】050-3155-8022 ◎上記電話番号がご利用できない場合は、 042-507-6480 へお問い合わせください。

■修理品送付・持ち込み依頼先

お買い上げの販売店様へお持ち込みいただくか、下記修理センターまで送付願います。

- ・札幌修理センター:011-805-2886
- ・松本修理センター:050-3155-7110
  ・鳥取修理センター:050-3155-7140
- ・ 沖縄修理センター:098-852-1420
- / 神祠修理 ピンク : 090-052-1420

修理について詳しくは、エプソンのウェブサイト でご確認ください。

www.epson.jp/support/

# お客様診断シート

ご使用の製品と一緒に修理センターへ送付いただくシートです。

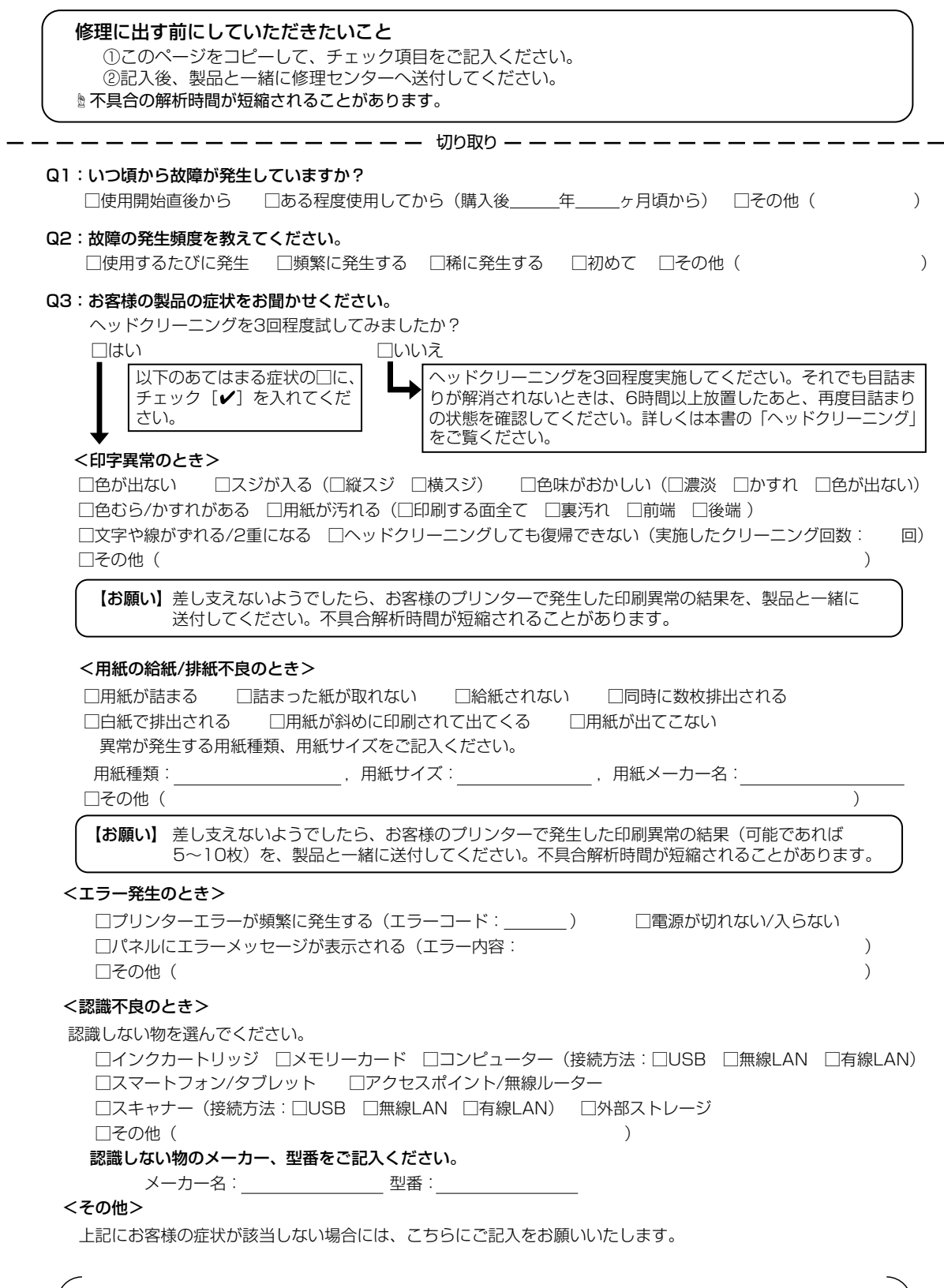

b

取

h

# お問い合わせ先

#### ●エプソンのウェブサイト epson.ip

各種製品情報・ドライバー類の提供、サポート案内等のさまざまな情報を満載したエプソンのウェブサイトです。

129-5か エプシンなら購入後も安心。皆様からのお問い合わせの多い内容をFAQとして掲載しております。ぜひご活用ください。 FAQ epson.jp/faq/

#### MyEPSON

エプソン製品をご愛用の方も、お持ちでない方も、エプソンに興味をお持ちの方への会員制情報提供サービスです。お客様にピッタリの おすすめ最新情報をお届けしたり、プリンターをもっと楽しくお使いいただくお手伝いをします。製品購入後のユーザー登録もカンタンです。 さあ、今すぐアクセスして会員登録しよう。

インターネットでアクセス!

mvepson.ip/

▶カンタンな質問に答えて会員登録。

●製品に関するご質問・ご相談先(カラリオインフォメーションセンター) 製品に関するご質問・ご相談に電話でお答えします。

#### 050-3155-8022 【雷話番号】

◎上記電話番号をご利用できない場合は、042-507-6480へお問い合わせください。

#### エプソン プラス・ワンサービス

'電話だけではわかりにくい" "もっと深く知りたい" などのご要望にお応えする有料サービスです。

- 〇遠隔サポートサービス インターネットを介してお客様のパソコン画面をオペレーターのパソコンに表示し、画面共有しながら操作・設定方法などをアドバイスさせて いただく有料サービスです。

※サービスの概要および注意事項等、詳細事項はエプソンのウェブサイト epson.jp/es/ でご確認ください。

【電話番号】050-3155-8888

◎上記電話番号がご利用できない場合は、042-511-2788へお問い合わせください。

#### 〇おうちプリント訪問サービス

2つのメニューをご用意。ご自宅にお伺いする有料サービスです。

・おたすけサービス:カラリオ製品の本体設置や、無線LANの接続・設置などを行います。 ・ホームレッスン :カラリオ製品の体体設置や、無線LANの接続・設置などを行います。

※サービスの概要および注意事項等、詳細事項はエプソンのウェブサイト epson.jp/support/houmon/ でご確認ください。 【電話番号】050-3155-8666

◎上記電話番号がご利用できない場合は、042-511-2944へお問い合わせください。

#### ●修理品送付・持ち込み依頼先

お買い上げの販売店様へお持ち込みいただくか、下記修理センターまで送付願います。

| 拠 点 名    | 所在地                                          | 電話番号          |
|----------|----------------------------------------------|---------------|
| 札幌修理センター | 〒003-0021 札幌市白石区栄通4-2-7 エプソンサービス(株)          | 011-805-2886  |
| 松本修理センター | 〒390-0863 松本市白板2-4-14 エプソンサービス(株)            | 050-3155-7110 |
| 鳥取修理センター | 〒689-1121 鳥取市南栄町26-1 エプソンリペア(株)              | 050-3155-7140 |
| 沖縄修理センター | 〒900-0027 那覇市山下町5-21 グリーンビル山下町2F エプソンサービス(株) | 098-852-1420  |

\*修理について詳しくは、エプソンのウェブサイト epson.jp/support/ でご確認ください。

- ◎上記電話番号をご利用できない場合は、下記の電話番号へお問い合わせください。
- ・松本修理センター:0263-86-7660 ・鳥取修理センター:0857-77-2202

●引取修理サービス(ドアtoドアサービス)に関するお問い合わせ先

引取修理サービス(ドアtoドアサービス)とはお客様のご希望日に、ご指定の場所へ、指定業者が修理品をお引取りにお伺いし、

修理完了後弊社からご自宅へお届けする有償サービスです。\*梱包は業者が行います。

#### 【雷話番号】 050-3155-7150

◎上記電話番号をご利用できない場合は、0263-86-9995へお問い合わせください。

\*引取修理サービス(ドアtoドアサービス)について詳しくは、エプソンのウェブサイト epson.jp/support/ でご確認ください。

#### ●講習会のご案内

詳細はウェブサイト epson.ip/school/ でご確認ください。

#### ●ショールーム

詳細はウェブサイト epson.jp/showroom/ でご確認ください。

#### ●消耗品のご購入

お近くのエプソン商品取扱店及びエプソンダイレクト(epson.jp/shop/または通話料無料 0120-545-101) でお買い求めください。

上記050で始まる電話番号はKDDI株式会社の電話サービスKDDI光ダイレクトを利用しています。 上記電話番号をご利用いただけない場合は、携帯電話またはNTTの固定電話(一般回線)からおかけいただくか、各◎印の電話番号に おかけくださいますようお願いいたします。

本ページに記載の情報は予告無く変更になる場合がございます。あらかじめご了承ください。 最新の情報はエプソンのウェブサイト(epson.jp/support/)にてご確認ください。

| エプソン販売 株式会社  | 〒160-8801 | 東京都新宿区新宿四丁目1番6号 |
|--------------|-----------|-----------------|
| セイコーエプソン株式会社 | 〒392-8502 | 長野県諏訪市大和三丁目3番5号 |

〒160-8801 東京都新宿区新宿四丁目1番6号 JR新宿ミライナタワー 29階

# 印刷を楽しもう!

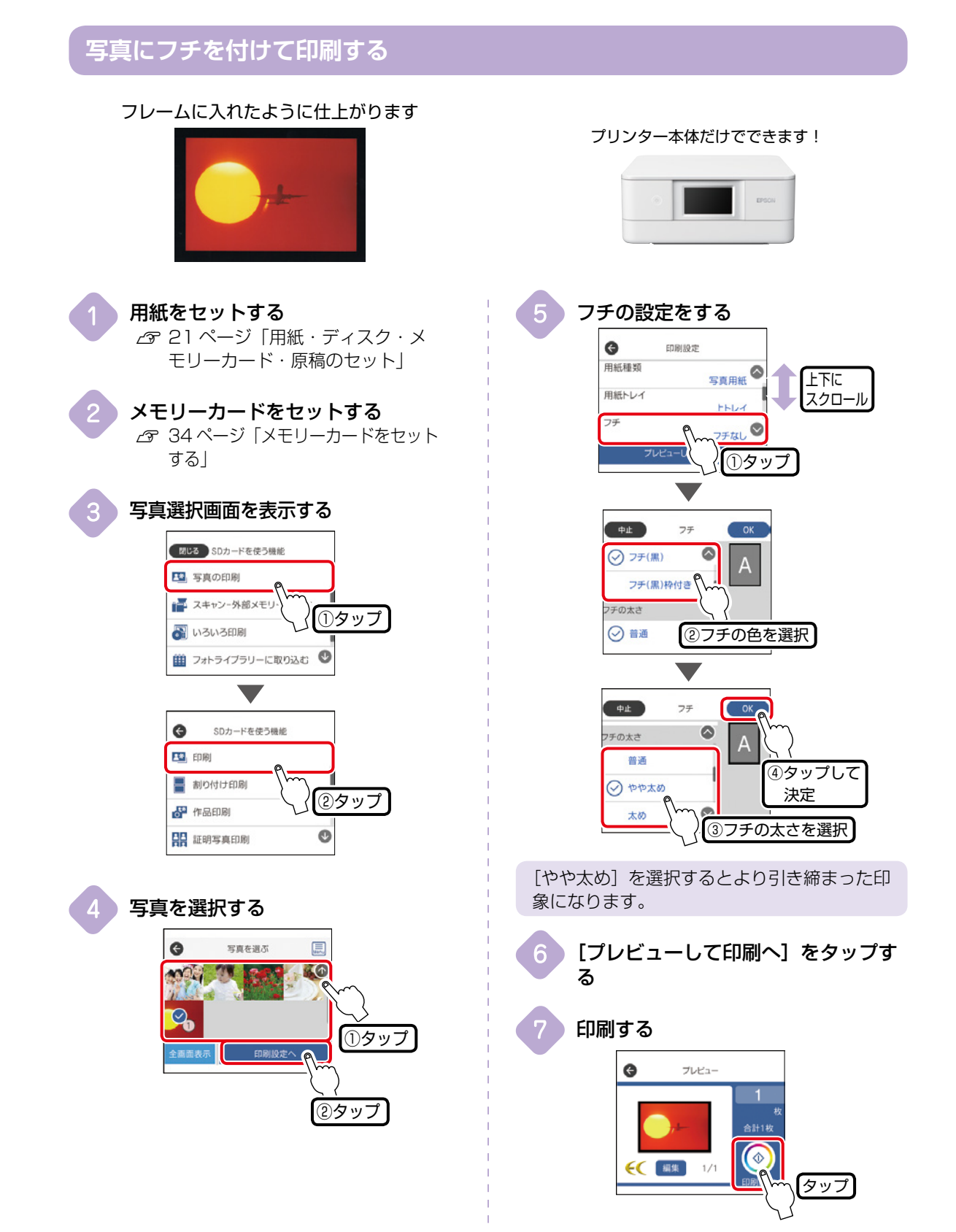

# 

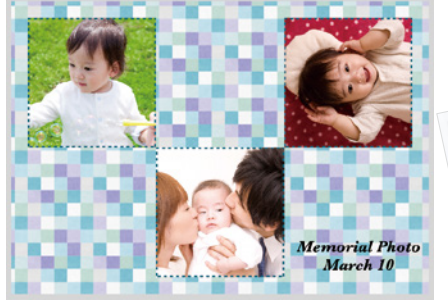

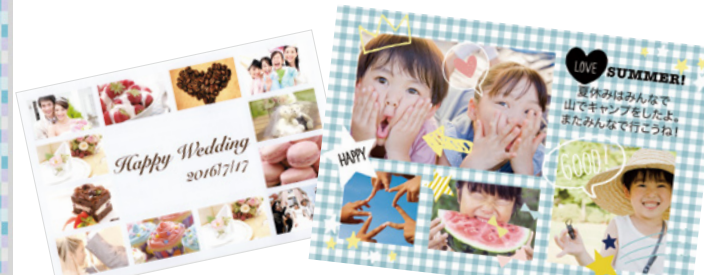

エプソンのスマートフォン用アプリ「Epson Creative Print」を使います。App Store/ Google Play でインストールできます。

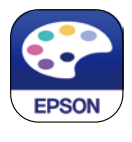

**用紙をセットする**  *L*37 21 ページ「用紙・ディスク・メ モリーカード・原稿のセット」

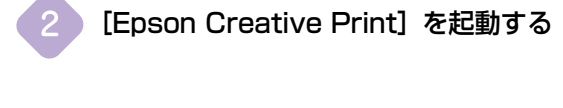

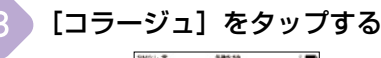

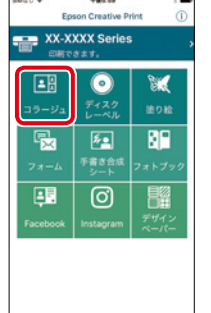

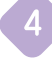

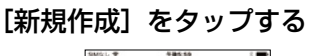

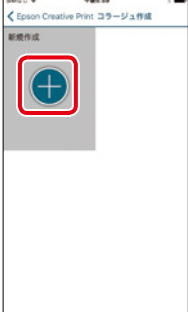

5 フレームを選択する

6 写真を配置する

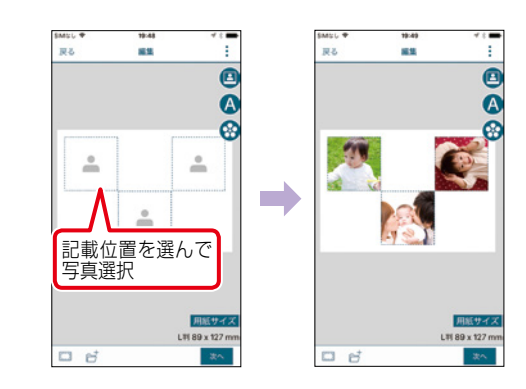

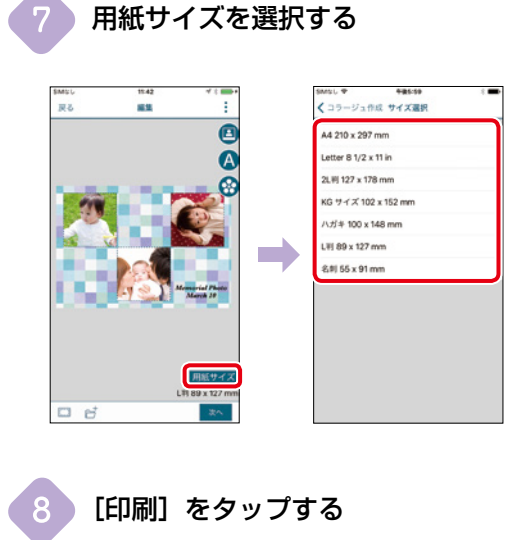

# コンピューターアプリでテンプレートを選んで文書を印刷する

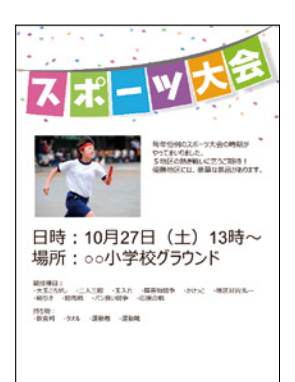

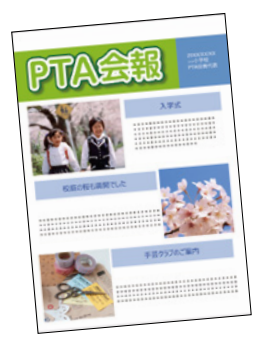

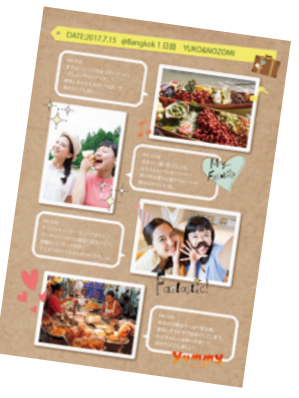

エプソンのコンピューター用アプリ「Epson Photo+」を使います。 付属の CD-ROM または epson.sn(ウェブサイ ト)からインストールできます。

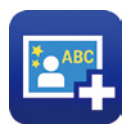

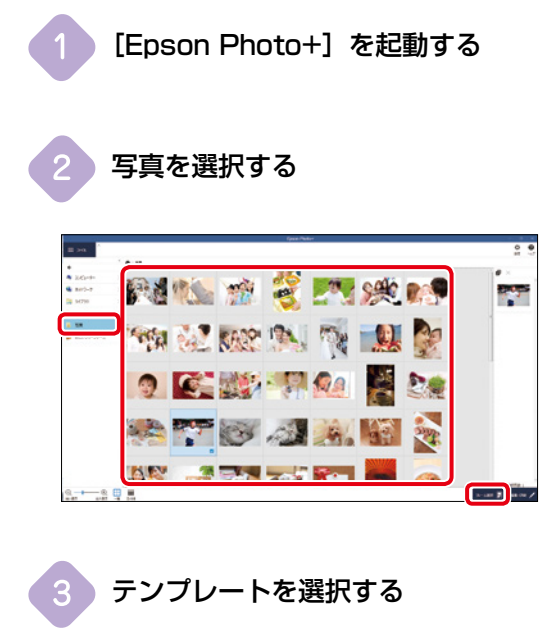

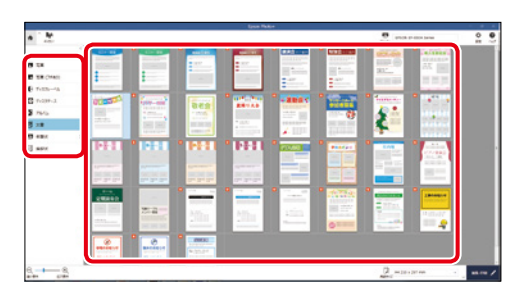

4 内容を入力して印刷する

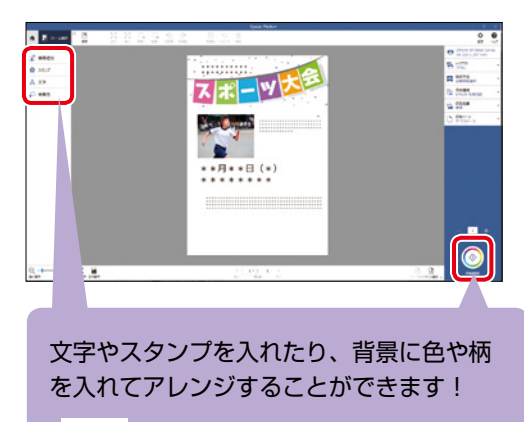

|    | 新たに写真を入れるときに押す  |
|----|-----------------|
| ** | スタンプを入れるときに押す   |
| А  | 文字を入力するときに押す    |
| ٢  | 背景の色や柄を入れるときに押す |
|    | 印刷を開始するときに押す    |

# コンピューターアプリで CD レーベルを印刷する

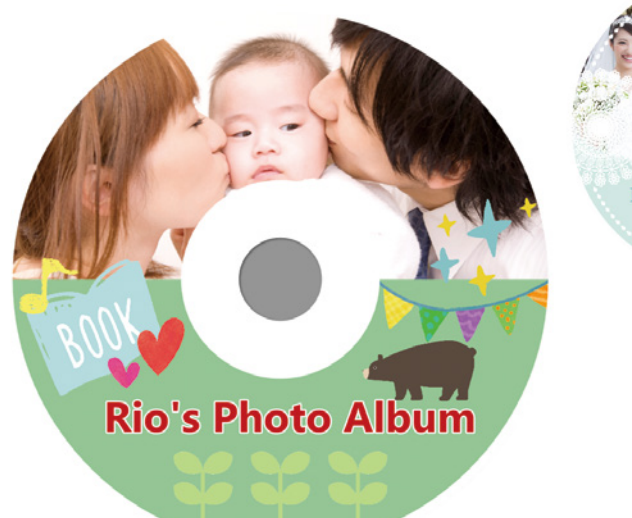

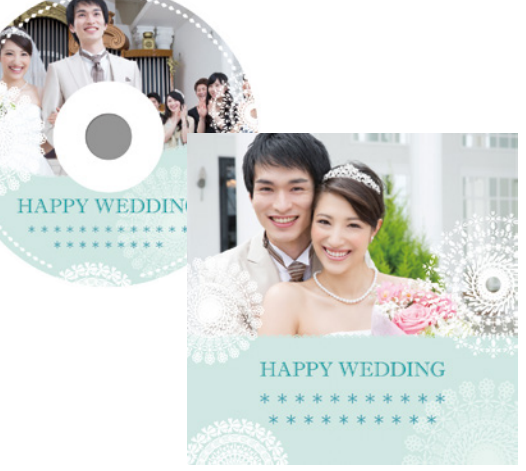

「Epson Photo+」では、 CD ジャケットも作ることができます。

エプソンのコンピューター用アプリ「Epson Photo+」を使います。 付属の CD-ROM または epson.sn(ウェブサイ ト)からインストールできます。

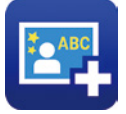

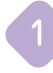

[Epson Photo+] を起動する

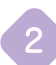

[フレームを選択] をクリックする

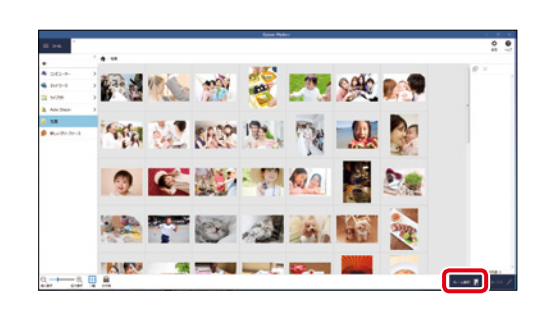

3 [ディスクレーベル]をクリックして、 テンプレートを選択する

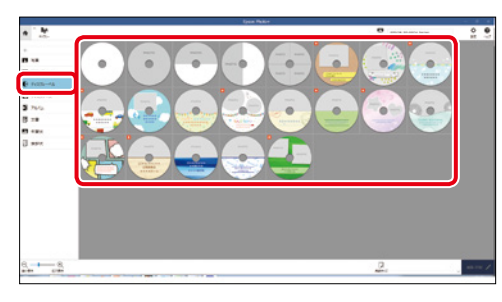

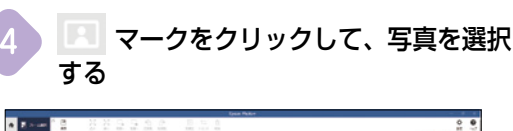

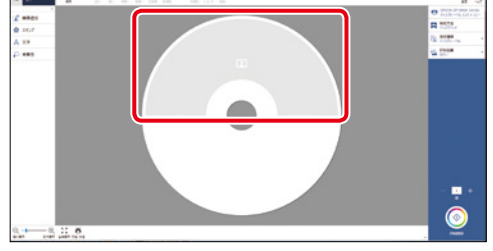

7 プリンターにディスクトレイを挿入する

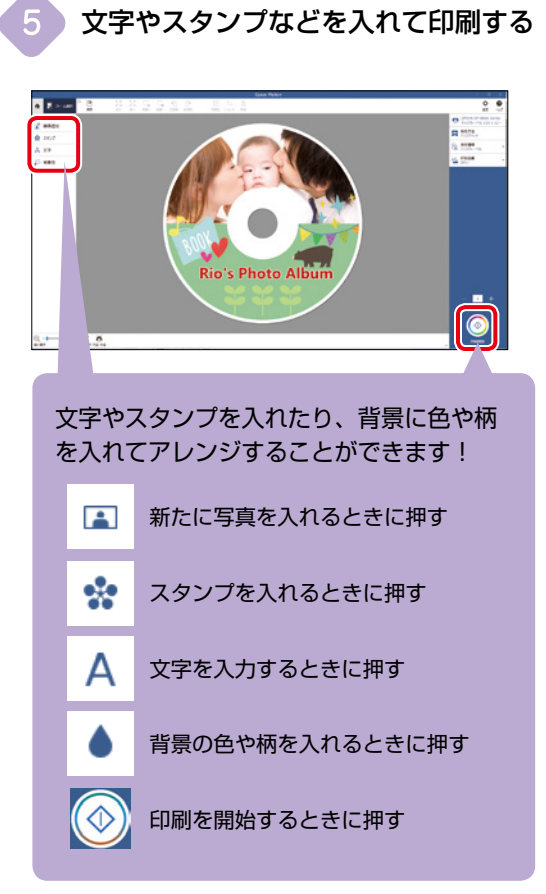

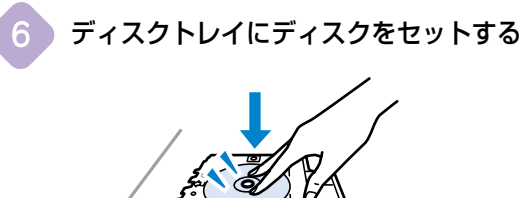

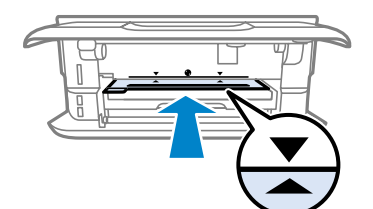

# プリンターを快適に使うためのポイント

## プリンターに無理な衝撃を与えない

設置や移動時にプリンターに衝撃を与えると、 プリントヘッド内に気泡が入ってしまい、イン クが出なくなる可能性があります。

ゆっくり、優しく扱ってください。

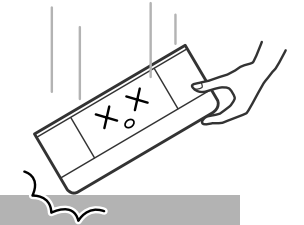

移動させた後は、ノズルチェックとヘッドク リーニングをすることをお勧めします。 ∠3 59 ページ「ノズルチェックとヘッドク リーニングをする」

紙詰まりや給紙不良を防ぐには

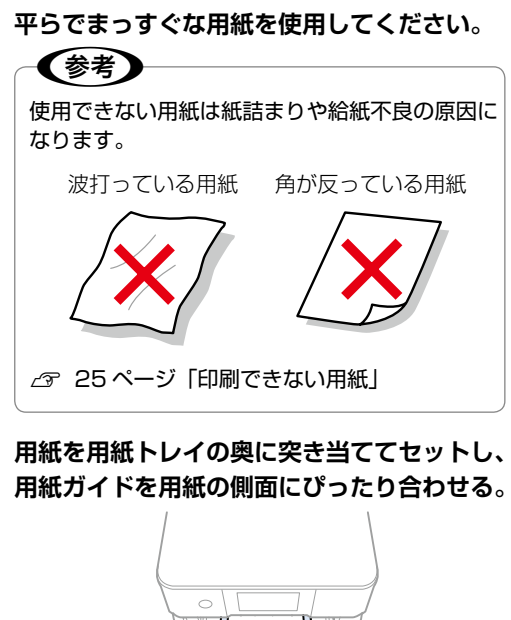

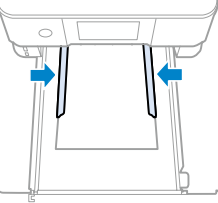

#### 用紙を正しく保管してください。

紙は湿度によって、吸湿⇔乾燥を繰り返します。 このためパッケージに戻さないと、吸湿によっ て紙が反ったりホコリが付いたりするため、使 用しないときはパッケージに戻し、高温・高湿・ 直射日光を避けて暗所に保管してください。

用紙のセット可能枚数を超えてセットしないで ください。

23 22 ページ「印刷できる用紙とセット枚数、用紙種類」

# 給紙不良が続くときは

プリンター内部のローラーに付いた紙粉や汚れ で、用紙が滑って給紙できなくなります。

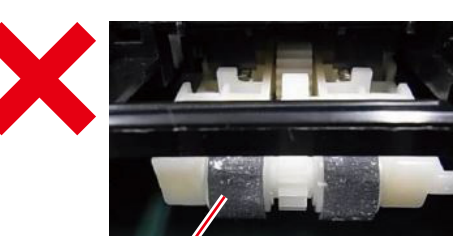

汚れが付着した状態

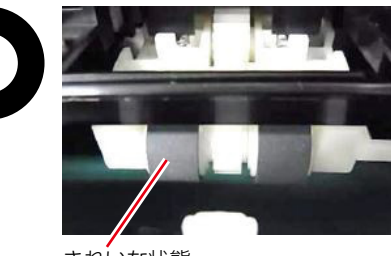

きれいな状態

ローラーをクリーニングしてください。 ∠3 62ページ「正しく給紙されないとき」

### 印刷結果の品質を保つために

印刷後は乾燥させてから保存してください。 ドライヤーなどで乾燥させたり、直射日光に当 てたりしないでください。

## ホコリが付かないようにする

#### プリンターを使用しない時はカバー類を閉じて ください。

プリントヘッドのノズル(インクを出す穴)は とても小さいため、ホコリが付いただけでも目 詰まりする場合があります。またホコリが内部 ローラーに付着し、給紙不良を起こす場合があ ります。

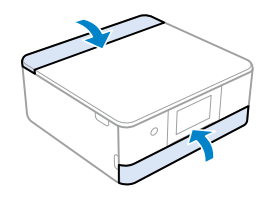

## きれいにスキャン、コピーするために

スキャン前に原稿台のガラス面に汚れやホコリ が付いていないか確認してください。

- 原稿台や原稿自体が汚れていたり、ホコリが 付いていると、汚れまでデータとして読み 取ってしまうことがあります。
- 汚れがある場合は、やわらかい布でから拭き してください(ティッシュペーパーなどの繊 維くずが出るものは使用しないでください)。
- 使用しないときは、原稿台にホコリが付かな いように、原稿カバーを閉じておいてくださ い。

## 知っておきたい 操作パネルのお助けアイコン

画面内の ⑦ アイコンをタップすると、機能の説明や操作方法、トラブル対処方法を確認できます。
タップすると、機能の説明が
表示されます。
タップすると、機能の説明が
、
のを確認できます。

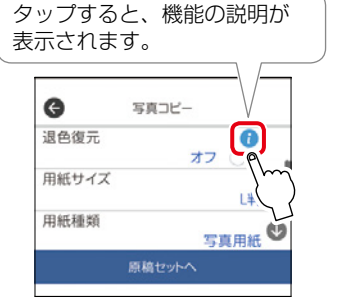

知っておきたい

#### 知っておきたい 操作パネルからできる ファームウェアアップデート

プリンターがインターネットに接続されている と、操作パネルでプリンターのファームウェア が更新できます。

今まで起こっていたトラブルの解消、機能の改善が 追加されますので、最新版にしてお使いください。 ホーム画面から[設定] - [ファームウェアのアッ プデート]の順にタップして、アップデートします。

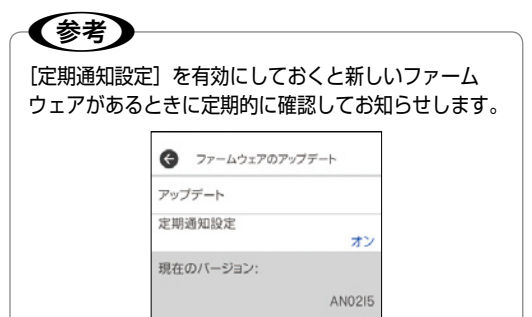

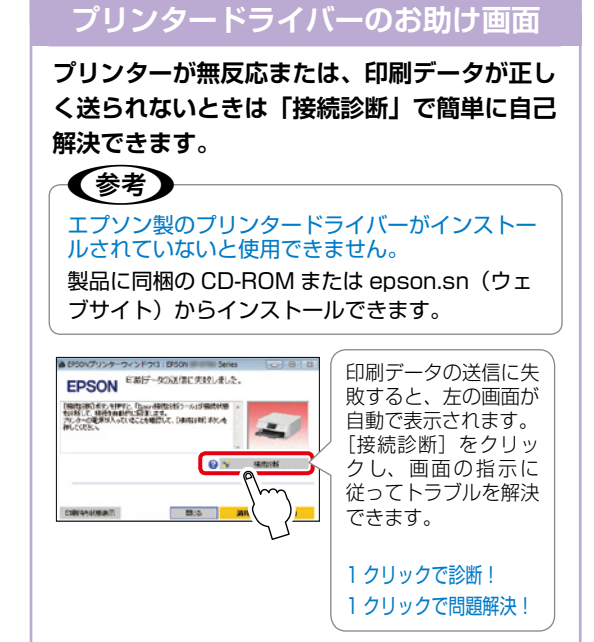

### プリントヘッドの目詰まりとは?

インクの乾燥などにより、プリントヘッドのノズル (インクを出す穴) が詰まってしまうことがあります。 ノズルが詰まると、印刷結果にスジ(線)が入ったり、色合いがおかしくなったりします。

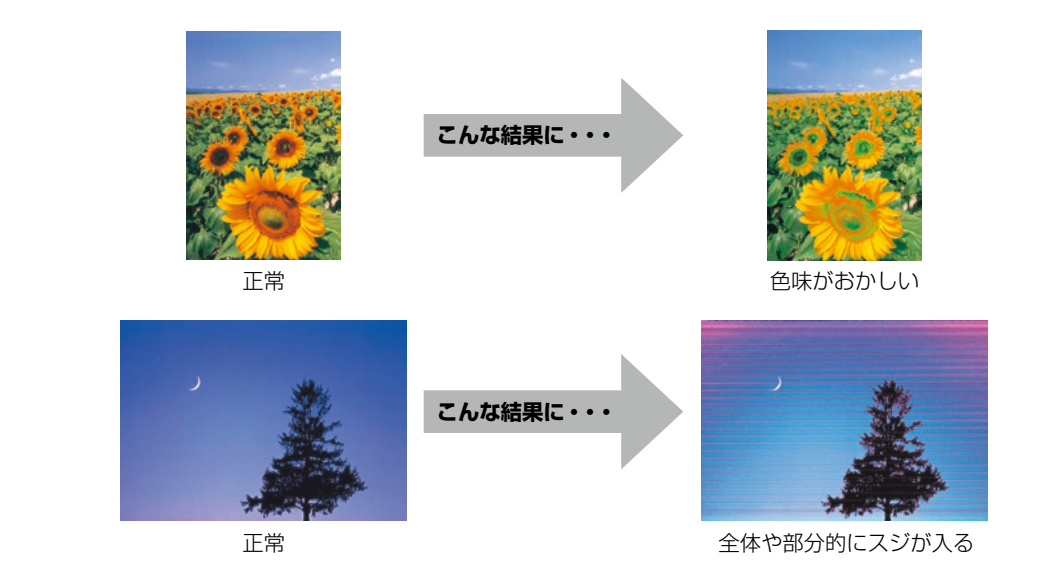

#### なぜ目詰まりを起こすの?

油性ペンなどにペン先の乾燥を防ぐキャップがあるように、プリンターにもインクの乾燥を防ぐためのキャップがあります。 しボタンを押して電源を切ると、 自動的にキャップがされるようになっています。しかし、完全に電源が切れる 前にコンセントを抜くと、正しくキャップがされず、インクが乾燥して目詰ま りが発生してしまいます。

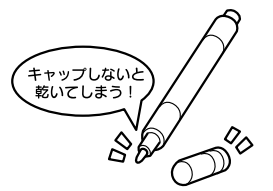

### 目詰まりを防止するために

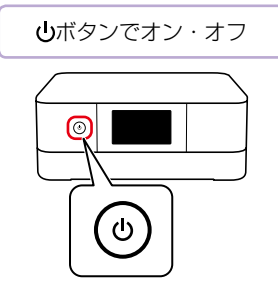

電源の「入」・「切」は、必ず操作パネル上の **し**ボタンで行ってください。

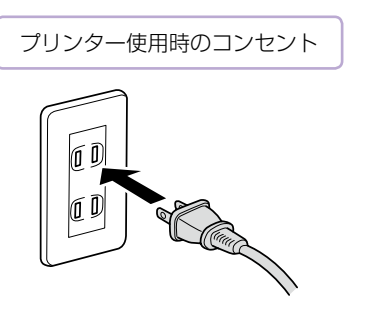

電源プラグは、コンピューター背面のサービス コンセントやスイッチ付きテーブルタップなど に接続せず、壁などに直付けされたコンセント に差し込んでください。

#### 目詰まりを直すには?

まずはノズルチェックを行い、必要に応じてプリントヘッドのクリーニングを実行してください。 ∠3 59 ページ「ノズルチェックとヘッドクリーニングをする」

# 楽しく使う

『プリントアイデア Book』(冊子マニュアル) でご紹介しているプリント活用例の一部の印刷方法を説明しています。

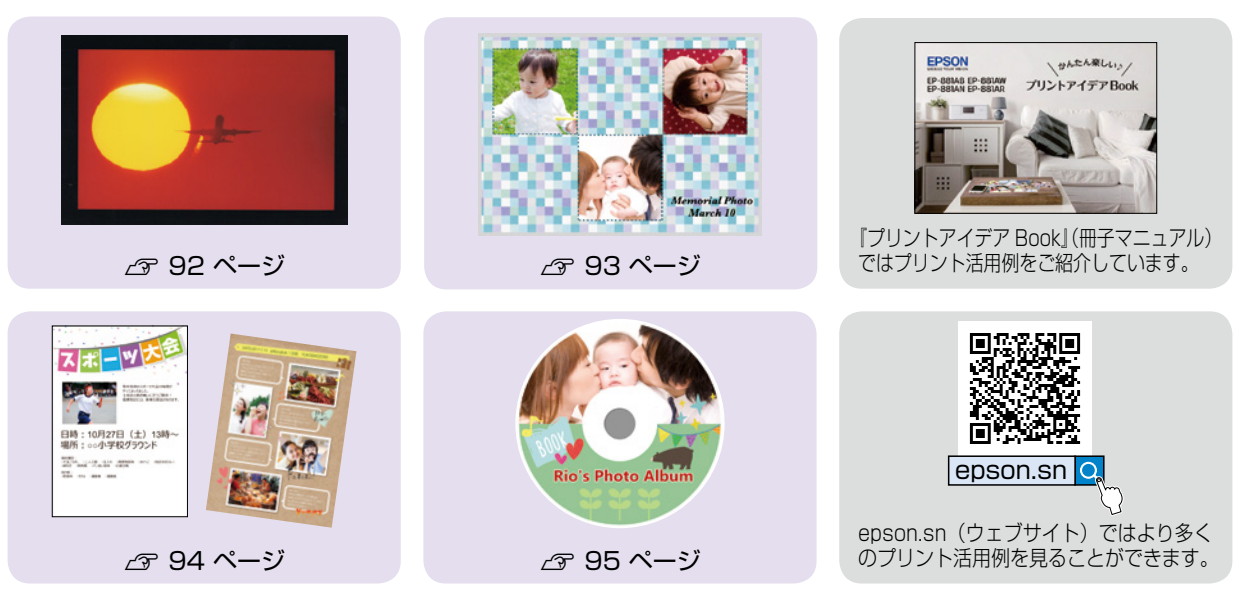

# 上手に使う

プリンターの故障を防ぐ方法や便利な機能など、プリンターを快適に使うために知っておいていただきたい内容を ご紹介しています。

△3 97 ページ 「プリンターを快適に使うためのポイント」

# 困ったときは

# よくあるお問い合わせ

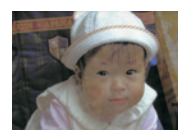

色がぼやける

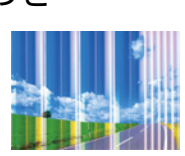

白いスジや線が入る、 色合いがおかしい

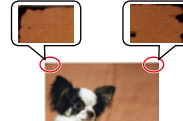

黒いスジや 2.5cm 等間隔 でスジが入る

△ 70ページ 「印刷結果のトラブル」

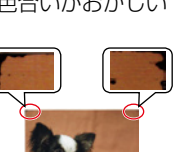

印刷用紙が汚れる、 インクが付着する

どうしてもトラブルが解決できない ■エプソンのウェブサイトで調べる

- よくあるご質問 (FAQ) www.epson.jp/support/faq/
- お問い合わせの多い内容を掲載しています。 epson.sn
- プリンターのセットアップから活用例まで、 プリンターがある生活を総合サポートします。

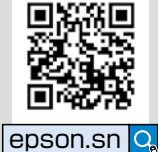

■製品に関するご質問・お問い合わせ先

カラリオインフォメーションセンター カラリオ複合機 TEL:050-3155-8022

■修理に関するお問い合わせ ∠ 88 ページ 「サービスとサポートのご案内」

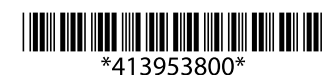

© 2020 Seiko Epson Corporation 2020年2月発行 Printed in XXXXXX